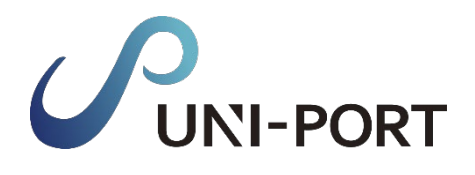

産廃・石綿情報管理システム

## UNI-PORT 操作マニュアル

施エパートナー版

Ver. 2024.1

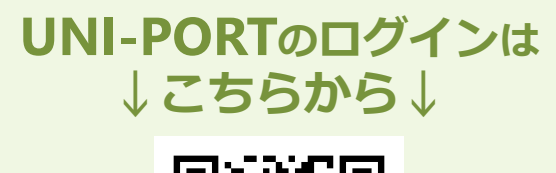

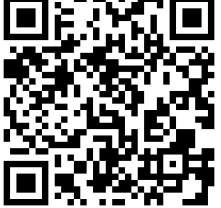

https://uni-port.universe-corp.jp

電子マニュアルの確認や印刷はこちらから

URL https://22367292.hs-sites.com/support#support2

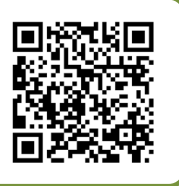

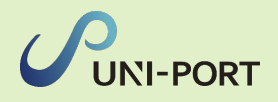

## 事前に準備しておくこと

#### ■利用環境

UNI-PORTの利用にあたり、以下の条件を満たすものをご準備ください。

| 推奨環境 OS ブラウザ(2023年4月時点の |                | ブラウザ(2023年4月時点の最新版)          |  |
|-------------------------|----------------|------------------------------|--|
| PC                      | Windows10以上    | Microsoft Edge、Google Chrome |  |
| 77-17+2                 | iOS 11.0 以上    | Safari                       |  |
|                         | Android 8.0 以上 | Google Chrome                |  |

■石綿有資格者の登録

UNI-PORTでは、工事に携わる石綿作業主任者・建築物石綿含有建材調査者の有資格者をあらかじめ登録し、帳票作成の際に選択する形式をとっております。 必ず帳票作成前までに該当者の情報をご登録ください。

また、UNI-PORTでは石綿含有建材調査者として担当者情報を事前に登録を行わなければ、事前調査記録の作成が出来ません。

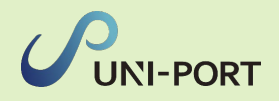

## 改修・解体工事完了までの工事の流れ・石綿業務の全体像と UNI-PORTへの入力(一例)

| 工事の流れ | 石綿の有無に<br>かかわらず<br>必要 | 石綿<br>「あり/みなし」<br>の場合のみ<br>必要 | 作成する帳票<br>※[ ]内は根拠となる法令                       | 内容                                                                                          | マニュアル<br>該当<br>ページ |
|-------|-----------------------|-------------------------------|-----------------------------------------------|---------------------------------------------------------------------------------------------|--------------------|
| 見積    |                       |                               | 事前調査<br>[大防法第18条の15第1項]<br>[石綿則第3条]           | 石綿の事前調査結果の<br>記録を作成します <b>(3年間保存)</b> 。                                                     | <u>P25—30</u>      |
| ご契約   |                       |                               | 事前調査結果説明<br>[大防法第18条の15第1項]                   | 事前調査結果について、発注者に説明<br>するための書面を作成します <b>(3年間</b><br><b>保存)</b> 。                              | <u>P31-32</u>      |
|       |                       | 0                             | <mark>作業計画</mark><br>[大防法施行規則第16条の4]          | 石綿を取り扱う作業につき、方法や順<br>序、工事の場所等を記した作業計画を<br>作成します。                                            | <u>P34—35</u>      |
| -     |                       | 0                             | <mark>作業方法説明</mark><br>[大防法第18条の16第3項]        | 元請業者は、下請業者に施工を委託す<br>る場合に、作成した作業計画に基づき<br>作業方法説明書を作成・交付し、説明<br>します。                         | <u>P36-37</u>      |
| 事準備   |                       |                               | 調査結果の掲示(看板)<br>[大防法第18条の15第5項]<br>[石綿則第3条第6項] | 石綿の事前調査結果について、作業現<br>場に掲示します。                                                               | <u>P38-40</u>      |
|       |                       | 0                             | 石綿則・安衛則に基づく掲示<br>【石綿則第15条、第20条、<br>第33条、第34条】 | 石綿あり/みなしの現場のみ、<br>・関係者以外立ち入り禁止<br>・石綿作業主任者の責務<br>・飲食・喫煙の禁止<br>・石綿の特徴<br>の4点の掲示物を作業現場に掲示します。 | <u>P40</u>         |
| 工事中   |                       | 0                             | <mark>写真による作業記録</mark><br>[石綿則第35条の2]         | 必要な掲示物の掲示状況、呼吸保護具<br>の着用や湿潤化などが作業計画通り行<br>われたかの状況を写真により記録しま<br>す(3年間保存)。                    | <u>P43</u>         |
| _     |                       | 0                             | 作業記録<br>[大防法第18条の23]<br>[石綿則第35条の2]           | 石綿除去等作業の結果について、記録<br>を作成します <b>(3年間保存)</b> 。                                                | <u>P41-45</u>      |
| 工事完了終 |                       | 0                             | 労働者ごとの作業記録<br>[石綿則第35条]                       | 常時石綿を取り扱う作業に従事してい<br>る者につき、作業概要や従事期間など<br>を記録します <b>(40年間保存)</b> 。                          | <u>P42</u>         |
|       |                       | 0                             | <mark>作業報告</mark><br>[大防法第18条の23]             | 石綿除去等作業記録の内容につき、発<br>注者に報告します <b>(3年間保存)</b> 。                                              | <u>P46—48</u>      |

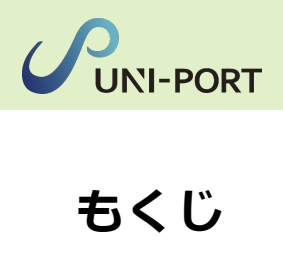

|        |             | 石綿<br>※ | 内容                       | 掲載ページ |
|--------|-------------|---------|--------------------------|-------|
| -7     |             | _       | UNI-PORTにログイン            | 5     |
| ヘテッ    | 初<br>期      | —       | <u>ユーザー情報確認・ユーザー管理機能</u> | 6-10  |
| プ<br>0 | 設<br>定      | —       | <u>ログインパスワードの変更</u>      | 11    |
|        |             | _       | 担当者登録                    | 12-15 |
| ステッ    | 工事          | —       | <u>工事登録</u>              | 17-20 |
| プ<br>1 | 登<br>録      | _       | <u>工事一覧</u>              | 21-23 |
| ステッ    | 事<br>前      | —       | 石綿事前調査結果記録の登録・出力         | 25-30 |
| プ<br>2 | 調<br>査      | _       | 石綿事前調査結果説明の登録・出力         | 31-32 |
|        |             | 0       | 石綿作業計画の登録・出力             | 34-35 |
| 7      | 作           | 0       | 石綿作業方法説明の登録・出力           | 36-37 |
| ヘテッ    | 業<br>計<br>画 | _       | 石綿看板の登録・出力               | 38-40 |
| プ<br>3 | 画<br>/<br>報 | 0       | 石綿作業記録の登録・出力             | 41-45 |
|        | 告           | 0       | 石綿作業報告書の登録・出力            | 46-48 |
|        |             | _       | <u>石綿業務書類の登録済データ保管方法</u> | 49    |

※「石綿」列の「〇」は、石綿があった場合のみに行う工程

## 初期設定

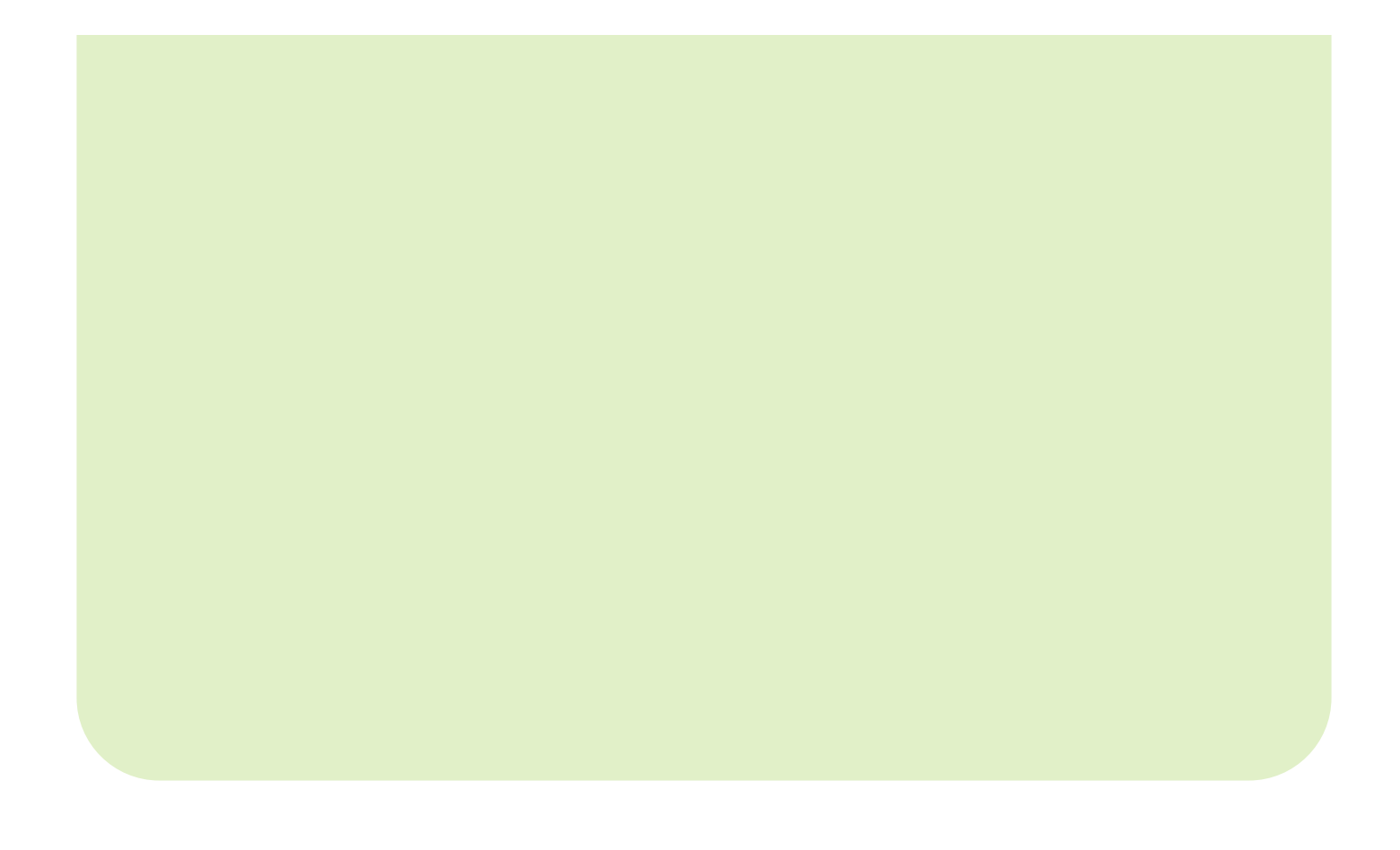

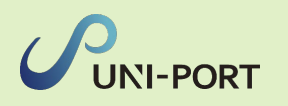

עוג

▶ 工事 書 ユー 署 排出 ▲ 担当 興 車両

50 登録( 19 操作)

## UNI-PORTにログイン

■工事情報の登録や置場運搬情報などを登録するために、 UNI-PORTにログインします。

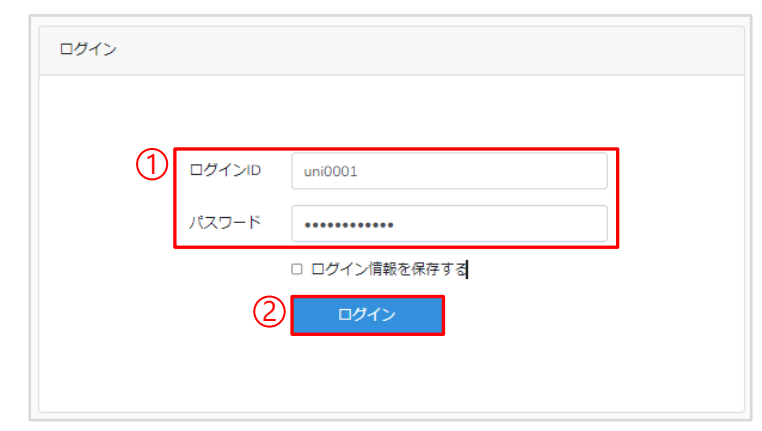

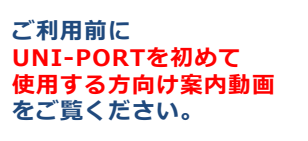

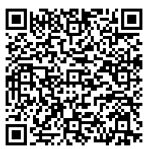

- ①推奨環境のブラウザから
   「<u>https://uni-port.universe-corp.jp</u>」
   にアクセスし、各ユーザーに割り振られた
   ログインIDとパスワードを入力。
- ②「ログイン」をクリック。

| GILCON COMPONIE  | ② はしめ CUNI-PORTをIMF (石楠曽羽作な) される方はこちらをご確認ください。 |             |            |  |  |  |  |  |
|------------------|------------------------------------------------|-------------|------------|--|--|--|--|--|
| メンテナンス、新         | 幾能、休葉案内                                        |             |            |  |  |  |  |  |
| s 🔹              | 牛表示                                            |             |            |  |  |  |  |  |
| 通知日時             | 通知内容                                           | リンク         | 表示明限日      |  |  |  |  |  |
| 2023-08-17 12:00 | 8/21システムメンテナンスのお知らせ                            | こちらをご確認ください | 2023-09-30 |  |  |  |  |  |
| 2023-07-31 12:00 | 夏季休薬のお知らせ                                      | こちらをご確認ください | 2023-09-01 |  |  |  |  |  |
| 2023-06-13 12:00 | TOPページ サイドメニュー変更のお知らせ                          | こちらをご確認ください | 2024-06-13 |  |  |  |  |  |
| 2023-05-24 12:00 | 石綿調査者登録に関する登録エラーにつきまして                         | こちらをご確認ください | 2024-03-31 |  |  |  |  |  |
| 2023-04-05 12:00 | 工事担当者とは何かについて【10次アップデート機能】                     | こちらをご確認ください | 2024-04-05 |  |  |  |  |  |

③ログインが完了し、Home画面が表示 されます。

| 「メンテナンス、新機能、休業案内」  |
|--------------------|
| についてご確認いただけます。     |
| ログインされた際は、ご確認ください。 |

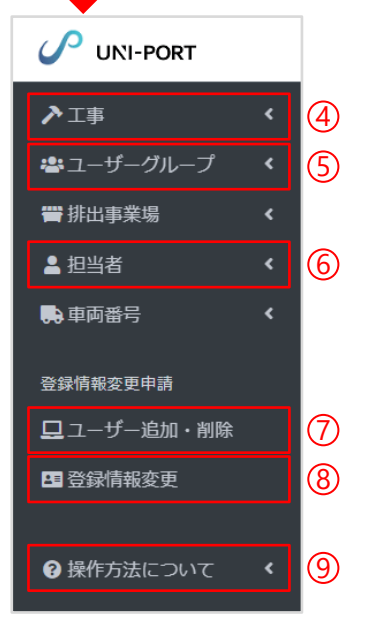

## 【各種登録】

左記メニュー項目(④~⑥)より各種登録を行います。

④…工事登録⑤…孫請のグループ設定⑥…担当者登録

#### 【登録情報変更申請】

左記メニュー項目(⑦、⑧)より登録情報の変更や追加の申請が行えます。 ⑦…ユーザー追加・削除 ⑧…登録情報変更

## 【操作方法について】

⑨…UNI-PORTの操作についての説明動画一覧などをご覧いただけます。 またUNI-PORTに関するお問い合わせもこちらから行えます。

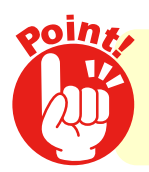

## 推奨環境で操作を行ってください!

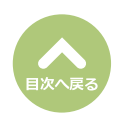

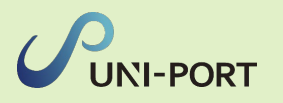

## 6

## ユーザー情報確認

登録情報変更申請

■ログインユーザーの所属業者に紐づく各種情報を表示。

| UNI-PORT                                           | =                     | 1月間工事登録                                                                                                    | 保件数:5 業者ID:1234 業者名:サンプル施 | エパートナー11 協力一郎         |  |  |  |  |  |
|----------------------------------------------------|-----------------------|----------------------------------------------------------------------------------------------------|---------------------------|-----------------------|--|--|--|--|--|
| ▶工事 ※ユーザーグループ                                      | Home<br>⑦はじめてUNI-PORT | を操作(石綿書類作成)される方はこちらをご確認ください。                                                                                                    |                           |                       |  |  |  |  |  |
| <b>響</b> 排出事業場                                     | メンテナンス、新              | メンテナンス、新機能、休業案内                                                                                                    |                           |                       |  |  |  |  |  |
| ▲ 担当者                                              | 5 \$                  | 5 ◆ 件表示                                                                                                    |                           |                       |  |  |  |  |  |
| 🗭 車両番号                                             | 通知日時                  | 通知內容                                                                                                    | リンク                       | 表示期限日                 |  |  |  |  |  |
| 登録情報変更申請                                           | 2023-08-17 12:00      | 8/21システムメンテナンスのお知らせ                                                                                                    | こちらをご確認ください               | 2023-09-30            |  |  |  |  |  |
| <ul> <li>三 ユ ジ 200 円成</li> <li>四 登録情報変更</li> </ul> | 2023-07-31 12:00      | 夏季休業のお知らせ                                                                                                    | こちらをご確認ください               | 2023-09-01            |  |  |  |  |  |
|                                                    | 2023-06-13 12:00      | TOPページ サイドメニュー変更のお知らせ                                                                                                    | こちらをご確認ください               | 2024-06-13            |  |  |  |  |  |
| ? 操作方法について                                         | 2023-05-24 12:00      | 石綿調査者登録に関する登録エラーにつきまして                                                                                                    | こちらをご確認ください               | 2024-03-31            |  |  |  |  |  |
|                                                    | 2023-04-05 12:00      | 工事担当者とは何かについて【10次アップデート機能】                                                                                                    | こちらをご確認ください               | 2024-04-05            |  |  |  |  |  |
|                                                    | 10 件中 1 から 5 まて       | で表示                                                                                                    |                           | 前 1 2 次               |  |  |  |  |  |
|                                                    |                       |                                                                                                    |                           |                       |  |  |  |  |  |
| UNI-PORT                                           | =                     | 月間工事登録                                                                                                    | 条件数:5 業者ID:1234 業者名:サンプル施 | エパートナー11 協力一郎         |  |  |  |  |  |
| ▶⊥事                                                | Home                  |                                                                                                    | 2                         | 協力一郎<br>サンプル施エバートナー11 |  |  |  |  |  |
|                                                    | (2)はしめ CUNI-PORTA     | ② はじめてUNI-PORTを操作(石綿書類作成)される方はこちらをご確認ください。  i ユーザー情報確認  i ユーザー情報確認  i ローザー情報確認  i ローザー情報確認  i ローザー情報確認  i ローザー情報確認  i ローザー情報確認  i ローザー情報確認  i ローザー情報 |                           |                       |  |  |  |  |  |
|                                                    | メンテナンス、新              | 析機能、休業案内                                                                                                    |                           | ▶ パスワード変更             |  |  |  |  |  |
|                                                    | 5 \$                  | 件表示                                                                                                    |                           | <b>じ</b> ログアウト        |  |  |  |  |  |
| <del>~</del> ~™⊞∽                                  | 通知日時                  | 通知内容                                                                                                    | リンク                       | 表示期限日                 |  |  |  |  |  |

| ユーザー情報確認                     | J) |
|------------------------------|----|
| ユーザー情報                       |    |
| <b>氏名</b><br>協力一郎<br>メールアドレス |    |
| 所属情報                         |    |
| <b>業者ⅠD</b><br>412           |    |
| <b>名称</b><br>サンプル施工パートナー11   |    |
| 代表者氏名                        |    |
| 所在地                          |    |
| 〒 1050001                    |    |
| 東京都港区虎ノ門 3-7-10ランディック虎ノ門ビル5階 |    |
| 電話番号                         |    |
| 03-6809-2581                 |    |
| FAX番号                        |    |
| 03-6089-2582                 |    |
| 労働保険番号                       |    |

2023-08-17 12:00

8/21システムメンテナンスのお知らせ

#### Home画面の右上に

『**所属会社の業者ID 所属業者名 ログインユーザー名**』が 表示され、クリックすると下に「ユーザ情報確認」「パスワ ード変更」「ログアウト」のメニュー画面が表示されます。

2023-09-30

こちらをご確認ください

①「ユーザー情報確認」をクリック。

③現在ログインしているユーザーの「ユーザー情報」「所属情報」などの登録内容が確認できます。 「所属情報」の登録内容の変更は次ページを参照。 それ以外の登録内容に変更がある場合は、お問い合わせフォ ーム(<u>https://pro.form-mailer.jp/fms/48cfbf83274146</u>)まで ご連絡ください。

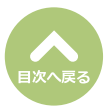

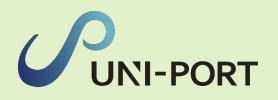

## ユーザー管理機能 [所属情報の変更]

■ログインしているアカウントに紐づく所属情報の変更について。

|        | UNI-PORT        | =                        | 三 月間工事登録件数:5 業者iD:1234 業者名:サン                                        |  |            |     |                 |  |  |
|--------|-----------------|--------------------------|----------------------------------------------------------------------|--|------------|-----|-----------------|--|--|
|        | ▶工事 < 登ユーザーグループ | Home<br>⑦はじめてUNI-PORTを操作 | lome<br>しまじめてUNI-PORTを操作(石綿書類作成)される方はこちらをご確認ください。<br>メンテナンス、新機能、休業案内 |  |            |     |                 |  |  |
|        | 響排出事業場 く        | メンテナンス、新機能、              |                                                                      |  |            |     |                 |  |  |
|        | ≗ 担当者       <   | 5 + 件表示                  | s A 件表示                                                              |  |            |     | <b>()</b> ログアウト |  |  |
|        | 🛼 車両番号 🔹 🔇 🔇    |                          |                                                                      |  |            |     |                 |  |  |
|        |                 | 通知日時                     | 通知内容                                                                 |  | リンク        |     | 表示期限日           |  |  |
|        | 登録情報変更申請<br>    | 2023-08-17 12:00         | 8/21システムメンテナンスのお知らせ                                                  |  | こちらをご確認くださ | in) | 2023-09-30      |  |  |
| (1)    | 🖪 登録情報変更        | 2023-07-31 12:00         | 夏季休業のお知らせ                                                            |  | こちらをご確認くださ | FUN | 2023-09-01      |  |  |
| $\sim$ |                 | 2023-06-13 12:00         | TOPページ サイドメニュー変更のお知らせ                                                |  | こちらをご確認くださ | EUN | 2024-06-13      |  |  |

①Home画面の右上の「ユーザー名」をクリックし、ユーザー名の下に表示される「ユーザ情報確認」を クリック。

または、 Home画面左側のメニューより「登録情報変更」をクリック。

| ユーザー情報確認                  |            |
|---------------------------|------------|
| ユーザー情報                    |            |
| 氏名                        |            |
| 協力一郎<br>メールアドレス           |            |
| 所属情報                      |            |
| או ארו מקוו יו י          | (2) 2 変更する |
| 業者ID                      |            |
| 412                       |            |
| 名称                        |            |
| サンプル施工パートナー11             |            |
| 代表者氏名                     |            |
| 所在地                       |            |
| 〒 1050001                 |            |
| 東京都 港区 虎ノ門 3-7-10ランディック虎ノ | /門ビル5階     |
| 電話番号                      |            |
| 03-6809-2581              |            |
| FAX番号                     |            |
| 03-6089-2582              |            |
| 労働保険番号                    |            |
|                           |            |
|                           |            |

②『所属情報』内の「変更する」をクリック。

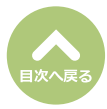

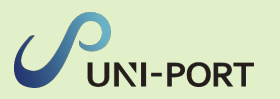

| 所属情報を変          | 更する     |    | 5      |     | ×   |
|-----------------|---------|----|--------|-----|-----|
| 業者ID            |         |    |        |     |     |
| 412             |         |    |        |     |     |
| 名称              |         |    |        |     |     |
| サンプル施工パー        | トナー11   |    |        |     |     |
| 代表者職氏名          |         |    |        |     |     |
|                 |         |    |        |     |     |
| 🔲 自由入力          |         |    |        |     |     |
| 郵便番号            |         |    |        |     |     |
| 1050001         |         |    |        |     |     |
| 所在地             |         |    |        |     |     |
| 都道府県            |         |    |        |     |     |
| 東京都             |         |    |        |     |     |
| 市区町村            |         |    |        |     |     |
| 港区              |         |    |        |     |     |
| 町域              |         |    |        |     |     |
| 虎ノ門             |         |    |        |     |     |
| 詳細              |         |    |        |     |     |
| 0-0-00ランディ      | ック虎ノ門ビノ | L  |        |     |     |
| 電話番号            |         |    |        |     |     |
| 00-1111-1111    |         |    |        |     |     |
| FAX番号 任意        |         |    |        |     |     |
|                 |         |    |        |     |     |
| 兴趣向应亚自          |         |    |        |     |     |
| カ関保険番号<br>府県コード | 所掌      | 管轄 | 基幹番号   | 枝番号 |     |
| 00              | 0       | 00 | 000000 | 000 |     |
| <b>り</b> キャンセル  |         |    |        | 6   | 日保存 |
| 陕街与             |         | _  |        |     |     |

- ⑤「代表者職氏名」「郵便番号」「所在地」「電話番号」
   「FAX番号」「労働保険番号」の修正が可能です。
   ※「業者ID」は変更できません。
  - ※「名称」変更の際は、お問い合わせフォーム (<u>https://pro.form-mailer.jp/fms/48cfbf83274146</u>) までご連絡ください。

⑥「保存」をクリック。

| 確認x                                                                 |
|---------------------------------------------------------------------|
| 業者情報を変更すると、ロックされていない石綿帳票には変更後の情報が反映されるようになりますがよろしいですか? ⑦ ◎ いいえ ◎ はい |

⑦確認画面が表示されたら「はい」をクリック。

※所属情報を変更すると、ロックされていない石綿帳票 には変更後の情報が反映されるようになります。
※作成した書類についてはロック(「石綿業務書類の登 録済データ保管方法」参照)をして保存をいただきま すようお願いいたします。

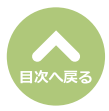

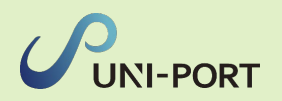

## ユーザー管理機能 [元請業者一覧]

■ログインしているアカウントに紐づく元請業者の一覧を表示。

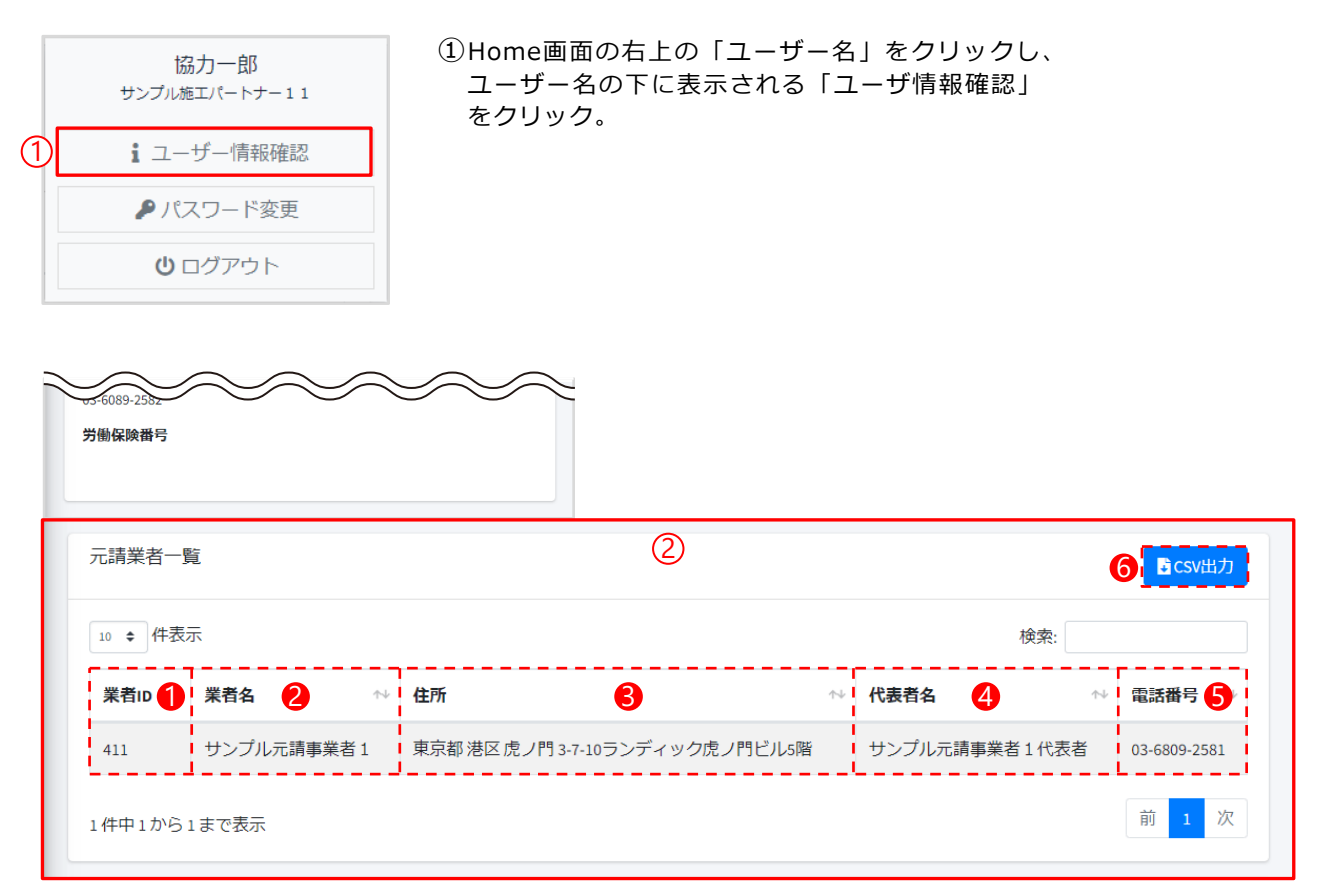

②ログインしているアカウントに紐づく元請業者の一覧が表示されます。

- ①「業者ID」…元請の業者ID
- 2 「業者名」…元請の業者名
- ③「住所」…元請業者の住所
- ④「代表者名」…元請業者の代表者名
- ●「電話番号」…元請業者の電話番号
- ⑥「CSV出力」…元請業者一覧の情報を一括でCSV出力

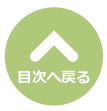

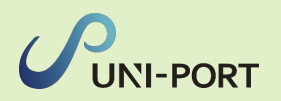

## **ユーザー管理機能** [アカウントー覧]

■ログインしているアカウントに紐づくユーザーアカウントの一覧を表示。

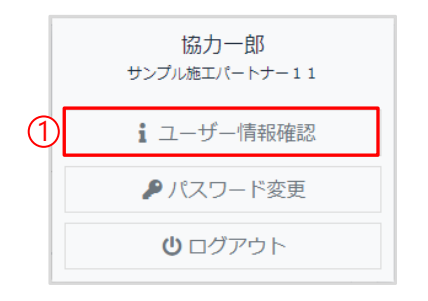

①Home画面の右上の「ユーザー名」をクリックし、 ユーザー名の下に表示される「ユーザ情報確認」 をクリック。

| 411 サンプル元   | 請事業者1 東京都法 | <b>赵虎ノ門 3-7-10ランデ</b> | イック虎ノ門ビル5階 | サンプル元請事業者1代表       | 長者 03-6809-2581     |
|-------------|------------|-----------------------|------------|--------------------|---------------------|
| 1件中1から1まで表示 |            |                       |            |                    | 前 1 次               |
| アカウント一覧     |            |                       | 2          |                    | 4<br><b>B</b> csv出力 |
| 10 🜩 件表示    |            |                       |            | 検索:                |                     |
| ログインロ       | •↓         | 氏名 🙎                  | ^↓ メールア    | *レス <mark>3</mark> | ↑↓                  |
| 41201       |            | 協力一郎                  |            |                    |                     |
| 1件中1から1まで表示 |            |                       |            |                    | 前 1 次               |

②ログインしているアカウントに紐づくユーザーの一覧が表示されます。

- ●「ログインID」…アカウント発行時に設定されたログインID
- ❷「氏名」…ログインする方の氏名(部署名などの場合もあります)
- ⑤「メールアドレス」…アカウント発行時に登録の場合は表示
- ④「CSV出力」…アカウント一覧の情報を一括でCSV出力

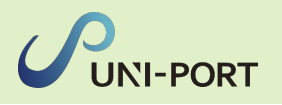

## ログインパスワードの変更

■ログインパスワードの変更が行えます。

| ✓ UNI-PORT     ✓        | ■<br>Home<br>③はじめてUNI+PORTを提供<br>メンデナンス、新機能<br>。 ● 件書 | ① 月回工事登録件<br>作 (石崎豊勝作成) される方はこちらをご確認ください。<br>6. 休業案内<br>5示 | - 数:5 業者に0:1234 業者名:サンプ                   | ル施工パートナー11 協力一部<br>協力一部<br>サンフル海工パトナー11<br>i ユーザー情報確認<br>♪ パスワード変更<br>〇 ログアウト |   | 協力一郎<br>サンブル施エパートナー11<br>i ユーザー情報確認 |
|-------------------------|-------------------------------------------------------|------------------------------------------------------------|-------------------------------------------|-------------------------------------------------------------------------------|---|-------------------------------------|
| 登録情報変更中請<br>            | 通知日時<br>2023-08-17 12:00                              | 通知内容<br>8/21システムメンテナンスのお知らせ                                | <b>リンク</b><br>こちらをご確認ください                 | 表示期限日<br>2023-09-30                                                           | 2 | ▶ パスワード変更                           |
| 山 ユーザー追加・剤除<br>四 登録情報変更 | 2023-07-31 12:00                                      | 夏季休業のお知らせ                                                  | こちらをご確認ください                               | 2023-09-01                                                                    |   | <b>じ</b> ログアウト                      |
| <b>∂</b> 操作方法について       | 2023-05-24 12:00 2023-04-05 12:00                     | 石橋調査者登録に関する登録エラーにつきまして<br>工事担当者とは何かについて [10次アップデート機能]      | こううをご確認ください<br>こちらをご確認ください<br>こちらをご確認ください | 2024-03-31<br>2024-04-05                                                      |   |                                     |
|                         | 10件中1から5まで表示                                          | <b></b>                                                    |                                           | 前 1 2 次                                                                       |   |                                     |

① Home画面の右上のユーザー名をクリックすると、 ユーザー名の下に「ユーザ情報確認」「パスワード 変更」「ログアウト」の画面が表示されます。

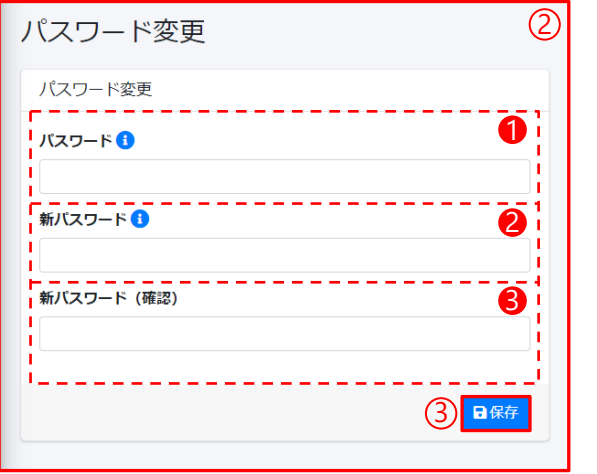

②「パスワード変更」をクリック。

・パスワード…現在のログインパスワードを入力
 ・新パスワード…新しいパスワードを入力
 ・新パスワード(確認)…確認のため、再度新しいパスワードを入力

※パスワードは『半角英数字+記号 12文字以上』で登録 してください。

③「保存」をクリック。

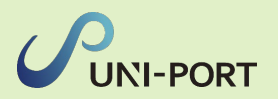

### 担当者登録 [石綿作業主任者の登録]

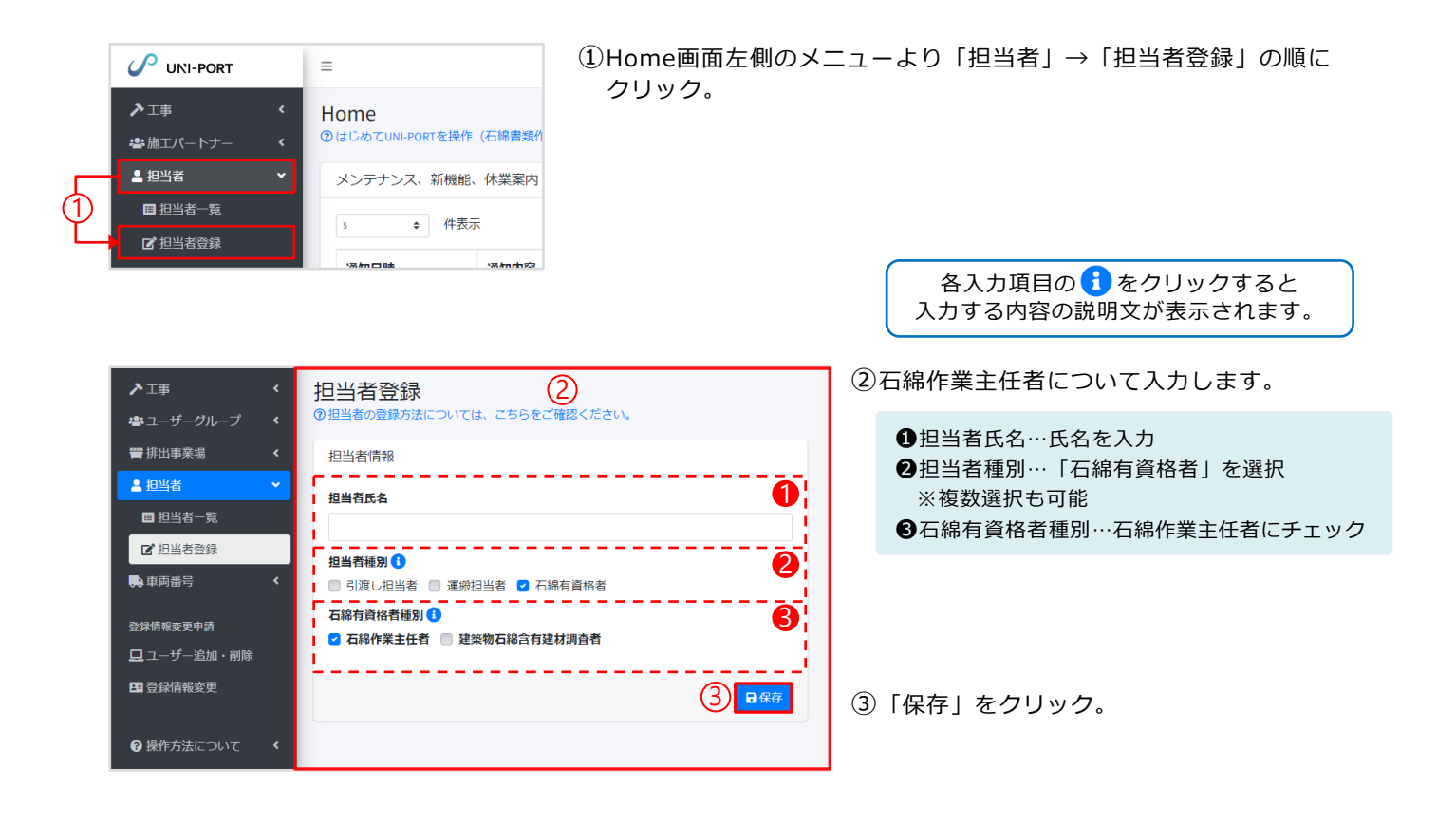

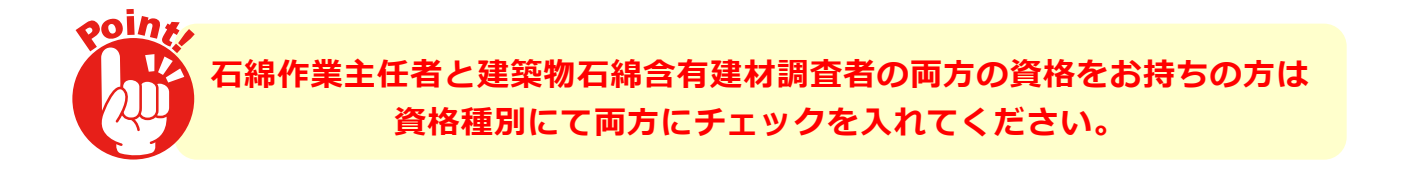

| 確認      | ×        |
|---------|----------|
| 保存しますか? |          |
|         | ⊗いいえ ⊘はい |

④確認画面が表示されたら「はい」をクリック すると「資格証登録」画面が表示されます。

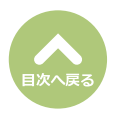

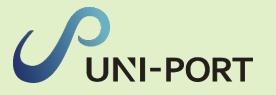

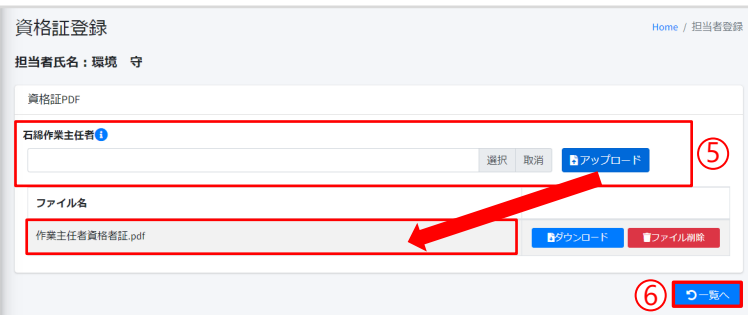

- ⑤「選択」をクリックし、お持ちの「石綿作業 主任者証」のPDFデータを選択、「アップロ ード」をクリックすると、下の欄にアップロ ードしたファイル名が表示されます。
  - ※ファイルを直接「選択」ボタン左の枠内にドラッ グアンドドロップしてアップロードすることも 可能です。

⑥「一覧へ」をクリック。

| 担当者-    | 一覧                      |                  | $\overline{O}$        |         | Home / 担当者一题 |  |  |  |  |  |  |
|---------|-------------------------|------------------|-----------------------|---------|--------------|--|--|--|--|--|--|
| 担当者一    | 担当者一覧 資格証登録済→◎、資格証未登録→( |                  |                       |         |              |  |  |  |  |  |  |
| 10 \$ 件 | 表示                      | 検索:              |                       |         |              |  |  |  |  |  |  |
| ID 🖴    | 担当者種別 ∿                 | 石綿作業主任者<br>資格証 ↔ | 建築物石綿含有建材調査者<br>資格証 🙌 | 担当者氏名 ∿ |              |  |  |  |  |  |  |
| 330218  | 石綿有資格者                  | -                | 0                     | 石綿 太郎   | 「「編集」「「前除」   |  |  |  |  |  |  |
| 330219  | 石綿有資格者                  | 0                | 0                     | 環境 守    | 「「編集」「自削除」   |  |  |  |  |  |  |
| 330266  | 工事担当者                   | -                | -                     | 石綿 太郎   | 「「編集」「自別除」   |  |  |  |  |  |  |
| 3件中1か   | ら3まで表示                  |                  |                       |         | 前 1 次        |  |  |  |  |  |  |

⑦「担当者一覧」画面が表示されるので、入力 した担当者の情報が表示されていれば、担当 者登録は完了です。

「石綿作業主任者資格証」「建築物石綿含 有建材調査者資格証」をPDFでアップロー ドしていただくと「◎」と表示され、未登 録の場合は「○」と表示されます。 資格未所持など担当者を登録していない資 格種別には「−」と表示されます。

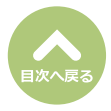

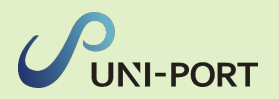

### 担当者登録 [建材調査者の登録]

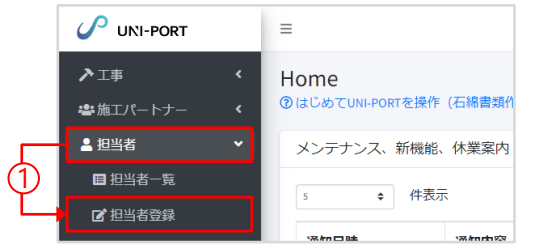

①Home画面左側のメニューより「担当者」→「担当者登録」の順に クリック。

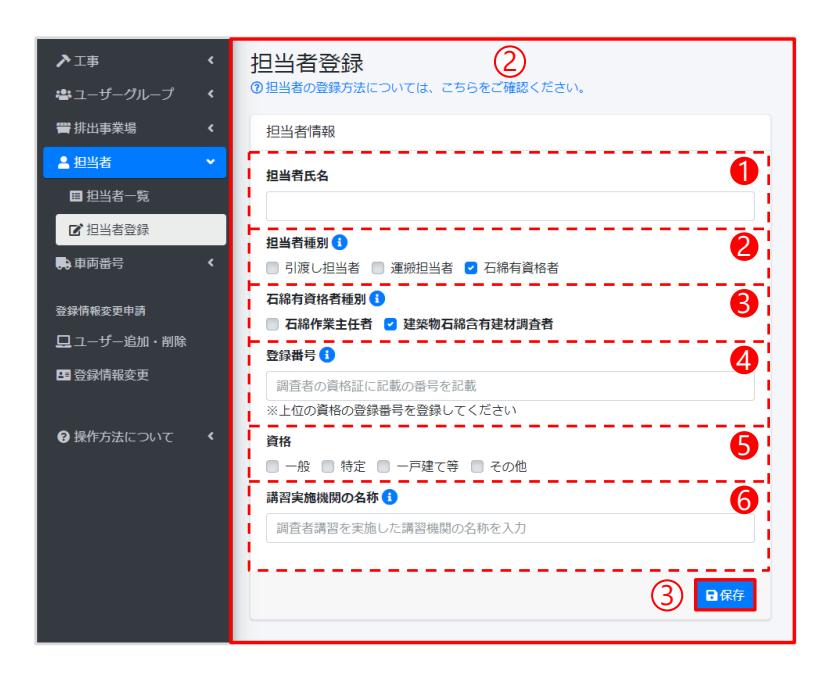

入力する内容の説明文が表示されます。 ②建築物石綿含有建材調査者について入力します。 ●担当者氏名…氏名を入力 ❷担当者種別…「石綿有資格者」を選択 ※複数選択も可能 〇石綿有資格者種別…建築物石綿含有建材調査 者にチェック ※石渡作業主任者と両方選択も可能 ●登録番号…建材調査者資格の番号を入力 ●資格…該当する欄にチェック ⑥講習実施機関の名称…受講した機関の名称 ※ 2006年9月1日以降に着工された建物であると設 計図書などで確認した際は、調査者をお持ちで ない方もUNI-PORT上に登録が可能です。以下 の通りに入力してください。 ●資格種別…建材調査者 ●登録番号… ー (全角ハイフン)を入力 ●資格…その他を選択

> ●講習実施機関の名称… ー(全角ハイフン)を 入力

各入力項目の 1 をクリックすると

③「保存」をクリック。

| 確認      | ×             |
|---------|---------------|
| 保存しますか? | A             |
|         | ⊗ いいえ     ⊘はい |

④確認画面が表示されたら「はい」をクリック すると「資格証登録」画面が表示されます。

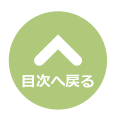

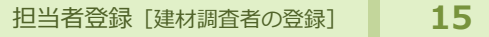

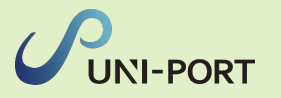

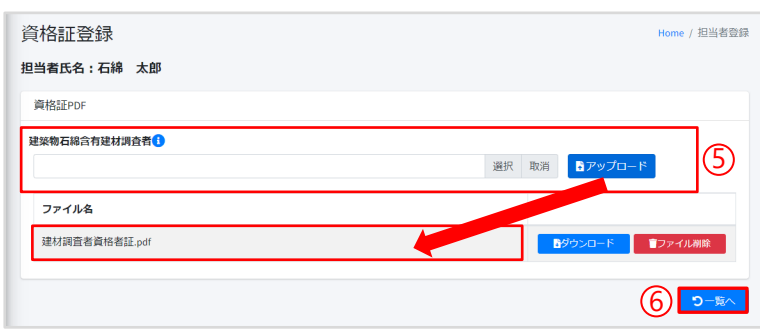

- ⑤「選択」をクリックし、お持ちの「建築物石 綿含有建材調査者資格者証」のPDFデータを選 択、「アップロード」をクリックすると、下 の欄にアップロードしたファイル名が表示さ れます。
  - ※ファイルを直接「選択」ボタン左の枠内にドラッ グアンドドロップしてアップロードすることも 可能です。

⑥「一覧へ」をクリック。

| 3当者-   | 一覧                       |                  | $\overline{O}$        |         | Home / 担当者一   |  |  |  |  |  |
|--------|--------------------------|------------------|-----------------------|---------|---------------|--|--|--|--|--|
| 担当者一舅  | 8日当者一覧 資格証登録済→○、資格証未登録→○ |                  |                       |         |               |  |  |  |  |  |
| 10 \$件 | 10 🕈 件表示 検索:             |                  |                       |         |               |  |  |  |  |  |
| ID 🖘   | 担当者種別 ↔                  | 石綿作業主任者<br>資格証 ↔ | 建築物石綿含有建材調査者<br>資格証 🙌 | 担当者氏名 ∿ |               |  |  |  |  |  |
| 330218 | 石綿有資格者                   | -                | 0                     | 石綿 太郎   | 「「「編集」「「前間除」」 |  |  |  |  |  |
| 330219 | 石綿有資格者                   | 0                | 0                     | 環境 守    | 「「「編集」「「前間除」」 |  |  |  |  |  |
| 330266 | 工事担当者                    | -                | -                     | 石綿 太郎   | 「「編集」「「前除」」   |  |  |  |  |  |
| 3件中1か  | ら3まで表示                   |                  |                       |         | 前 1 次         |  |  |  |  |  |

⑦「担当者一覧」画面が表示されるので、入力 した担当者の情報が表示されていれば、担当 者登録は完了です。

「石綿作業主任者資格証」「建築物石綿含 有建材調査者資格証」をPDFでアップロー ドしていただくと「◎」と表示され、未登 録の場合は「○」と表示されます。 資格未所持など担当者を登録していない資 格種別には「−」と表示されます。

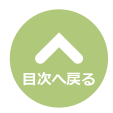

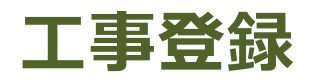

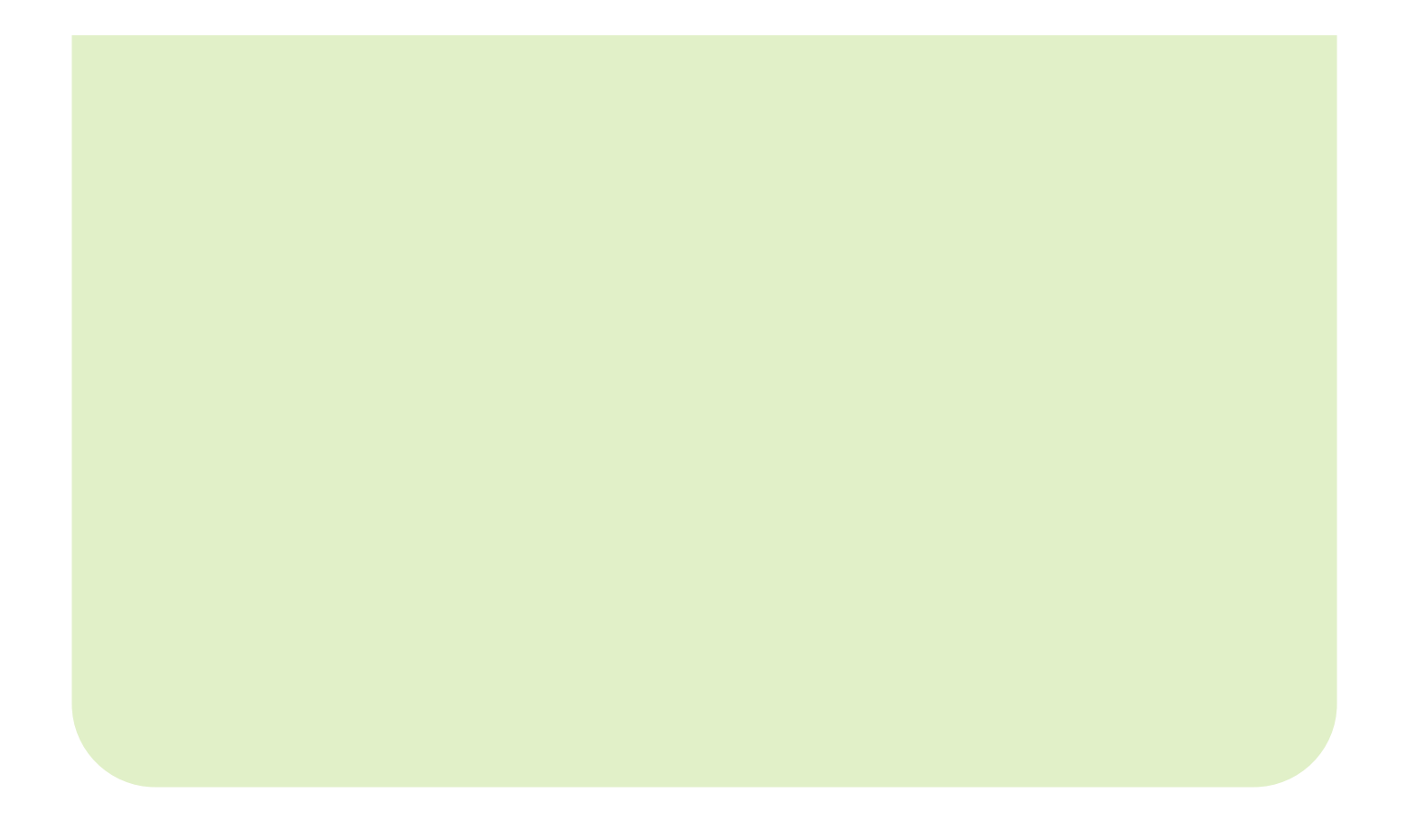

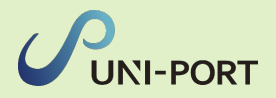

## 工事登録

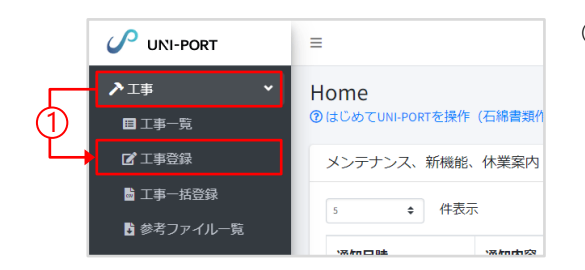

①Home画面左側のメニューより「工事」→「工事登録」の順に クリック。

各入力項目の
各入力項目の
をクリックすると
入力する内容の説明文が表示されます。

 ②工事について入力します。 工事登録 Home / 工事登録 工事 (2) ❶元請業者…工事を請け負う元請業者を選択 元請業者 🚺 0 2登録日…工事登録入力日を選択 サンプル元請事業者1 ③取引番号…工事に紐づいて発番される番号 登録日 🚺 2 などがある場合に入力 2023/04/12 ◆工事期間…工事の開始日と終了日を選択 取引番号 🔒 B 半色苹数字20文字以内 (未定の場合は予定日でも構いません) ⑤工事担当者…担当者登録で登録した工事担当 工事期間(開始) 🚯 工事期間 (終了) 🚺 4 者を選択可能 2023/04/12 m 2023/06/12 ※ここで選択した工事担当者は、事前調査結果の電 \_ \_ \_ 工事担当者 🚯 6 子報告にも反映され、変更受付通知、取り下げ 通知等の行政からの連絡が、工事担当者のメー 選択 ルアドレスに届きます。 工事区分 🚺 6 6工事区分 リフォーム・改修工事 ● 解体工事 ● 新築・その他工事(石綿軍前調査不要な工事の際に) 下請業者による廃棄物処理法21条の3第3項の特例を活用した運搬の有無 🚯 …リフォーム工事の場合→請負金額(税込) ● 特例を使用する 💿 特例を使用しない を入力 🔽 一括有期事業 7 ※「下請業者による廃棄物処理法21条の3第3項 労働保険番号 の特例を活用した運搬の有無」は施工パートナ 半角数字で入力してください。 府国コード 所筆 -が少量産廃の運搬の特例を使用する場合に対 1215 基幹番号 枝番号 123 象になります。 123456 通常の施工では「特例を使用しない」を選択し

> 下請業者による廃棄物処理法21条の3第3項の特例を活用した運搬の有無 廃棄物処理法第21条の3第3項の特例を活用し、下請業者が工事現場から発生した産業廃棄物の運搬を行う場合には 「あり」を選択してください。 ※産業廃棄物収集運搬業許可を有する下請業者が委託を受けて運搬する場合は該当しません。 特例の適用を受けるには、下記条件への適合が必要です。 ●新築・増築及び解体工事では認められず、請負金額が500万円以下の工事に限る。 ●特別管理産業廃棄物では認められない。 ●1回に運搬する廃棄物は1m以下であること。 ●この運搬の途中で積替保管を行ってはならない。 ●運搬先は、排出事業者が使用権原を持ち、施工現場と同一または隣接する都道府県であること。 ※上記の条件を満たしたうえで、工事ごとに合意書面を取り交わす必要があります。 …解体工事の場合→解体面積を入力 …新築・その他工事の場合→追加入力項目はありません 〇一括有期事業…工事が一括有期事業の場合、チェックマークを入力 ※UNI-PORTに登録した労働保険番号が一括有期事業の番号と異なる場合は、一括有期の労働保険番号を ご入力ください。 ー括有期の労働保険番号を入力した場合、工事に紐づく施工パートナーの労働保険番号は**元請業者と同じ** ■括有期の労働保険番号として事前調査結果報告システム(gBiz)上に登録されます。

てください。

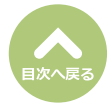

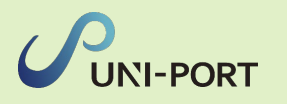

| 事業場(工事現場                                  | =)              | 3              |                                                     |
|-------------------------------------------|-----------------|----------------|-----------------------------------------------------|
| 工事名 🚯                                     |                 | 号室             | 所在地…丁事現場の住所を入力                                      |
|                                           |                 | 101            | ※郵便番号を入力すると町域までは自動表示されます。                           |
| 彩画米字 🙃                                    | 新女地 (報道应度)      | 形在地 (市区町村)     | 道線失常託悉号…丁事相提の常託悉号を入力                                |
| 1000001                                   | 市京都             |                | 定相九電品面 ラ 工事現場の電品面 ラ を 八 万                           |
| 新女+++ ( <b>四</b> +書)                      |                 |                |                                                     |
|                                           |                 |                |                                                     |
|                                           |                 |                |                                                     |
| 里格光電話香与 🕚                                 | 半角数字で入力してくたさい。  |                |                                                     |
| 06-0012-3436                              |                 |                |                                                     |
| 発注者                                       |                 | (4)            | <br>④工事の発注者について入力します。                               |
| 氏名 (個人の場合)                                | )または名称(法人の場合) 🚯 |                | ※発注者の住所が事業場(工事現場)の住所と同                              |
| 山田太郎                                      |                 |                | 場合は「住所は事業場(工事現場)所在地に同じ                              |
| 代表者氏名(法人の                                 | の場合のみ記入) 🚺      |                | を選択します。                                             |
| 山田太郎                                      |                 |                | ※事業所の個別郵便来早 私津箔をブ利田の担合の                             |
| <ul> <li>住所は事業場(</li> <li>自由入力</li> </ul> | (工事現場)所在地に同じ 🚺  |                | 住所の自動表示ができません。その場合は、「自                              |
| ● 日田へい                                    | 住所 (都道府県)       | 住所 (市区町村)      | 入力」を選択し、住所を入力してください。また                              |
| 1000001                                   | 東京都             | 港区             | 発注者が海外在住の場合も同様に「自由入力」を                              |
| 住所 (町地)                                   |                 | 住所 (詳細)        | 利用ください。                                             |
| 虎ノ門                                       |                 | 3丁目4番5号虎ノ門ドル2階 | 尚、郵便番号の入力は任意ですが、所在地の(                               |
|                                           |                 |                | 府県)(市区町村) (町域)は少なくとも、(                              |
| 実施生の体現                                    |                 |                | れか1か所の入力が必須となります。                                   |
| 里姆元の力地設定                                  |                 | (5)            |                                                     |
| 名称 🚺                                      |                 |                | 前ページ                                                |
| 未登録                                       |                 |                |                                                     |
| 所在地                                       |                 |                | 3第3項の特例を活用した運搬の有無                                   |
|                                           |                 |                | で「特例を使用したい」を選択の提合                                   |
| 連絡先                                       |                 |                | こうない。その方法では、「日本の方法」では、「日本の方法」                       |
|                                           |                 |                | 1111111111111111111111111111111111111               |
|                                           |                 |                |                                                     |
| 運搬する廃棄物                                   |                 | 6              | ⑤運搬先の施設について人力します。                                   |
| 種類                                        |                 |                |                                                     |
| 未選択                                       |                 |                | ― ( <b>う</b> 、 ) します。                               |
| 運搬量 (m³) 🚹                                |                 |                |                                                     |
|                                           |                 |                | - 1 (の連搬する廃棄物について人力します。                             |
|                                           |                 | <u></u>        | <br>●種類…石綿含有産業廃棄物・水銀使用製品                            |
| 備老                                        |                 |                |                                                     |
|                                           |                 | $\bigcirc$     | □ 「「「「「「「「」」」」」」」「「」」」」」」」」」」」」」」」」」」」」             |
| 自由記載欄 🕄                                   |                 |                | ● 建                                                 |
|                                           |                 |                | の見込みを人刀                                             |
|                                           |                 |                | │ ※機能の概要はサポートページを、発行でき                              |
|                                           |                 |                | 世書は便利機能の「少量産廃の運搬営業な                                 |
|                                           |                 |                |                                                     |
|                                           |                 |                | ノ」でに唯秘へたらい。                                         |
|                                           |                 |                | ※ト請連搬ありの場合は、                                        |
|                                           |                 |                | お問い合わせフォーム( <u>https://pro.form-</u>                |
|                                           |                 |                |                                                     |
|                                           |                 |                | mailer.jp/fms/48cfbf83274146) までご連                  |
|                                           |                 |                | <u>mailer.jp/fms/48cfbf83274146</u> ) までご連<br>ください。 |

⑦工事や現場、発注者の情報等ご自由に記載いただくことが可能です。※入力した内容は、事前調査結果報告システム、石

綿各種帳票には反映されません。

⑧「確認」をクリック。

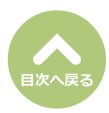

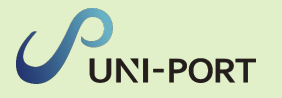

| 工事登録確認                                | Home / 工事登録確認 |
|---------------------------------------|---------------|
| まだ保存は気                                | 了していません。      |
| 反る<br>で                               |               |
|                                       |               |
| 二洁型表                                  | 8             |
| びいか来せ<br>サンプル元請事業者1                   |               |
| 登録日                                   |               |
| 2023/04/12                            |               |
| 取引凿号                                  |               |
| Psample20230412                       |               |
| 工事期間(開始)                              | 工事期間 (終了)     |
| 2023/04/12                            | 2023/06/12    |
| 工事担当者                                 |               |
| _                                     |               |
| 上事区分<br>リフォーム・改修工事(下議運締ない)            |               |
|                                       |               |
| □ 一括有期事業                              |               |
| 事業場(工事現場)                             |               |
| 工事名                                   | 号室            |
| サンプルマンション                             | 101           |
| 所在地                                   |               |
| 〒1050001東京都港区虎ノ門3-7-10 ランディック虎ノ門ビル5階  |               |
| 連絡先電話番号                               |               |
| 03-6809-1021                          |               |
|                                       |               |
| 指定されている事業場には、登録されている行政条例はありません。       |               |
| 發注者                                   |               |
|                                       |               |
| 氏名 (個人の場合) または名称 (法人の場合)<br>サンプル不動産   |               |
| 代表者氏名(法人の場合のみ記入)                      |               |
| 山田太郎                                  |               |
| 住所                                    |               |
| 〒1050001東京都港区虎ノ門3-7-10 ランディック虎ノ門ビル5階  |               |
|                                       |               |
| 運搬先の施設                                |               |
| 名称                                    |               |
| EMSのユニバース専用置場                         |               |
| 所在地                                   |               |
| 東京都港区虎ノ門3-7-10 ランディック虎ノ門ビル5階          |               |
| 連絡先<br>03-6909-7591                   |               |
| 0310003-2381                          |               |
| 運搬する廃棄物                               |               |
|                                       |               |
| 種類<br>津設系混合應事物(石線·○ 水銀·○)             |               |
| ····································· |               |
| 0.5                                   |               |
|                                       |               |
| 備考                                    |               |
| 自由記載燈                                 |               |
|                                       |               |
| nez.                                  |               |
| J Ka                                  |               |

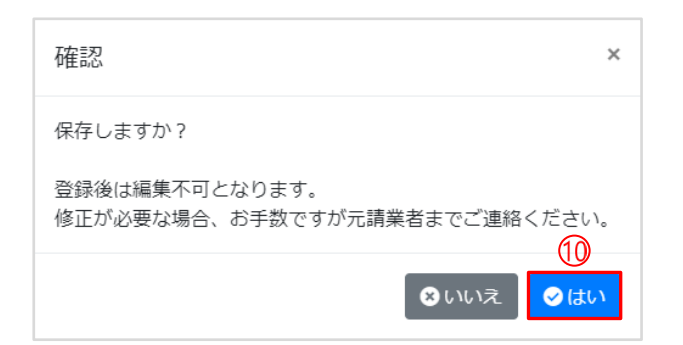

「工事登録確認」画面が表示されます。

⑧入力した情報が正しいかどうか確認します。 情報に誤りがある場合は、画面左上または左下の「戻る」をクリックし、再度工事情報の 登録を行います。

⑨入力した情報に誤りがなければ、画面右下の 「保存」をクリック。

⑩確認画面が表示されたら「はい」をクリック。

誤った情報のまま保存した場合は、 元請業者までご連絡ください。

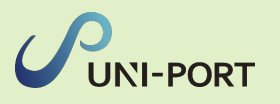

| 丁事詳細                                   | Home / 工事一覧 / 工事詳細 | 「工事詳細」画面が表示されます。      |
|----------------------------------------|--------------------|-----------------------|
| ■工事一覧 ■電子報告 ●ファイル 警石綿                  | ● 運搬               |                       |
| 工事                                     |                    |                       |
| 元請果看                                   |                    |                       |
| サンプル元請事業者1                             |                    |                       |
| 登録日                                    |                    |                       |
| 2023/04/12                             |                    |                       |
| 取引番号                                   |                    | 工事期間」の修正のみ編集か可能です。    |
| Psample20230412                        |                    |                       |
| 工事期間 【安更する 11                          |                    | 四「工事知间」をクラック。         |
| 2023/04/12 ~ 2023/06/12                |                    | 19 24 a               |
| 工事担当者                                  |                    | 工事期間変更 ×              |
| -                                      |                    |                       |
| 工事区分                                   |                    |                       |
| リフォーム・改修工事(下講運搬なし)                     |                    |                       |
| 請負金額(万円・税込)                            |                    |                       |
| ******                                 |                    |                       |
| □ 一括有助事業                               |                    |                       |
| □ 石綿電子報告済                              |                    | ●上尹州回友史               |
| 事業場(工事現場)                              |                    | ・・・」手の開始日と終了日を修正      |
| 工事名                                    |                    |                       |
| サンプルマンション 101                          |                    | ↓                     |
| 所在地                                    |                    | 花言刃                   |
| 〒1050001東京都港区虎ノ門3-7-10 ランディック虎ノ門ビル5階   |                    | 7年前心 2                |
| 連絡先電話番号                                |                    |                       |
| 03-6809-1021                           |                    | 保存しますか?               |
| 行政条例                                   |                    |                       |
| 指定されている事業場には、登録されている行政条例はありません。        |                    | Sunz                  |
|                                        |                    |                       |
| 発注者                                    |                    | ①「はい」をクリック            |
| 氏名(個人の場合)または名称(法人の場合)                  |                    |                       |
| サンプル不動産                                |                    |                       |
| 代表者氏名(法人の場合のみ記入)                       |                    |                       |
| 山田太郎                                   |                    |                       |
| 住所                                     |                    |                       |
| 〒1050001東京都港区 虎ノ門 3-7-10 ランディック虎ノ門ビル5階 |                    |                       |
|                                        |                    |                       |
| 備考                                     |                    |                       |
| 自由記載欄                                  | ത                  | 迎「複製」をクリックすると、「取引番号・請 |
|                                        |                    | 負金額・工事期間]以外の工事内容を複製す  |
| 国上事一覧                                  | 山祖製                | ることができます。             |
|                                        |                    |                       |

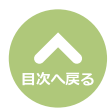

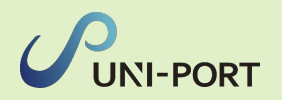

## 工事一覧

■登録した工事情報の閲覧、石綿帳票の作成、管理に進む。

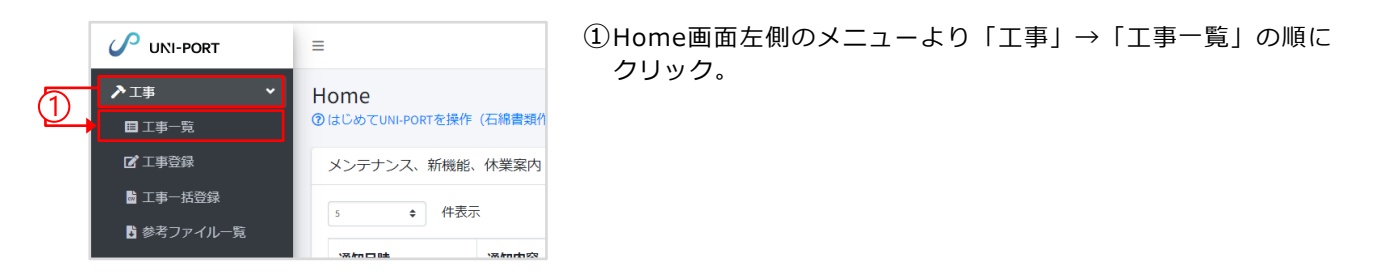

| 工事一覧<br>②工事一覧画面については、こちらをご確認ください。                                                                                                    |                      | 2 |   |            | Home / 工事一覧                            |
|----------------------------------------------------------------------------------------------------|----------------------|---|---|------------|----------------------------------------|
| 検索条件                                                                                                    |                      |   |   |            |                                        |
| 元請業者                                                                                                    | サンプル元請事業者1           |   |   |            | ······································ |
| 工事期間 征 3                                                                                                    | 年/月/日                | Ö | ~ | 年/月/日      |                                        |
| <b>システム登録日</b> ログイン日から一年期の工事がデフォルトで表示されています。                                                                                                    | 2023/02/16           | • | ~ | 2024/02/16 |                                        |
| 検索条件<br>元講業者<br>工事期間 (四)<br>システム登録日<br>ログイン 日から一年階の工事がデフォルトで表示されています。<br>工事項報が表示されない場合、規語を変更して検索してください。<br>・ 工事項報が表示されない場合、規語を変更して検索してください。<br>・ 全て  ・ 国務作成(ロック)済 ・ 国務作成(ロック)済 ・ 国務作成(ロック)済 ・ 国務作成  ・ 一部作成 ・ ロック可能 ・<br>・ 金衣  ・ 国務指方、 ・ 本報告<br>・ 金衣  ・ 国務指方、 ・ 本報告<br>・ 金衣  ・ 国務指方、 ・ 本報告<br>・ 金衣  ・ 国務指方、 ・ 本報告<br>・ 金衣  ・ 国務指方、 ・ 本報告<br>・ 金衣  ・ 国務指方、 ・ 本報告<br>・ 金衣  ・ 国務指方、 ・ 本報告 | )                    |   |   |            |                                        |
| 6                                                                                                    | ● 全て ● 石綿有/みなし ● 石綿無 |   |   |            |                                        |
|                                                                                                    | ○ 全て ◎ 電子報告済 ◎ 未報告   |   |   |            | _i                                     |
| <b>4</b><br>Q.檢索                                                                                                    |                      |   |   |            | ■全件工事データ出力                             |

②「工事一覧」の画面で工事情報を閲覧可能です。

【検索条件】以下の手順で表示する情報の絞込が可能です。

- ①対象工事の元請業者を選択します。
- ❷デフォルトでは、システム登録日(最新のログイン日)から遡って1年間の工事が一覧画面に表示されます。 1年以上前の登録工事を表示する場合は、システム登録日を該当する日付に変更したのち検索を行ってくだ さい。
- ●登録内容の絞込みが可能。対象のラジオボタンの選択によって書類の状況、石綿の取り扱いの有無、電子報告の 報況による絞込が可能です。
- ④検索条件を変更後、検索ボタンを押さないと条件が反映されません。必ず『検索』をクリックしてください。

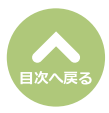

22

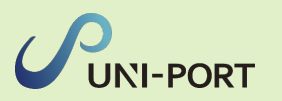

| 工事 <sup>.</sup><br><sup>②工事</sup> | 一覧<br>- 覧画面につい                                                                                                    | ては、こちらを    | ご確認くだる         | さい。                    |                      |                             |              |              |                |                |          |          |    |          |          |                   | Home / 工事一覧 |
|-----------------------------------|----------------------------------------------------------------------------------------------------|------------|----------------|------------------------|----------------------|-----------------------------|--------------|--------------|----------------|----------------|----------|----------|----|----------|----------|-------------------|-------------|
| 検索                                | 条件                                                                                                    |            |                |                        |                      |                             |              |              |                |                |          |          |    |          |          |                   |             |
| 元請第                               | 诸                                                                                                    | サンプル元請事業者1 |                |                        |                      |                             |              |              |                |                |          |          |    |          |          |                   | ~           |
| 工事則                               | 間低意 🚺                                                                                                    |            |                | 年/月/日                  | 年/月/日                |                             |              |              |                | 年/             | 月/日      |          |    |          |          |                   |             |
| システ                               | F人登録日 2023/02/16                                                                                                    |            |                |                        |                      |                             |              | ~            | -              | 2024           | /02/16   |          |    |          |          |                   |             |
| 工事情                               | (シムガッシーキ線の1年がテノオルトで表示されています。<br>線が表示されない場合、期間を変更して検索してください。 💿 全て 💿 書類作成 (ロック) 済 💿 書類ロック未実施 ( 📄 事前調査記録未作成 📄 一部作成 📄 ロック可能 ) |            |                |                        |                      |                             |              |              |                |                |          |          |    |          |          |                   |             |
|                                   | <ul> <li>◆全て</li> <li>● 石綿無</li> <li>◆ クエ</li> <li>● ホーキ</li> <li>● ホーキ</li> </ul>                                        |            |                |                        |                      |                             |              |              |                |                |          |          |    |          |          |                   |             |
|                                   |                                                                                                    |            |                |                        |                      |                             |              |              |                |                |          |          |    |          |          | (4                | )           |
|                                   | <b>Q</b> ,検索                                                                                                    |            |                |                        |                      |                             |              |              |                |                |          |          |    |          | 全望       | 件工事デ              |             |
| т #-                              |                                                                                                    |            |                |                        |                      |                             |              |              |                |                |          |          |    |          |          |                   | 14 # A = 4  |
| 17                                | R                                                                                                    |            |                |                        |                      | (3)                         |              |              |                |                |          |          |    | 8        | 表示识      | 設定                | 検索条件クリア     |
| 10 \$                             | 件表示                                                                                                    |            |                |                        |                      |                             | •            |              |                |                |          |          |    |          | 検索:      |                   |             |
| 一括                                |                                                                                                    |            |                |                        |                      |                             | 5            |              | 石綿帳票 ( : 未作成)  |                |          |          |    |          |          | 電子                |             |
| 選                                 | システム<br>登録日 ~∾                                                                                                    | 取引<br>番号↑↓ | 工事<br>開始 ↑∿    | 事業場<br>名称 ~>           | 事業場<br>所在地 ∿         | <mark>発注者</mark><br>名称   ^→ | 担当者<br>名称 ↑→ | ↓<br>●<br>日綿 | 事前<br>調査<br>記録 | 事前<br>調査<br>説明 | 作業<br>計画 | 作業<br>方法 | 看板 | 作業<br>記録 | 作業<br>報告 | 報告<br>csv  <br>DL | 7 *         |
|                                   | 2022-04-04                                                                                                    | 000000001  | 2022-04-<br>04 | サンプルマンション 1<br>01号室    | 東京都港区虎ノ門3-7<br>-10   | サンプル不動産                     | -            | 有            | 0              | 0              | 0        | 0        | 0  | 0        | 0        |                   | ▶ 詳細        |
|                                   | 2022-04-11                                                                                                    | 000000002  | 2022-04-<br>11 | サンプルマンション<br>102号室     | 東京都港区虎ノ門             | 山田太郎                        | 環境正          | 無            | 0              | 0              | -        | -        | 0  | -        | -        | 済                 |             |
|                                   | 2022-05-16                                                                                                    | 000000003  | 2022-05-<br>16 | サンプル不動産本社ビ<br>ル        | 東京都港区虎ノ門3-7<br>-10   | サンプル不動産株<br>式会社             | 環境正          | 無            | 0              | 0              | -        |          | 0  | -        | -        | - 1               |             |
|                                   | 2022-04-01                                                                                                    | 000000004  | 2022-04-<br>01 | サンプル様邸                 | 東京都港区虎ノ門3-7<br>-10   | 発注花子                        | 環境守          |              |                |                |          |          |    |          |          |                   | ▶ 詳細        |
|                                   | 2022-04-01                                                                                                    | 000000005  | 2022-04-<br>01 | サンプルサービス株式<br>会社東京オフィス | 東京都港区虎ノ門10-<br>10-10 | サンプルサービ<br>ス株式会社            | 環境正          | 有            | 0              | 0              |          |          |    |          |          | -                 | ▶ 詳細        |

③検索条件で絞込後の工事の一覧が表示されます。

システム登録日で指定した1年間の工事が一覧画面に表示されます。
 ※デフォルトでは、システム登録日(最新のログイン日)から遡って1年間の工事が一覧画面に表示されます。1年以上前の登録工事を表示する場合は、検索条件でシステム登録日を該当する日付に変更したのち検索を行ってください。

検索フォームにキーワードを入力すると対象工事が表示されます。

●『石綿』…事前調査の結果、石綿を取り扱う工事であれば「有」と表示。石綿がない工事であれば「無」と表示。 『石綿帳票』…書類が登録されれば「○」印が表示。書類が未登録の場合は「空欄」。書類の作成が必要のない 工事については「─」が表示。

『電子報告』…電子報告が済んでいる工事については「済」と表示。電子報告が未報告の工事では「空欄」が表示。 電子報告が必要のない工事については「一」が表示。

『書類がロック(保存)』…鍵マークがついている工事については、全ての書類が作成され、保管状態に移行して います。(ロック機能については「石綿業務書類の登録済データ保管方法」参照)

※着工前までに作成が必要な書類が工事開始日の3日前までに登録されていない場合、項目欄が赤くなりますので、工事着工前までに UNI-PORT上に登録をお願いします。

「詳細」をクリックすると、石綿帳票の作成に進めます。

※「詳細」ボタンが出ていない場合は、行頭のチェックボックス左側の「 + 」をクリックすると、下の段のセンターに「詳細」ボタンが表示されます。

③「表示項目設定」…項目の設定が可能です。詳細は次ページ参照。

④工事一覧で選択した工事や全ての工事のデータを出力することが可能です。

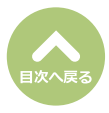

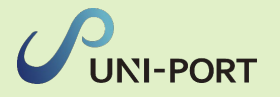

#### ■工事一覧へ表示する項目を設定することが可能です。

| 工事一覧<br>⑦エ事ー覧画面については、こちらをご確認ください。 |                                                                                                    |                 |         |               | Home / 工事一覧           |
|-----------------------------------|----------------------------------------------------------------------------------------------------|-----------------|---------|---------------|-----------------------|
| 検索条件                              | 第一覧 <ul> <li>             ・う気画面については、ごちらをご確認ください。</li> <li>             ネネイ             </li> </ul> ま深着 <ul> <li>             サンブル元請事業者1             </li> <li>             年/月/日             <ul> <li>             年/月/日             <ul> <li>                  年/月/日                 <ul> <li>                       年/月/日                      <ul> <ul></ul></ul></li></ul></li></ul></li></ul></li></ul> |                 |         |               |                       |
| 元請業者                              | サンプル元請事業者 1                                                                                                    |                 |         |               | ~                     |
| 工事期間 (孫3) (1)                     | 年/月/日                                                                                                    |                 | ~       | 年/月/日         |                       |
| システム登録日                           | 2023/02/16                                                                                                    |                 | ~       | 2024/02/16    |                       |
| エ事情報が表示されない場合、期間を変更して検索してください。    | ● 全て 🕘 書類作成 (ロック) 済 🔵 書                                                                                                    | 『類ロック未実施( 🔲 事前調 | 間査記録未作成 | 📄 一部作成 📄 ロック可 | 能 )                   |
|                                   | ○ 全て ◎ 石綿有/みなし ◎ 石綿無                                                                                                    |                 |         |               |                       |
|                                   | ● 全て ◎ 電子報告済 ◎ 未報告                                                                                                    |                 |         |               |                       |
| Q.検索                              |                                                                                                    |                 |         |               | <b>社</b> 全件工事データ出力 () |
| 工事一覧                              |                                                                                                    |                 |         |               | (1) 💠 表示項目設定 検索条件クリア  |
| 10 💠 件表示                          |                                                                                                    |                 |         |               | 検索:                   |

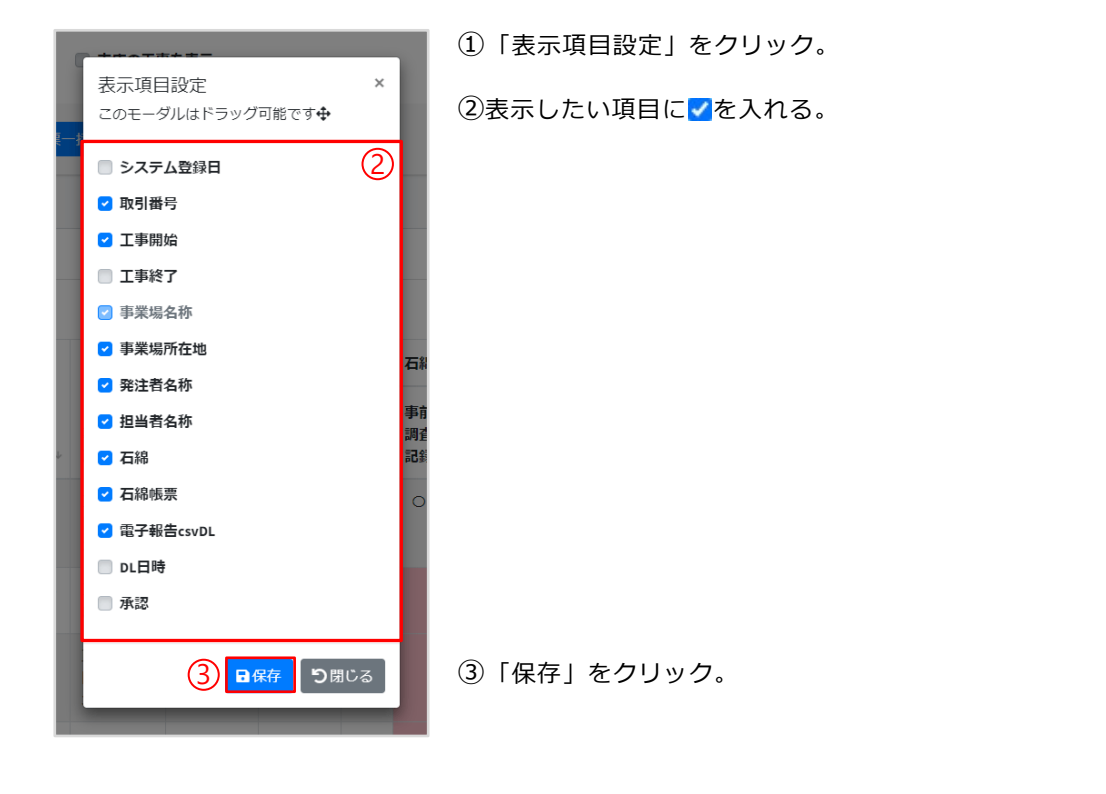

| [事-    | -覧          |                |                     |                    |             |               |                      |                 |                |                       |                        |    | K        | 表示項目     | 目設定                   | 検索条件クリア |
|--------|-------------|----------------|---------------------|--------------------|-------------|---------------|----------------------|-----------------|----------------|-----------------------|------------------------|----|----------|----------|-----------------------|---------|
| 10 💠   | 件表示         |                |                     |                    | 4           |               |                      |                 |                |                       |                        |    |          | 検索:      |                       |         |
| —<br>垣 |             |                |                     |                    |             |               |                      | 石綿帳票 ( 🔤 : 未作成) |                |                       | 西ユ                     |    |          |          |                       |         |
| 温沢□    | 取引<br>番号 ↑→ | 工事<br>開始 ↑→    | 事業場<br>名称 ↔         | 事業場<br>所在地 ∿       | 発注者<br>名称 ∿ | 担当者<br>名称   ☆ | <mark>1</mark><br>石綿 | 事前<br>調査<br>記録  | 事前<br>調査<br>説明 | <mark>作業</mark><br>計画 | <mark>作</mark> 業<br>方法 | 看板 | 作業<br>記録 | 作業<br>報告 | 電子<br>報告<br>csv<br>DL | ↑       |
|        | 0000000001  | 2022-04-<br>04 | サンプルマンション 1<br>01号室 | 東京都港区虎ノ門3-7<br>-10 | サンプル不動産     | -             | 有                    | 0               | 0              | 0                     | 0                      | 0  | 0        | 0        |                       | ■詳細     |

#### ④選択した項目のみが表示されます。

表示項目は、各ユーザー毎に設定が可能となっております。 各自で不要な項目を非表示にしていただく事で、画面がスッキリとして使いやすい見た目となります。

## 事前調査

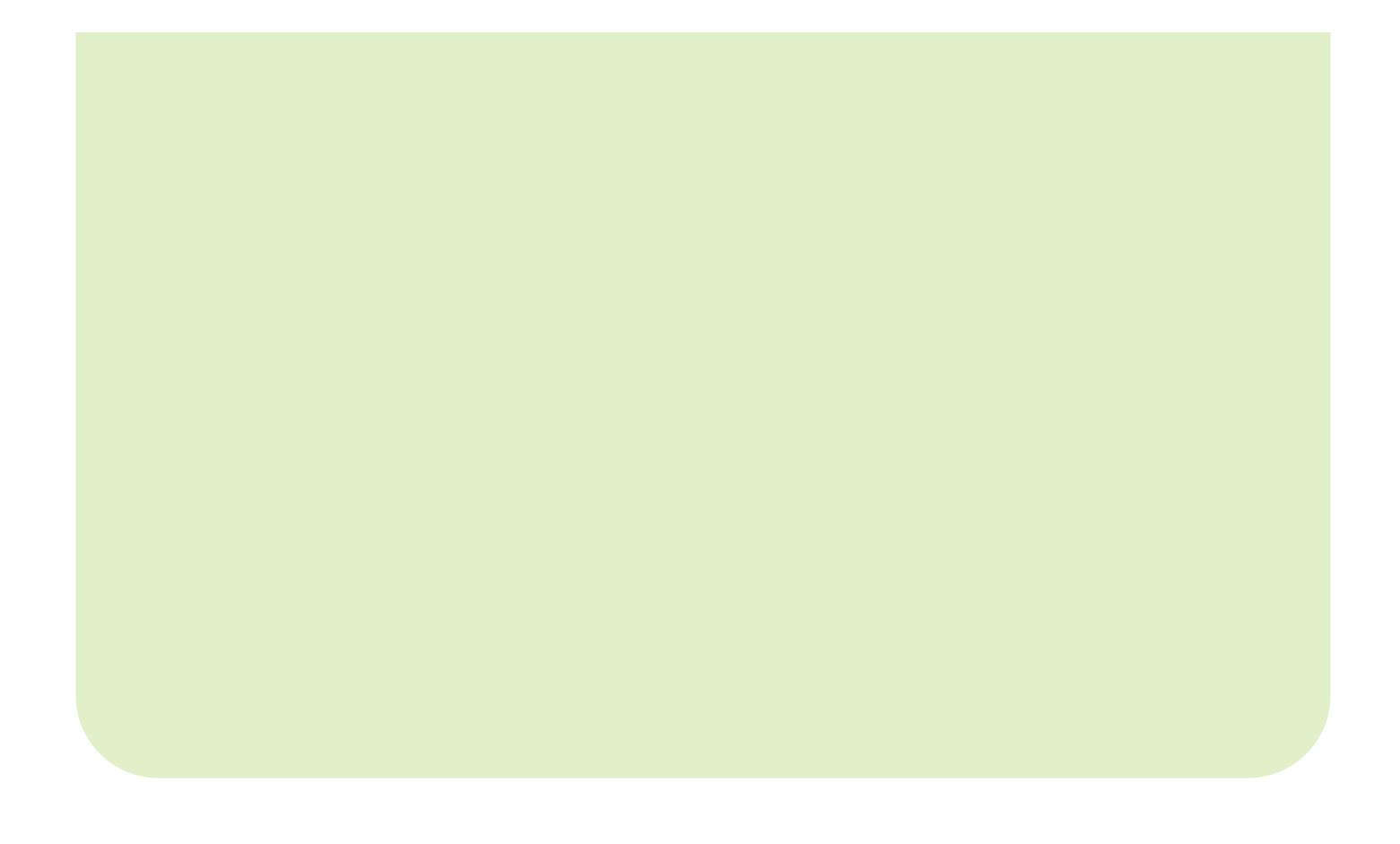

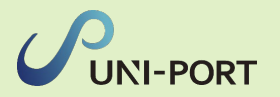

#### 石綿事前調査結果記録の登録・出力

■石綿の有無に関する事前調査を行った結果を記録する帳票です。

| 工事一覧<br>②工事一覧創画については、こちらをご確認ください。                                                                                                    | (1                                                                                                    | )                          | Home / 工事一現                                           |
|----------------------------------------------------------------------------------------------------|----------------------------------------------------------------------------------------------------|----------------------------|-------------------------------------------------------|
| 検索条件                                                                                                    |                                                                                                    |                            |                                                       |
| 元请荣有                                                                                                    | サンプル元請事業者1                                                                                                   |                            | *                                                     |
| 工事期間 (四) 🚺                                                                                                    | 年/月/日                                                                                                    | □ ~ 年/月/日                  | 0                                                     |
| システム登録日                                                                                                    | 2023/02/16                                                                                                   | □ ~ 2024/02/16             |                                                       |
| 2.88<br>19-50<br>19-50<br>1 | <ul> <li>○ 金工 ● 高級府道 (ロック) 所 ● 高級ロック用</li> <li>○ 金工 ● 高級府 / 小石U ● 石酸酸</li> <li>○ 金工 ● 高子報告所 ● 未報告</li> </ul> | жи ( — Филд200+Ала — — ФАа | □ 0>99€ )<br>Валтар/ушл 0<br>0 баншах (Фасе/072<br>96 |
| -                                                                                                    |                                                                                                    | 石綿帳票(=:未作:                 | 0                                                     |
| 括<br>選<br>択 システム 取引 工事 事業場<br>□ 登録日 ↔ 番号 ↔ 開始 ↔ 名称                                                                                                    |                                                                                                    | - 担当者 0 耳音 河音 作果           | 作菜 作菜 作菜 電子<br>方法 看板 記録 報告 報告 ↔                       |
| <ul> <li>2022-04-04 0000000001 2022-04- サンプノ<br/>04 01号室</li> </ul>                                                                                                    | プルマンション 1 東京都港区虎ノ門3-7 サンプル不動<br>-10                                                                          | 産 - 有 ○ ○ ○                |                                                       |
| □ 2022-04-11 000000002 2022-04- サンプ/<br>11 102号型                                                                                                    | 「ルマンション 東京都港区虎ノ門 山田太郎<br>室                                                                                   | 環境 正 無 ○ ○ 一               | - 0 🔆 🖿                                               |

| 工事詳細            |           | 3   | Home / <b>工事一覧</b> / 工事詳細 |
|-----------------|-----------|-----|---------------------------|
| ■工事一覧 ■電子報告     | ▶工事 ■ファイル | 除石綿 | ● 運搬                      |
| 工事              |           |     |                           |
| 元請業者            |           |     |                           |
| サンプル元請事業者1      |           |     |                           |
| 登録日             |           |     |                           |
| 2023/04/12      |           |     |                           |
| 取引番号            |           |     |                           |
| Psample20230412 |           |     |                           |

- Home画面左側のメニューより
  - 「工事」→「工事一覧」の順にクリック。 ※工事情報登録直後に入力する場合には、上記操作は 不要です。
  - ①「工事一覧」から工事を検索。
- ②対象の工事が表示されたら「詳細」をクリック。
   ※「詳細」ボタンが出ていない場合は、行頭のチェックボックス左側の「・」をクリックすると、下の段のセンターに「詳細」ボタンが表示されます。
- ③対象工事の「工事詳細」画面が表示されたら、 画面右上の「石綿」をクリック。

④「石綿業務一覧」画面が表示されるので、
 「事前調査結果記録」項目の「編集」をクリック。

| D戻る<br>事現場名:サンプルマンション 101号室 |            | ▶工事 】ファイル                                      | ●石綿 ● 運輸 |
|-----------------------------|------------|------------------------------------------------|----------|
| 事現場名:サンプルマンション 101号室        |            |                                                |          |
|                             |            |                                                |          |
| 项目名                         | 状態         |                                                |          |
| 事前調査結果記録 🜖                  | 未登録        | C at                                           | ●印刷      |
| 事前調查結果説明 🚯                  | 未登録        | 「「福集」                                          |          |
| 作業計画 🛚 🕄                    | 未登録        | ┏ 福生                                           | ● 印刷     |
| 作業方法説明 🛚 🕄                  | 未登録        | ピ編集                                            | ●印刷      |
| 看板(A3サイズで印刷してください。) 🕄       | 未登録        | 2 福集                                           | 合印刷      |
| 作業記録 * 🕄                    | 未登録        | <b>1</b> 7 7 7 7 1 1 1 1 1 1 1 1 1 1 1 1 1 1 1 | ●印刷      |
| 作業報告 🛚 🕚                    | 未登録        | ┏ 福集                                           | ●印刷      |
| *の項目については石綿有無が「有」または「みな     | こし」の場合のみ必要 | をです。                                           |          |

(1)「事前調査結果記録」「事前調査結果説明」「看板」の登録は
 石綿の有無にかかわらず必要です。3つすべてを登録してください。
 (2) 元請け業者は、事前調査を行った結果、石綿含有建材がなかった場合でも、石綿含有建材が「なかった」旨を発注者に説明し、現場に掲示しなければなりませんのでご注意ください。

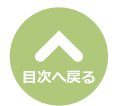

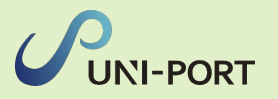

| 石綿事前調査結果記録登録<br>の事前資産結果記録の作成方法については、こちらをご確認ください。 Home / エキー覧 / エ専詳細 / 石綿果約一覧 / 石綿果的資産結果記録登録                                                                                                    | 「石綿事前調査結果記録登録」画面が表示され<br>ます。                                                                                                    |
|----------------------------------------------------------------------------------------------------|----------------------------------------------------------------------------------------------------|
| <u>т</u> ж <u>5</u><br>«д                                                                                                    | ⑤工事について入力します。                                                                                                    |
| Ct%1事       ()         第五郎位①       ①         専有部分全級       ①         工事対象となる建物が新装着工された年月日①       ()         年/月/日       ②         *不明の場合には空間のままにしてください       ②         比契約(個女性袋)①       ③         ● 耐火       ● その他         ● 水道       ● た適         ● 水道       ● S道         ● 水道       ● S道         ● 水道       ● S道         ● 水道       ● S道         ● 水道       ● S道         ● 大力不要(健築物以外の工事の場合の分) | <ul> <li>・・施工箇所を入力<br/>(例:ユニットバス、専有部分全般等)</li> <li>・工事に係る建築物等の設置の工事に着手した年月日…工事対象となる建物が新築着工された年月日を入力</li> <li>※2006年(平成18年)9月1日以降に新築着工された建物であれば、その時点で石綿なしであると判断できます。</li> <li>・・・・・・・・・・・・・・・・・・・・・・・・・・・・・・・・・・・・</li></ul> |
| 事前調査     6       事前調査終行年月日 ●     6       年 /月/日     0       事前調査を行った部分 ●     0                                                                                                    | ⑥事前調査について入力します。 原則として施工を行う箇所はすべて事前調査を<br>行ってください。                                                                                                    |
| 単前調査(書面調査・目視調査を行った者) ●                                                                                                    | ⑦事前調査(書面調査・目視調査を行った者)<br>について入力します。<br>※デフォルトで施工パートナーの情報が表示されます。                                                                                                    |
| 1234567     東京都     港区       所在地(可地)     所在地(詳細)       戊ノ門     3丁目4部5号戊ノ門ビル2階       氏名①     2       建筑<進沢してください     ④       登録最号     ●       資格     ●                                                                                                    | ④氏名…事前に石綿有資格者として登録した<br>建築物石綿含有建材調査者の中から選択で<br>きます。選択後、登録番号以下は自動で入<br>力されます。事前調査を行う可能性のある<br>方は、あらかじめ「担当者登録」より登録<br>してください。                                                                                                 |
| <ul> <li>一般 ●特定 ● 一戸球で等 ● その地<br/>講習実務機関の名称</li> <li>事前調査 (分析調査実施者) ●</li> </ul>                                                                                                    | ⑧調査機関に分析調査を依頼した場合は、事前                                                                                                    |
| 所領する機関又は法人名       砂使香号     所在地(部道府県)       加速     用在地(市区町村)       1234567     道京部       港区     現区       所在地(町域)     所在地(洋湖)       虎ノ門     3丁目465号虎ノ門ピレル際       民名     登録番号       調音実施機関の名符                                                                                                    | 調査(分析調査実施者)の欄に調査機関の情<br>報を入力します。                                                                                                    |
| 分析による調査を行った箇所(サンプル探取箇所) 🚺                                                                                                    |                                                                                                    |

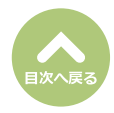

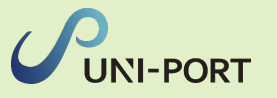

事前調査の方法、結果

事前調査の方法、結果 建築材料の種類 3 スレートボード

使用箇所 🚹

ユニットバス 使用面積 (m²) 🚯

事前調査結果石線使用の右貫

) 無 💿 みなし 🏾

切断等の作業の有無 🚺

● 無 ● 有 作業時の措置 **1** 

- ⑨事前調査を行った建材の種類ごとに調査結果 を登録します。「追加」をクリックするとポ ップアップ画面が表示されるので、詳細について入力します。
  - ●「石綿あり」または「みなし」の場合 …切断の有無及び作業時の措置に関して 選択 「石綿なし」の場合…判断根拠のみ入力

10「保存」をクリックします。

- ※複数種類の建材を調査した場合は⑨~⑩の操作 を繰り返します。
- ※その他建材については複数回登録が可能ですが、 1回目に登録したものが電子報告システムに報告 されます。1回目には石綿有の建材を優先して 登録してください。 また、石綿有の建材が複数ある場合は「その他建
  - 材」の1回目に、まとめて登録をしてください。

| 特定粉じん排出        | 等作業                   | 11                  |
|----------------|-----------------------|---------------------|
| 作業開始時期 🚺       |                       |                     |
| 2023年01月       |                       |                     |
| 石綿作業主任者(       | (氏名) 🚺                |                     |
| 選択 石綿太郎        | 邸(サンプル施工パートナー11)      | 石綿作業主任者を追加する        |
|                |                       |                     |
| 工事の元請業者        | の現場責任者 ()             | 12                  |
| 氏名             |                       | _                   |
|                |                       |                     |
| 郵便番号           | 連絡場所(都道府県)            | 連絡場所 (市区町村)         |
| 1050001        | 東京都                   | 港区                  |
| 連絡場所(町域)       |                       | 連絡場所(詳細)            |
| 虎ノ門            |                       | 3-7-10ランディック虎ノ門ビル5階 |
| 電話番号           |                       |                     |
| 03-6809-2581   |                       |                     |
|                |                       |                     |
| 自由記載欄(目:       | 視により確認することが困難な材料の有    | 無及び場所など) 🕚 🎟 13     |
|                |                       |                     |
| 目視により確認        | することが困難な材料の有無及び場所:    |                     |
|                |                       |                     |
| ※1行あたり全角54     | 文字相当まで、最大4行で入力してください。 |                     |
| ※この項目(dgbizの目) | 田記戦閥に連携されます。          |                     |

(9)

判断根拠 (#1) 作業種類 切断 措置 (#2)

6

③湿潤化 ④呼吸用保 護具の使用

うキャンセル 🖪

※1:①目視 ②設計図書(④を除く) ③分析 ④材料製造者による証明 ⑤材料の製造年月日
 ※2:①負圧隔離 ②隔離(負圧なし) ③湿潤化 ④呼吸用保護具の使用

みなし

使用 面積 石綿

◎ ①負圧隔離 ◎ ②隔離(負圧なし) ◎ ③湿潤化 ◎ ④呼吸用保護具の使用

# 建築材料の種類 使用箇所 (m<sup>2</sup>) 有無

スレートボード ユニット 20.00

- ①特定粉じん排出等作業実施期間を入力します。
   ※解体・リフォーム工事のうち、石綿に係る作業が行われる期間の開始日と石綿作業主任者の氏名を入力します。
   石綿無しの場合は、空欄で問題ありません。
- ②工事の元請事業者の現場責任者を入力します。 ※元請け業者の所在地・電話番号がデフォルトで表示されます。
- ③解体が進まないと事前調査が行えない所にあるなど目視により確認することが困難な材料があった場合は、その材料の使用場所を入力します。

事前調査結果報告システム(gbiz)の自由記載 欄に連携されます。管轄の行政に申し送り事項 がある場合は、こちらに入力してください。 (記入例)「報告内容についてご連絡の際は、次 のの担当者にお願いします。●●担当者、電 話番号:00-0000-0000」等

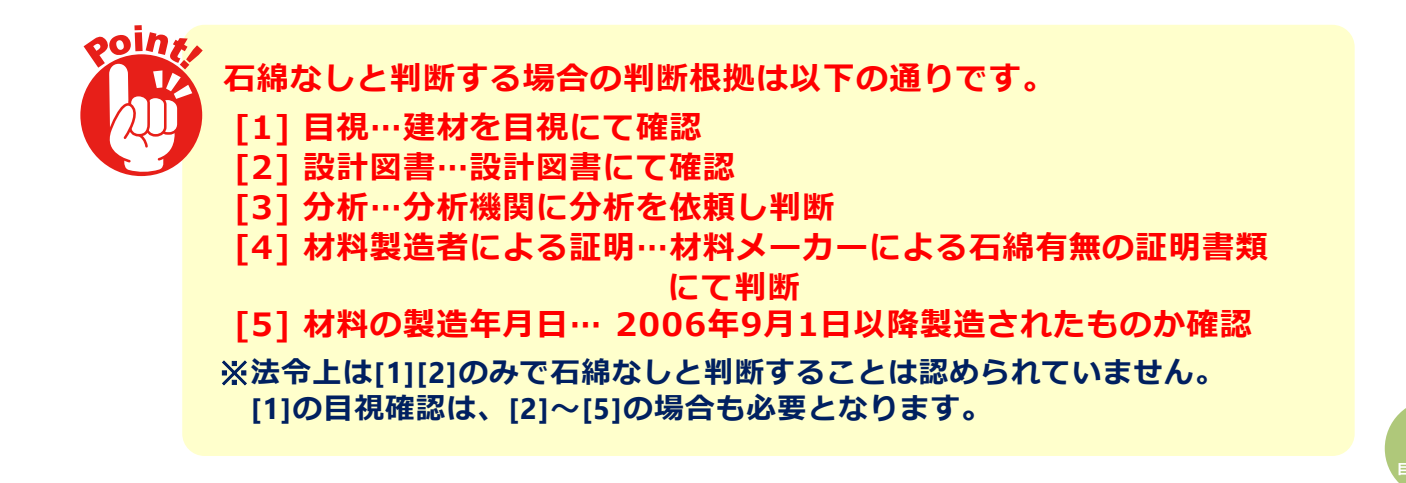

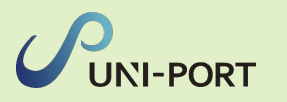

| ₩₩<br>₩<br>₩                                                                                                    | 備考欄については、初期値設定が可能です。<br>ご希望の際は、お問い合わせフォーム<br>( <u>https://pro.form-mailer.jp/fms/48cfbf83274146</u> )<br>までご連絡ください。                                                                                                    |
|----------------------------------------------------------------------------------------------------|----------------------------------------------------------------------------------------------------|
| また10行で入力してください。<br>2の頃間はgexには連携されません                                                                                                    |                                                                                                    |
| 2018年2018年2018年2018年2018年2018年2018年2018年                                                                                                    | <ul> <li>④事前調査の際に撮影した写真を登録します。         「選択」を押してjpegファイルを指定、「アップロード」をクリックすると、写真が登録できます。</li> <li>※ファイルを直接「選択」ボタン左の枠内にドラッググァンドドロップしてアップロードすることもできます。</li> <li>事前調査では以下のような写真を撮影してください。         ・ 建物の外観         ・施工対象となる部屋の全景         ・調査対象となる建材の写真         などる。</li> <li>調査対象となる建材の写真 など。</li> <li>写真1枚のサイズが6144KB(約6MB)を超えるとアップロード出来ません。         は、514KB以上の写真は、自動的に1/10にサイズダウンしてアップロードされます。</li> <li>⑤ 「コメント」をクリックすると、登録した写真に建材の名称、部屋番号などのコメントを</li> </ul> |
| 所調査の方法・結果PDF(分析調査方法、石綿等の種類、含有率などの調査結果書気添付) ① 症<br>違択 取消 <b>1</b> アップロード<br>つ DF 1 ファイル4096KB以上を超えてのPDFアップロードは出来ません。<br>ファイル名<br>テーブルにデータがありません<br>DF 2<br>日下書さ叙存 日保存 | <ul> <li>①分析調査を行った場合は分析調査結果のPDFをアップロードします。</li> <li>③「保存」をクリック。</li> <li>「下書保存」をクリックすると、入力途中の内容を保存できます。</li> <li>再度入力する場合は「石綿業務一覧」画面の「事前調査結果記録」項目の「編集」より入力を再開することができます。</li> </ul>                                                                                                    |
| <b>産認 ×</b><br>R存しますか?                                                                                                    | @確認画面が表示されたら「はい」をクリック                                                                                                    |

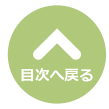

登録後は編集不可となります。

修正が必要な場合、お手数ですが元請業者までご連絡ください。

(19)

⊗いいえ ⊘はい

20石綿業務一覧画面が表示されたら、「事前調査結果記録」項目の「印刷」をクリック。

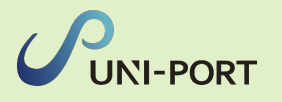

| 石綿業務一覧                   |            |                                         | Home / 工事一覧 / 工事詳細 / 石綿業務一覧  |
|--------------------------|------------|-----------------------------------------|------------------------------|
| ●石綿業務と作成できる書類については、こちらをご | 確認ください。    |                                         |                              |
| 5戻る                      |            | ▶ 工事                                    | 日本部は「日本連接」「日本連接」「日本連接」「日本主法」 |
| 工事現場名:サンブルマンション 101号室    |            |                                         |                              |
| 項目名                      | 状態         |                                         |                              |
| 事前調査結果記録 🚺               | 登録済        | 「福集」                                    |                              |
| 事前調査結果説明 🚯               | 未登録        | 「「「編集」                                  | 🖨 सम्ब                       |
| 作業計画 * 🚯                 | 未登録        | ば海集                                     | <b>●</b> 印刷                  |
| 作業方法説明 * 🕚               | 未登録        | 「「「「「「」」」(「」」)「「」」(「」)」(「」)」(「」)」(「」)」( | ●印刷                          |
| 看板(A3サイズで印刷してください。) 🜖    | 未登録        | ピ編集                                     | ● 印刷                         |
| 作業記録 🛚 🚺                 | 未登録        | ピ編集                                     | <b>●</b> 印刷                  |
| 作業報告 * 🕚                 | 未登録        | 「「福集」                                   | ● 印刷                         |
| *の項目については石綿有無が「有」または「み   | なし」の場合のみ必要 | 要です。                                    |                              |
|                          |            |                                         |                              |
| <b>り</b> 戻る              |            |                                         |                              |

#### (1ページ目)事前調査結果記録

|                                                                                                    | 1 100000000000000000000000000000000000                                                                                                    |                                                                                                    |          |            |                          | -                  |          | **               | 70.00-  | co.r                 |                   |                   |          |          |      | - 75           | FI. |           |     | 13680 | 48.0 | 48.5     |
|----------------------------------------------------------------------------------------------------|----------------------------------------------------------------------------------------------------|----------------------------------------------------------------------------------------------------|----------|------------|--------------------------|--------------------|----------|------------------|---------|----------------------|-------------------|-------------------|----------|----------|------|----------------|-----|-----------|-----|-------|------|----------|
| 1000000000000000000000000000000000000                                                                                                    | Tarting Anoma, Carl<br>2078/06/06/2014         Tarting Anoma, Carl<br>2078/06/06/2014         Tart         Constrained<br>(Carl Anoma, Carl<br>2000/06/2014)         Tart         Constrained<br>(Carl Anoma, Carl<br>2000/06/2014)         Tart         Constrained<br>(Carl Anoma, Carl<br>2000/06/2014)         Tart         Constrained<br>(Carl Anoma, Carl<br>2000/06/2014)         Tart         Constrained<br>(Carl Anoma, Carl<br>2000/06/2014)         Tart         Constrained<br>(Carl Anoma, Carl<br>2000/06/2014)         Tart         Constrained<br>(Carl Anoma, Carl<br>2000/06/2014)         Tart         Constrained<br>(Carl Anoma, Carl<br>2000/06/2014)         Tart         Constrained<br>(Carl Anoma, Carl<br>2000/06/2014)         Tart         Constrained<br>(Carl Anoma, Carl<br>2000/06/2014)         Tart         Constrained<br>(Carl Anoma, Carl<br>2000/06/2014)         Constrained<br>(Carl Anoma, Carl<br>2000/06/2014)         Tart         Constrained<br>(Carl Anoma, Carl<br>2000/06/2014)         Constrained<br>(Carl Anoma, Carl<br>2000/06/2014)         Tart         Constrained<br>(Carl Anoma, Carl<br>2000/06/2014)         Constrained<br>(Carl Anoma, Carl<br>2000/06/2014)         Tart         Constrained<br>(Carl Anoma, Carl<br>2000/06/2014)         Constrained<br>(Carl Anoma, Carl<br>2000/06/2014)         Tart         Constrained<br>(Carl Anoma, Carl Anoma, Carl Anoma, Carl Anoma, Carl<br>2000/06/2014)         Tart         Constrained<br>(Carl Anoma, Carl Anoma, Carl An                                                                                                    | 元請事業者の名称、在月<br>及び電話番号                                                                                           |          | Ŧ          | 106.00                   | 01                 | ***      | 87               | #714    | 3.7.1                | ョンギ               | 194               | まノド      | K.66     |      |                |     | -         | _   |       |      | _        |
| 1/100000000000000000000000000000000000                                                                                                    | 1000000000000000000000000000000000000                                                                                                    |                                                                                                    |          |            | 100-00                   |                    | parter a | 727              | (1) 権力  | (余秋1)                |                   |                   | 00211    | C /r ale | -    | TEL 0358091021 |     |           |     | -     |      |          |
| Видеодахцана<br>(л.П                                                                                                    | Видеоцієнцина<br>(л.П                                                                                                    | 下副事業者の名称、住所<br>決び電話番号                                                                                           |          | Ŧ          | 106-0001 東京都務区 虎ノ門 3-4-5 |                    |          |                  |         |                      |                   | 112 000071021     |          |          |      | _              |     |           |     |       |      |          |
|                                                                                                    |                                                                                                    | 雅江者の兵名又は名称                                                                                                    |          |            |                          | _                  |          |                  |         | <b>8</b> .5.6        | 化带线               | (代表               | 射压电      | : 蔡璞     | 大郎)  | 8)             |     |           |     |       |      |          |
| 「日本の名の名の「日本の名の名の名の名の名の名の名の名の名の名の名の名の名の名の名の名の名の名の名                                                                                                    | 正年の名素的         「シングレンド・ エタの名素の、「シングレンド・・・・・・・・・・・・・・・・・・・・・・・・・・・・・・・・・・・                                                                                                    | 法人の場合代表者の氏さ<br>在所                                                                                               |          | Ŧ          | 106-00                   | 01                 | 東京義      | 5 <b>8</b> 2     | #/11    | 3-7-10               | -6                |                   |          |          |      |                | _   |           |     |       |      |          |
| 1000000000000000000000000000000000000                                                                                                    |                                                                                                    | 工事の場所                                                                                                    |          | _          |                          |                    |          |                  |         |                      | жa                | WHAK (            | 8710     | 3-7-10   |      |                |     |           |     |       |      |          |
|                                                                                                    |                                                                                                    | 工事の名称                                                                                                    |          |            | 7                        | ンプル                | 18       |                  |         |                      |                   | 18                | の概要      |          |      |                |     |           | 安修工 | *     |      |          |
|                                                                                                    |                                                                                                    | 工事に係る建築物等の設置<br>工事に若手した年月日(新業者                                                                                  | の<br>工用) |            | 11                       | 990-0              | 9-07     |                  |         |                      |                   | 80                | #40      |          |      |                |     | 8         | 有部分 | 全般    |      |          |
| 1000000000000000000000000000000000000                                                                                                    | 1         1         1         2         1         1         1         1         1         1         1         1         1         1         1         1         1         1         1         1         1         1         1         1         1         1         1         1         1         1         1         1         1         1         1         1         1         1         1         1         1         1         1         1         1         1         1         1         1         1         1         1         1         1         1         1         1         1         1         1         1         1         1         1         1         1         1         1         1         1         1         1         1         1         1         1         1         1         1         1         1         1         1         1         1         1         1         1         1         1         1         1         1         1         1         1         1         1         1         1         1         1         1 <th1< th=""> <th1< th=""> <th1< th=""> <th1< th=""></th1<></th1<></th1<></th1<>                                                                                                    |                                                                                                    |          |            |                          | 膨火                 |          | ~                | 中的人     |                      |                   | その作               | L・不可     |          | 重べ5  | 開務             | 10  | 00.00     | 8   |       | 2    | 8        |
|                                                                                                    | Rome<br>animate/rome<br>(researche/<br>contention)         District/<br>animate/<br>animate/<br>contention)         District/<br>animate/<br>animate/<br>contention)         District/<br>animate/<br>contention)         District/<br>animate/<br>contention)           mission/<br>animate/<br>animate/                                                                                                    | 工事に蘇る疑察動等の概                                                                                                    | e        | 经承诺        |                          | 木直                 |          | ~                | RCM     |                      |                   | sat               |          |          | その他  |                |     |           |     |       |      |          |
| 中国家県大で月回し         中国家県大で月回し         中国家県ないの場合         日本         中国家県ないの場合         日本         日本                                                                               | 中国家族大「大川三         日田         日田         日         日         日         <                                                                                                    |                                                                                                    |          | その他<br>工作物 |                          |                    |          |                  |         |                      |                   |                   |          |          |      |                |     |           |     |       |      |          |
|                                                                                                    |                                                                                                    | 中放調素終了年月日                                                                                                    |          |            | 800                      | 23 <b>4</b> 13     | M 23 E   |                  |         |                      | - 81              | MR.4              | むった      | #-9      |      |                |     |           | 479 | v     |      |          |
| 1000000000000000000000000000000000000                                                                                                    | 1000000000000000000000000000000000000                                                                                                    | 春田養立・日秋養立を 氏名                                                                                                   |          |            |                          |                    | 現後で      |                  |         | -                    | -#2               | _                 |          | 粉定       |      |                |     | 27.09     |     | 0     | •    | 0#       |
|                                                                                                    |                                                                                                    | 行った者・異格<br>(証明書類源付)                                                                                             |          |            | 清甘水                      | C36480             | 目の名称     |                  |         |                      |                   |                   | -        | 般社社      | 1法人者 | 滚磁地            | リスク | Mist      | 848 |       |      |          |
| 住産機構成の         技業する機構ないにあんを         学校法人はあんを           専合調査方法結果                                                                                                    | 住住機構築的の         主要素のなの         日本語のなの         日本語の                                                                                                    | 分析調査実践者                                                                                                    |          | 武者         |                          |                    | 分割大量     | 制大部 分析测量实践微示 下表书 |         |                      |                   | Fatt              | e estato | 302:     | 80   |                |     |           |     |       |      |          |
| 中的 前 会 力 は し は し い し い し い し い し い し い し い し い し                                                                                                    | 事業の学校の確果         変数に伴いの確果         変数に伴いの確果         変数の学校の研究         第次の学校の研究         第次の研究         第次の学校の研究         第次の研究         第次の研究         第次の研究         第次の研究         第次の研究         第次の研究         第次の研究         第次の研究         第次の研究         第次のの研究         第次のの研究         第次のの研究         第次のの研究         第ののの研究         第のののの研究         第のののののののののののののののののののののののののののののののののののの                                                                                                    | (低用曲和GBAT)                                                                                                    |          | ,          | ×#13                     | 19.71              | には抜人     | 8                |         |                      |                   |                   |          |          | 分    | 14.43          | b社  |           |     |       |      |          |
|                                                                                                    | Alternation data:         Alternation data:         Alternaternaternation data:         Alternation data:<                                                                                                    | 事前調査方法結果                                                                                                    |          |            |                          |                    |          |                  |         |                      |                   |                   |          |          |      |                |     |           |     |       |      |          |
| 日本語の         日本語の         < | <th colspan="2">建築材料の推動(使用</th> <th>UDBLAFF</th> <th>90,94<br/>開積<br/>(田)</th> <th><b>전</b></th> <th>使用の</th> <th>石畑</th> <th>8</th> <th>(815<br/>0414<br/>0414</th> <th>通者に<br/>の製造<br/>転資料</th> <th>よる艇<br/>年月日<br/>(付)</th> <th>H .</th> <th></th> <th>1915</th> <th>III IN</th> <th>4</th> <th>and and a</th> <th>•</th> <th>31</th> <th></th> <th>980<br/>T</th>                                                                                                    | 建築材料の推動(使用                                                                                                    |          | UDBLAFF    | 90,94<br>開積<br>(田)       | <b>전</b>           | 使用の      | 石畑               | 8       | (815<br>0414<br>0414 | 通者に<br>の製造<br>転資料 | よる艇<br>年月日<br>(付) | H .      |          | 1915 | III IN         | 4   | and and a | •   | 31    |      | 980<br>T |
| ALLAIRE                                                                                                    | ALLANE # 100 0 0 0 0 0 0 0 0 0 0 0 0 0 0 0 0 0                                                                                                     | 45 L M 49                                                                                                    |          |            | 10.00                    | *                  | U        | *                | 0       | 0                    | •                 | 60                | 8        | 除去       | 通め   | 送み             | 和   | *         | 0   | 0     | 0    | 6        |
|                                                                                                    |                                                                                                    | はし勝力をシウム炭液1線                                                                                                    |          |            | 10.00                    |                    | -        | -                | 2       | n                    |                   |                   |          | _        |      |                |     | 1.0       | 1.0 |       | 1.   |          |
| 11日により年間メジェビジル構成と目的の日期ムジルト<br>11日により年間メジェビジル構成と目的の日期ムジルト<br>タギ業業が決し、2日季の日期、合称年以どの建築加速機構成合<br>構作学業業<br>401239年回                                                                                                    | 114日により年間でもことが実施されたりが開発の10年間。114日により年間までもことが実施にはおりの用用の2年前:<br>114日により年間であった。<br>114日により年間では、114日での開発の一般的などの消費が開発の「<br>114日により年間では、114日での開発の「<br>114日により年間では、114日での開発の「<br>114日によります。<br>114日によります。<br>114日によりまます。<br>114日によります。<br>114日によりますまままままままままままままままままままままままままま |                                                                                                    | 1        | -          |                          | -                  | -        |                  | -       | -                    |                   | -                 | -        |          |      |                | _   | _         | _   |       | _    | _        |
| (1997年1月17日) - 1997年1月17日、1997年1月18日) (1997年1月1日) - 1997年1月17日)<br>1997年1月17日) - 1997年1月17日、1997年1月18日)<br>1997年1月17日) - 1997年1月17日、1997年1月18日)                                                                                                    | 27年1月1日の2月17日、18月1日の2月1日、19月1日の日本、19月1日の日本(2月1日日日日本)<br>備名儀:<br>申し及う事業                                                                                                    |                                                                                                    | (利約40番)  | 単良ひ場所      | 1150.0                   | - 4 9              | eare     | 12.25            | 相差な     |                      | 100               | 0 man             |          |          |      |                |     |           |     |       |      |          |
| (御子)聞:<br>申し送う事成                                                                                                    | (行考](編):<br>9-0.2019年(1):<br>                                                                                                    | 5767前至55万112 - 668                                                                                              |          |            | 21010                    | <b>4X</b> <i>D</i> | K. 118   | 14-DB            | 200. 19 | 1140                 | 200               | <u>ж</u> м ж      | ****     | 6        | _    | _              | _   | _         | _   |       | _    | _        |
|                                                                                                    |                                                                                                    | The second second second second second second second second second second second second second second second se |          |            |                          |                    |          |                  |         |                      |                   |                   |          |          |      |                |     |           |     |       |      |          |

「事前調査結果記録」がPDFで表示されます。 ※入力した情報が表示されているか、確認してください。

| ・1ページ目:事前調査結果記録<br>・2ページ目:写真帳票(写真を1枚以上登録<br>した場合)                                |
|----------------------------------------------------------------------------------|
| <ul> <li>・3ページ目:分析調査結果PDF(分析結果の<br/>報告書等をPDFでアップロード<br/>した場合)</li> </ul>         |
| ・4ページ目:建築物石綿含有建材調査者資格<br>証(担当者登録で資格証を登<br>録した場合)                                 |
| ・最終ページ:施エパートナー一覧(複数施<br>エパートナーを選択した場<br>合)                                       |
| ※「建築物石綿含有建材調査者資格証」を変<br>更する場合は、担当者一覧の該当する担当<br>者情報の編集画面で、資格証を再度アップ<br>ロードしてください。 |

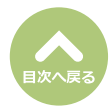

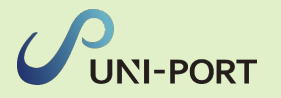

(2ページ目)写真帳票

|     | 調査時の写真一覧 | (1/1) |
|-----|----------|-------|
| A A |          |       |
| 4~* | イベドロ     |       |
|     |          |       |
|     |          |       |
|     |          |       |
|     |          |       |
|     |          |       |
|     |          |       |
|     |          |       |
|     |          |       |
|     |          |       |
|     |          |       |
|     |          |       |
|     |          |       |
|     |          |       |
|     |          |       |
|     |          |       |

(3ページ目)分析調査結果PDF

| 分析調査結果報告書(ダミー) |
|----------------|
|                |
|                |

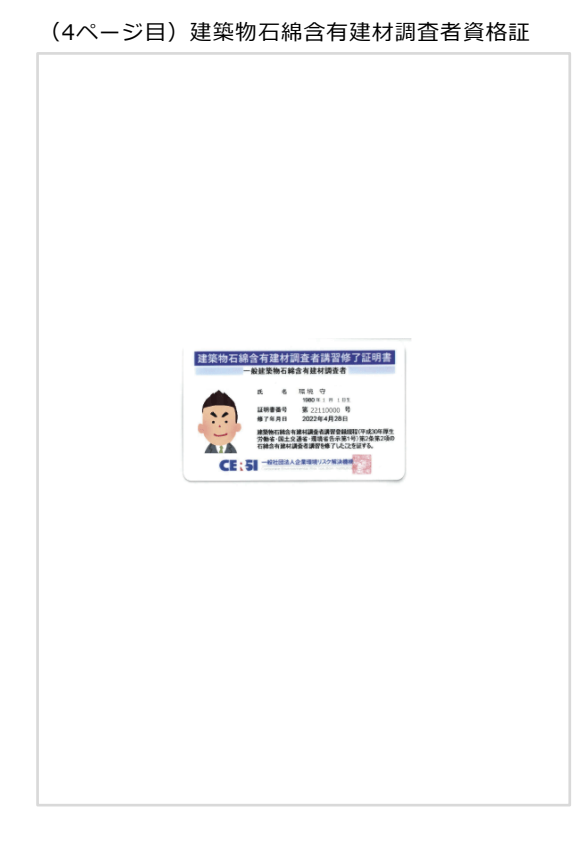

#### (5ページ目)施工パートナー一覧

|   | 施                | iエパートナー一覧  | (1/1) |
|---|------------------|------------|-------|
|   |                  |            | 備考    |
|   | サンプル協力会社 1       |            |       |
|   | 東京都 港区 虎ノ門 3-4-5 | 0368091021 |       |
|   | sample協力業者 2     |            |       |
| 2 | 東京都 港区 虎ノ門 5-4-3 | 0368091021 |       |

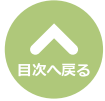

## 石綿事前調査結果説明の登録・出力

■石綿の有無にかかわらず事前調査を行った結果を発注者に説明するための帳票です。

| 石綿業務一覧<br>の石綿業など作成できる書類については、こちらをご確認ください。                                                                    | ①対象工事の石綿業務一覧画面から「事前調査<br>結果説明」項目の「編集」をクリック   |
|----------------------------------------------------------------------------------------------------|----------------------------------------------|
| ●万戻る ▶工事 ■ファイル ●石線 ■速度 ●不要物                                                                                  | 和未読明」項目の「補未」をクリック。                           |
| 工事現場名:サンブルマンション 101号室                                                                                        |                                              |
|                                                                                                    |                                              |
|                                                                                                    |                                              |
|                                                                                                    |                                              |
|                                                                                                    |                                              |
|                                                                                                    |                                              |
|                                                                                                    |                                              |
| 福政(A3サイスCHU向しくください。) ● 木型球 2/14集 日印刷                                                                         |                                              |
| 作葉記録••• 未登録 【2】編集 日印刷                                                                                        |                                              |
| 作葉時告★● 未登録 【7編集 ●印刷                                                                                          |                                              |
| *の頃日については白皙有無か「有」または「みなし」の場合のみ必要です。                                                                          |                                              |
|                                                                                                    |                                              |
|                                                                                                    | 」 「石綿事前調査結果説明登録」画面が表示され                      |
|                                                                                                    | ます。                                          |
| 石綿事前調査結果説明登録         Home / エ事ー覧 / エ専詳細 / 石嶋巣路一覧 / 石嶋単前調査結果説明登録           ② 専前調査結果説明書の作成方法については、こちらをご確認ください。 |                                              |
| 說明書 (2)                                                                                                    | ② 調旦柏未読明者作成口を入力します。                          |
|                                                                                                    | ③特定粉じん排出等作業(石綿の除去等を行う                        |
| +////                                                                                                    | 作業)の実施期間を入力します。(事前調査                         |
| 特定約じん排出等作業の                                                                                                  | の結果石綿なしの場合は、工事を行う期間に                         |
| 実施期間(開始日)         実施期間(検7日)           2023/01/01         日                                                   |                                              |
|                                                                                                    | て娘ちり またけ ひやし の速せがちて退会                        |
| 特定物じん排出等作業の工程を明示した特定工事の工程の概要(テキスト)                                                                           | ロ柿のりまたはのなしの建材がのる場合、<br>下記④または⑥のどちらかを必ず入力。    |
| 【記入例】 必要な掲示物を掲示 ⇒ 養生 ⇒ 湿潤化し、可能な限り原形のまま石綿含有建材を除去 ⇒ 清掃 ⇒ 除去完了を確認し隔離解除<br>⇒ 除去した建材は石綿含有意廃として排出                  |                                              |
| ※載大3行で入力してください。                                                                                              | ④特定粉じん排出等作業の工程を明示した特定                        |
| <b>備考欄 [12]</b>                                                                                              | 工事の工程の概要を入力します。                              |
|                                                                                                    | ※リンオーム・解体工事のフラ、この日程で石綿に<br>関する工事を行うかを明記します。  |
|                                                                                                    | ※石綿なしの場合は「特定工事に該当しません」と                      |
|                                                                                                    | 表示されます。                                      |
|                                                                                                    | 「「ショ前調査結果記録の登録画面で、コートたののが                    |
| *療大10行で入力してください。                                                                                             | 一 一 一 一 一 一 一 一 一 一 一 一 一 一 一 一 一 一 一        |
| 特定的じん排出等作業の工程を明示した特定工事の工程の概要(工程図PDF)                                                                         | ※編集することも可能です。                                |
| 道沢取消 たアップロード                                                                                                 |                                              |
| **PDF1ノアナル4096AB以上を選えて0PDFアッフロートは四米ません。<br>ファイル名                                                             | ◎ 特正初しん排出等作業の工作の做要を記した<br>工程図をPDFでアップロードします。 |
| テーブルにデータがありません                                                                                               |                                              |
| کیچۃ         (7)         B (6)                                                                               | ⑦「保存」をクリック。                                  |
|                                                                                                    | 1                                            |
| I在詞 ×                                                                                                    | ⑧確認画面が表示されたら「はい」をクリック。                       |
| PEED/CA                                                                                                    |                                              |
| 保存しますか?                                                                                                    |                                              |
| 登録後は編集不可となります。                                                                                               |                                              |
| 修正が必要な場合、お手数ですが元請業者までご連絡ください。                                                                                |                                              |

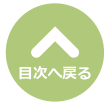

⊗いいえ ⊘はい

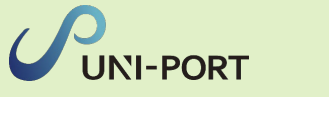

| <b>津業務一覧</b><br>#業務と作成できる書類については、こちらをご | 確認ください。    |                | Hor         | me / 工事一覧 / | 工事詳細 / 石綿業務一 |
|----------------------------------------|------------|----------------|-------------|-------------|--------------|
| 戻る                                     |            | <b>▶</b> I# 17 | アイル         | ●石綿 【       | ▶運搬 ●不要物     |
| 『現場名:サンブルマンション 101号室                   |            |                |             |             |              |
| 項目名                                    | 状態         |                |             |             |              |
| 事前調査結果記録 🚺                             | 登録済        |                | ■詳細         | 🖨 मिल्ल     |              |
| 事前調查結果説明 🚺                             | 登録済        |                | ■詳細         | 🖨 EPAGI     | <b>9</b>     |
| 作業計画 🛚 🚺                               | 未登録        |                | ┏ 福集        | 日期          |              |
| 作業方法説明 🛚 🚺                             | 未登録        |                | <b>区</b> 編集 | ●印刷         |              |
| 看板(A3サイズで印刷してください。) 🚯                  | 未登録        |                | 2 福集        | 8 印刷        |              |
| 作業記録 🛚 🔋                               | 未登録        |                | 2 編集        | 日期          |              |
| 作業報告 🛚 🕄                               | 未登録        |                | 「名類」        | <b>●</b> 印刷 |              |
| の項目については石綿有無が「有」または「み                  | なし」の場合のみ必要 | 要です。           |             |             |              |
| _                                      |            |                |             |             |              |
| 戻る                                     |            |                |             |             |              |

解体工事等に係る石綿事前調査結果説明書

「石綿業務一覧」画面が表示されます。

⑨「事前調査結果説明」項目の「印刷」をクリ ック。

「事前調査結果説明書」がPDFで表示されます。 ※入力した情報が表示されているか、確認してください。

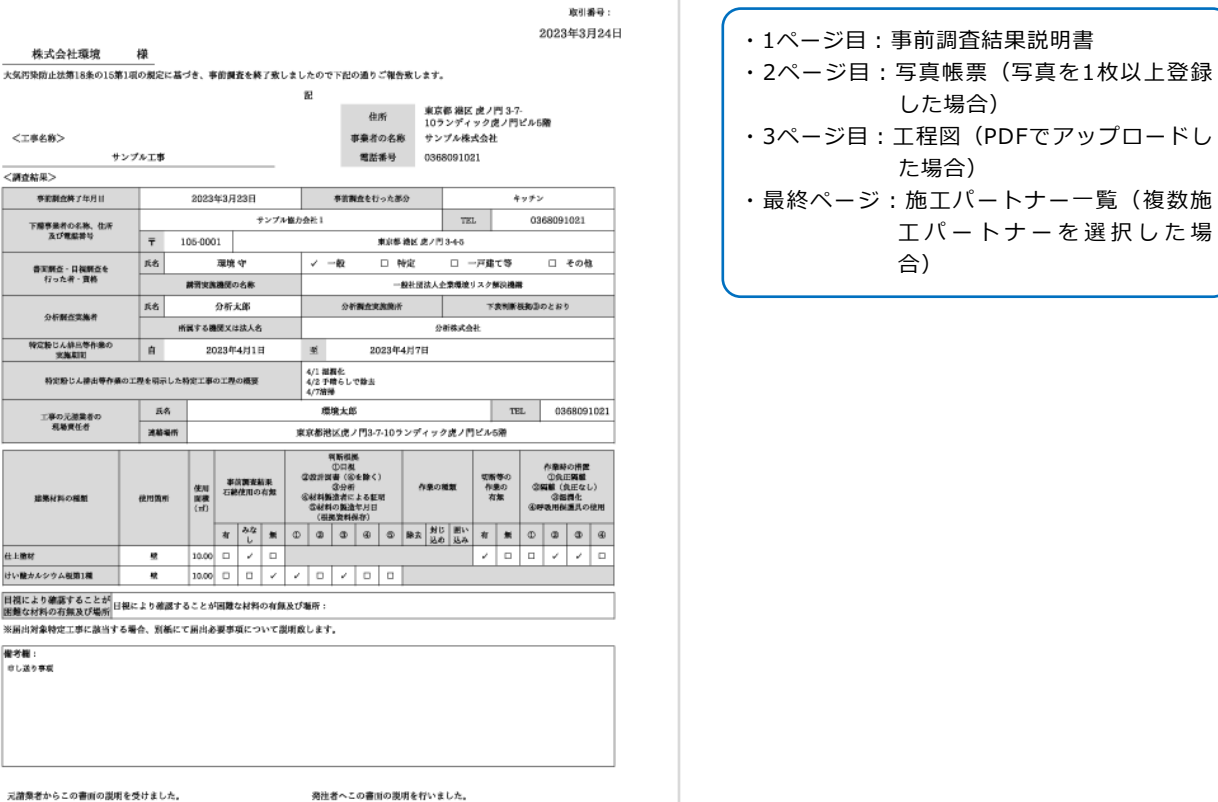

事前調査結果説明書は、発注者に書面で交付し、その内容を説明して 署名・捺印をいただいてください。

| <調査結果>                       | -             |      |                   |                  | _         |    |                                                                                                    |                                                                |                                 |            |               |               |                |                 |                                                                                                  |                                                                                  |                                 |     |
|------------------------------|---------------|------|-------------------|------------------|-----------|----|----------------------------------------------------------------------------------------------------|----------------------------------------------------------------|---------------------------------|------------|---------------|---------------|----------------|-----------------|--------------------------------------------------------------------------------------------------|----------------------------------------------------------------------------------|---------------------------------|-----|
| 亭前副查將了年月日                    |               | 2    | 2023年:            | 3月23日            |           |    |                                                                                                    | 书记录                                                            | istet                           | った夢        | ß             |               |                | 4               | ッチン                                                                                              |                                                                                  |                                 |     |
| TRESPORT AT                  |               |      | -                 |                  | テンプル      | 協力 | 会社1                                                                                                    |                                                                | _                               | _          |               | TE            | L I            |                 | 0368                                                                                             | 091                                                                              | 021                             | -   |
| 及び電磁論号                       | Ŧ             | 105  | 5-0001            |                  |           |    |                                                                                                    |                                                                |                                 | 東京都        | 絶区 虎ノ!        | 53-4-5        |                |                 |                                                                                                  |                                                                                  |                                 |     |
| 音王朝立・日福朝立た                   | 兵名            |      | 3                 | 境守               |           |    | 1.                                                                                                    | 一般                                                             |                                 | •          | fritz         |               | 戸茸             | τ\$             | C                                                                                                | -                                                                                | その他                             |     |
| 行った者・實格                      |               | 読    | 开火洗器              | 尻の名称             |           |    |                                                                                                    |                                                                |                                 | -          | 脱补闭法人         | 企業環境          | コスク            | MIRA ANA        |                                                                                                  |                                                                                  |                                 |     |
| 0.000 M M M                  | 兵名            |      | 2                 | 析大郎              |           |    |                                                                                                    | 27                                                             | 制力法                             | 30 M (K    |               |               | ۲              | 2011 N          | 細わりのと                                                                                            | 89                                                                               |                                 |     |
| 201010012.000001             |               | 所民   | する機関              | 又は法人             | 6         |    |                                                                                                    |                                                                |                                 |            | \$            | 前株式会          | ŧŁ.            |                 |                                                                                                  |                                                                                  |                                 |     |
| 特定般じん辞三等作業の<br>実施期間          | 自             |      | 202               | 3年4月1            | Ħ         |    | 重                                                                                                    |                                                                | 21                              | 23年        | 4月7日          |               |                |                 |                                                                                                  |                                                                                  |                                 |     |
| 特定粉じん棲出等作業                   | の工程を明示!       | した粉发 | 江事のコ              | こ題の機多            |           |    | 4/1 総<br>4/2 手<br>4/7指列                                                                                                    | <b>現化</b><br>晴らし <sup>.</sup>                                  | 走録つ                             |            |               |               |                |                 |                                                                                                  |                                                                                  |                                 |     |
| 工事の元補業者の                     | 氏名            |      |                   |                  |           | _  | 壞                                                                                                    | 境大自                                                            | 5                               |            |               |               |                | TE              | L                                                                                                | 036                                                                              | 680910                          | 021 |
| 机物质任者                        | 浅植菊           | HR   |                   |                  |           | 東  | 原都港                                                                                                    |                                                                | 193-                            | -109       | ンディッ          | ク虎ノ門          | в'n            | 5粥              |                                                                                                  |                                                                                  |                                 |     |
| 追集社員の機能                      | 68,713 (ML)41 |      | 使用 :<br>開教<br>(m) | 事款調査<br>日続使用4    | 載果<br>5有無 | 4  | 1<br>20239<br>2024<br>2025<br>20426<br>20426<br>2046<br>204 | 同新御<br>①口根<br>(金)日根<br>(金)分析<br>(金)分析<br>(金)分析<br>(の製造<br>発発料社 | 4<br>を除く<br>よる証<br>年月日<br>N(fr) | )<br>92    | 6 <b>9</b> .  | - 86.90       | 508<br>作:<br>衣 | (等の<br>泉の<br>「加 | 4<br>0<br>0<br>0<br>0<br>0<br>0<br>0<br>0<br>0<br>0<br>0<br>0<br>0<br>0<br>0<br>0<br>0<br>0<br>0 | 単時<br>()<br>()<br>()<br>()<br>()<br>()<br>()<br>()<br>()<br>()<br>()<br>()<br>() | の措置<br>第載<br>正なし)<br>第化<br>重具の他 | 98  |
|                              |               |      | 1                 | # <u>みな</u><br>し | *         | Φ  | æ                                                                                                    | ٩                                                              | 60                              | ۵          | 除去 対 込        | じ 囲い<br>8 込み  | *              | *               | ۵,                                                                                               | 20                                                                               | 0                               | æ   |
| 仕上塗材                         | 壁             | 1    | 10.00             |                  |           |    | _                                                                                                    |                                                                | _                               | _          |               |               | -              |                 |                                                                                                  | ~                                                                                | -                               |     |
| けい酸カルシウム視道1種                 |               | 1    | 10.00             |                  | 1         | /  |                                                                                                    | 1                                                              | 0                               |            |               |               |                |                 |                                                                                                  |                                                                                  |                                 |     |
| 目視により確認することが<br>困難な材料の有無及び場所 | 根により確認        | まするこ | とが国               | 離な材料             | の有無       | 及び | 瀬所:                                                                                                    |                                                                |                                 |            |               |               |                |                 |                                                                                                  |                                                                                  |                                 |     |
| ※届出対象特定工事に該当す                | る場合、別様        | にてお  | 出於要               | 事項にて             | いて書       | 閉惑 | します                                                                                                    |                                                                |                                 |            |               |               |                |                 |                                                                                                  |                                                                                  |                                 | _   |
| 縦方観:<br>じし送り事項               |               |      |                   |                  |           |    |                                                                                                    |                                                                |                                 |            |               |               |                |                 |                                                                                                  |                                                                                  |                                 |     |
|                              |               | ~    |                   |                  |           |    | 秀注                                                                                                    | 者へこ                                                            | の音(                             | iの説<br>人にあ | 明を行い<br>っては名称 | ました。<br>まげに#9 | 1617-          |                 | <b>m</b> arte                                                                                    |                                                                                  |                                 |     |

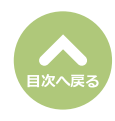

# 作業計画/報告

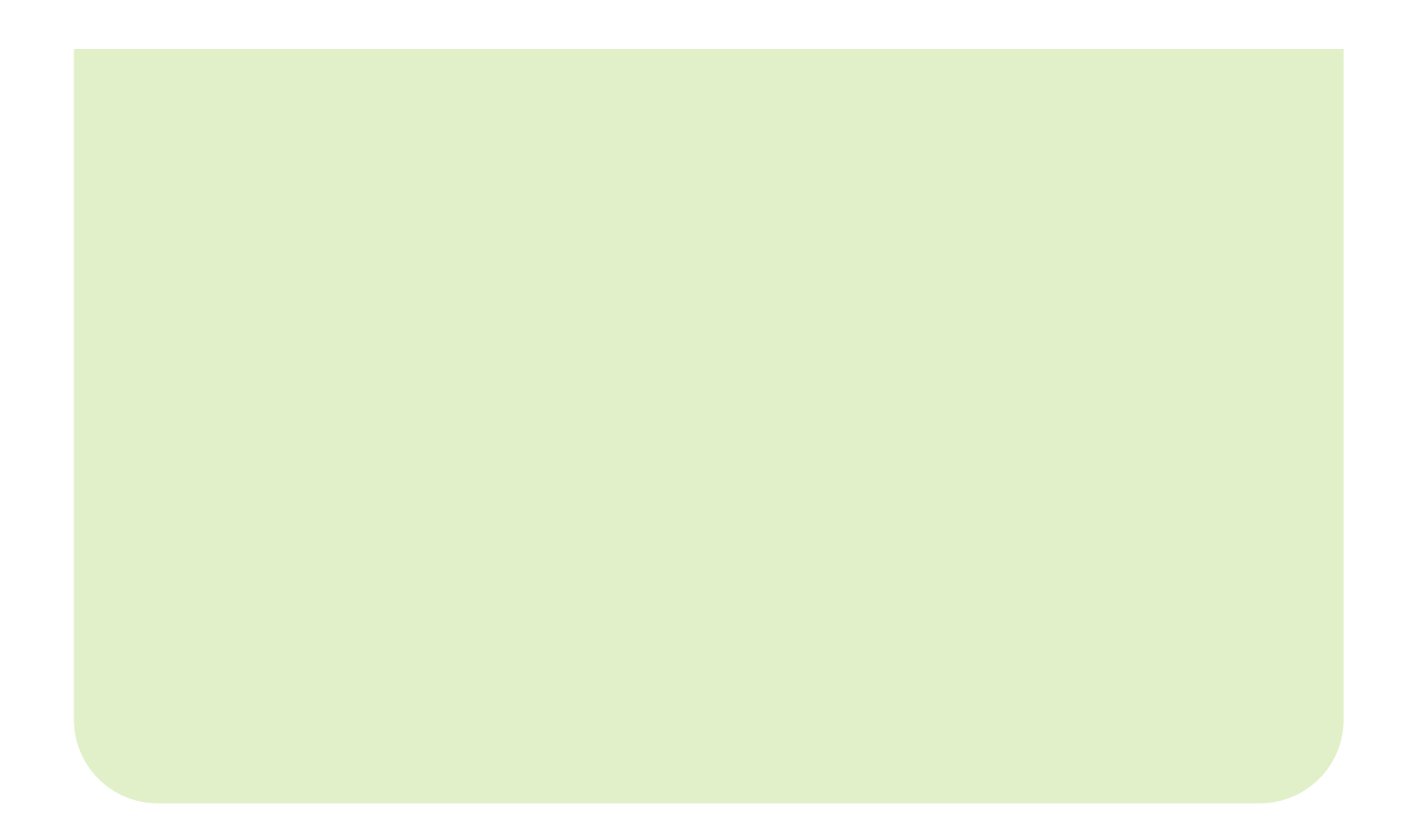

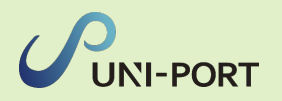

### 石綿作業計画の登録・出力(石綿「あり」または「みなし」の場合のみ)

■事前調査結果を行った結果石綿ありまたはみなしである場合に、作業の方法や作業工程等について 予め作業計画を策定する必要があります。

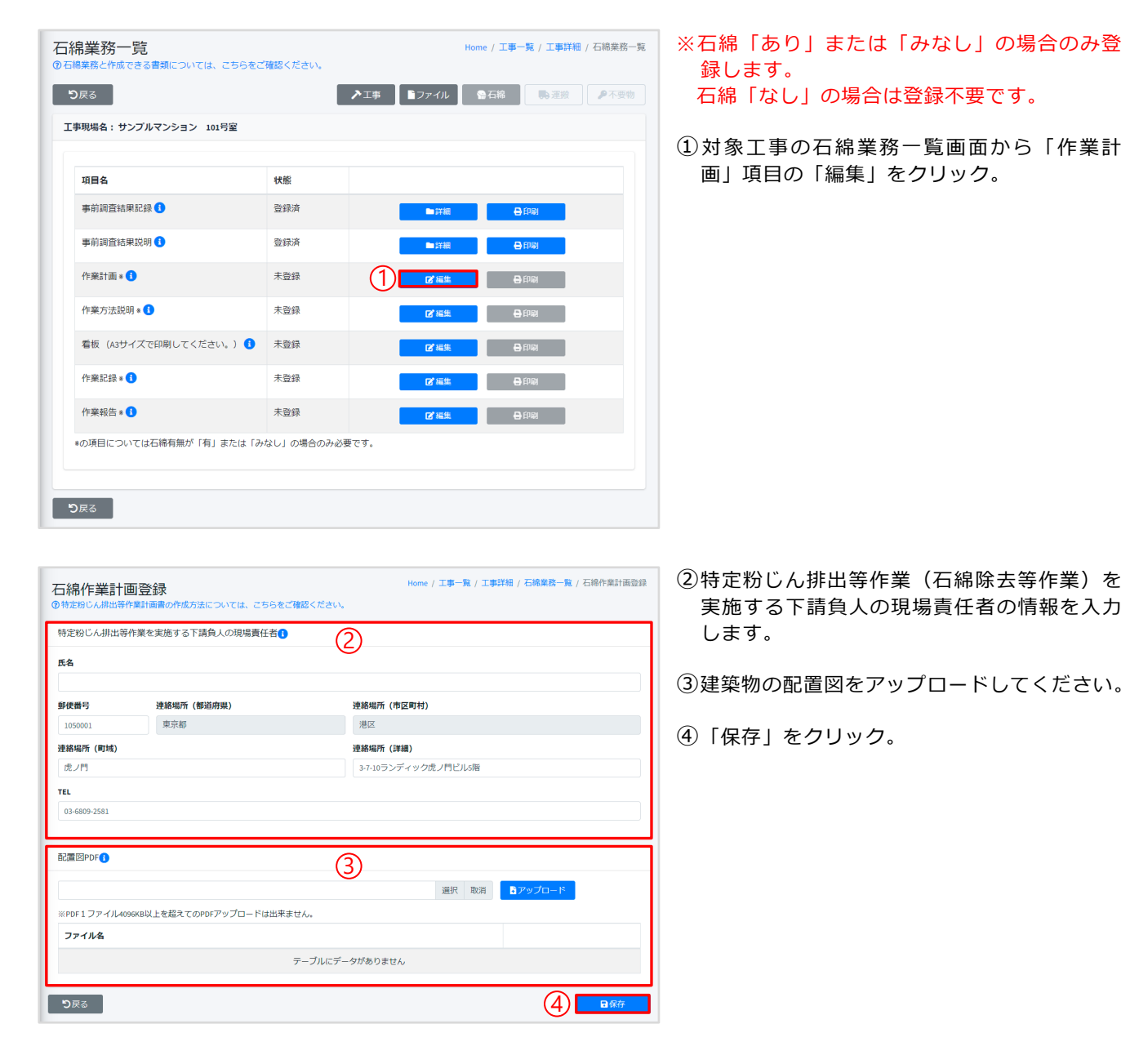

| 確認                                                  | ×         |
|-----------------------------------------------------|-----------|
| 保存しますか?                                             |           |
| 登録後は編集不可となります。<br>修正が必要な場合、お手数ですが元請業者までご連絡くださ<br>(E |           |
| <b>⊗</b> いいえ」<br>● (1)                              | まい<br>ましい |

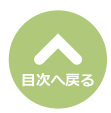

⑤確認画面が表示されたら「はい」をクリック。

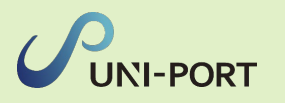

| ◎ □ □ □ □ □ □ □ □ □ □ □ □ □ □ □ □ □ □ □ |           |                |            | UN ADIA       |  |
|-----------------------------------------|-----------|----------------|------------|---------------|--|
|                                         |           |                |            |               |  |
| 項目名                                     | 状態        |                |            |               |  |
| 事前調査結果記録 🚹                              | 登録済       | <b>1</b>       | fill E     | ) हमस्र       |  |
| 事前調査結果説明 🔒                              | 登録済       | <b>D</b> iji   | É          | <b>3</b> ED®J |  |
| 作業計画 🛚 🚺                                | 登録済       | <b>1</b>       | ria e      |               |  |
| 作業方法説明 * 🚺                              | 未登録       | <b>2</b> **    | 鎌 🗧        | ▲ ÉP殿I        |  |
| 看板(A3サイズで印刷してください。) 🚺                   | 未登録       | <b>1</b> 2* 44 | <u>ж</u> ғ | ) EP (A)      |  |
| 作業記録 🛚 🚺                                | 未登録       | <b>1</b> 2* 10 | i# E       | <b>}</b> 印刷   |  |
| 作業報告 * 🚺                                | 未登録       | <b>1</b> 2* #  | <b>:#</b>  | <b>9</b> 印刷   |  |
| の項目については石綿有無が「有」または「み                   | なし」の場合のみ必 | 要です。           |            |               |  |

| 9 7 3 0.000         TEL         COSE000         COSE0000         COSE0000         COSE0000                                                                                                    | State         State         State <t< th=""><th></th><th></th><th></th><th></th><th>_</th><th></th><th></th><th></th><th></th><th></th><th></th><th></th><th></th><th>_</th><th></th><th></th><th></th><th></th><th></th><th>1</th><th>机器</th></t<>                                                                                                    |                                                                |                       |                             |                          | _                                                          |                                |              |                              |                          |                                                                                                    |                                                                                                    |                                                                                 |                   | _                   |                      |                                                 |      |    |                                                                                            | 1        | 机器  |
|----------------------------------------------------------------------------------------------------|----------------------------------------------------------------------------------------------------|----------------------------------------------------------------|-----------------------|-----------------------------|--------------------------|------------------------------------------------------------|--------------------------------|--------------|------------------------------|--------------------------|----------------------------------------------------------------------------------------------------|----------------------------------------------------------------------------------------------------|---------------------------------------------------------------------------------|-------------------|---------------------|----------------------|-------------------------------------------------|------|----|--------------------------------------------------------------------------------------------|----------|-----|
| マロークロング         第20日 (日本)(日本)(日本)(日本)(日本)(日本)(日本)(日本)(日本)(日本)                                                                                                    | 1         100001         Rule Rule (1/1 2x/03)/4/2 x/28/3/1/12/68/8         TE         0.086091021           207/26/67/2         201/26/67/2         201/26/67/2         TE         0.086091021           207/26/67/2         201/26/67/2         201/26/67/2         TE         0.086091021           207/26/67/2         201/26/67/2         201/26/67/2         201/26/67/2         201/26/67/2           207/26/67/2         201/26/67/2         201/26/67/2         201/26/67/2         201/26/67/2           207/26/67/2         201/26/67/2         201/26/67/2         201/26/67/2         201/26/67/2           207/26/67/2         201/26/67/2         201/26/67/2         201/26/67/2         201/26/67/2           207/26/67/2         201/26/67/2         201/26/67/2         201/26/67/2         201/26/67/2           207/26/67/2         201/26/67/2         201/26/67/2         201/26/67/2         201/26/67/2           207/26/67/2         201/26/67/2         201/26/67/2         201/26/67/2         201/26/67/2           207/26/67/2         201/26/67/2         201/26/67/2         201/26/67/2         201/26/67/2           207/26/67/2         201/26/67/2         201/26/67/2         201/26/67/2         201/26/67/2           207/26/67/2         201/26/67/2         201/26                                                                                                    | 元請事業者の名称、在所<br>及び電話番号                                          |                       |                             |                          | -                                                          | •                              | テンプル         | ***                          | R#L                      |                                                                                                    |                                                                                                    |                                                                                 |                   |                     | TE                   | 1                                               |      | 03 | 3680                                                                                       | 09102    | 11  |
| 株式株式         ・・・・・・・・・・・・・・・・・・・・・・・・・・・・・・・・・・・・                                                                                                    |                                                                                                    |                                                                | 7                     | r 1                         | 05-0001                  |                                                            | 10.46 28                       | sk str       | n 34                         | 7-109                    | 274                                                                                                    | ック講                                                                                                    | NUR                                                                             | から開               |                     | - 10                 |                                                 | _    |    | 1400                                                                                       | 00100    |     |
| BASE BEN (2 · 1 · 2 · 2 · 2 · 2 · 2 · 2 · 2 · 2 ·                                                                                                    | 日本         日本                                                                                                    | 下請事業者の名称、在所<br>及び電話番号                                          |                       |                             | 05.0001                  |                                                            | 0 80 9                         | 27/0<br>17/0 | 9776<br>193-                 | 9C1                      |                                                                                                    |                                                                                                    |                                                                                 |                   | _                   | 12                   | -                                               |      | 00 | 1080                                                                                       | ua 102   |     |
| 中         105-000         東京都 第5(式/15)-71-0           日本         東京都大(15)-71-0         東京都大(15)-71-0           日本         東京都大(15)-71-0         日本         1000000000000000000000000000000000000                                                                                                    | Alies         Control         Control         <                                                                                                    | 特定工事の資注者の氏名                                                    |                       |                             |                          | 1                                                          |                                | ile M.       |                              |                          |                                                                                                    | (R-6                                                                                                    | ***                                                                             |                   |                     |                      |                                                 |      |    | -                                                                                          | _        |     |
| 1         Control         Description (CONTR)         生業工業単成化/TS> 10           Regrammed         0         2003944/118         第         2003944/178           Regrammed         0         2003944/118         第         2003944/178           Regrammed         0         2003944/118         第         2003944/178           Regrammed         0         2003944/118         2         1           Regrammed         0         2         1         8           Regrammed         0         2         0         1         2           Regrammed         0         2         0         1         2         1           Regrammed         0         2         0         0         1         2         1           Regrammed         0         2         0         0         1         2         1           Regrammed         0         2         0         0         1         2         1           Regrammed         0         0         0         0         1         2         1           Regrammed         0         0         0         0         1         2         1           Regramed                                                                                                    |                                                                                                    | 又は名称<br>法人の場合代表者の氏名                                            |                       |                             | 05-0001                  |                                                            |                                | 12.19.7      | e su                         | 210.5                    |                                                                                                    | 1150                                                                                                    | 10.00                                                                           |                   | A.J.#7              |                      |                                                 |      |    | _                                                                                          |          |     |
| 内容の実施制化         内         大型の生化/110         X         X <thx< th="">         X         X</thx<>                                                                                                    | Addition State State St                                                                                                    | 低所                                                             |                       |                             | 000001                   | P                                                          | 0.00                           |              |                              |                          | -                                                                                                    | Life of a                                                                                                    | * / 111                                                                         | 7-10              |                     |                      |                                                 |      |    |                                                                                            |          |     |
|                                                                                                    |                                                                                                    | 特定時じん接出等存棄の実践                                                  | an as                 | 1                           | 20                       | 23/174                                                     | JH18                           |              |                              | Ŧ                        |                                                                                                    |                                                                                                    | 2023/1                                                                          | 4,878             |                     |                      |                                                 |      |    |                                                                                            |          |     |
|                                                                                                    |                                                                                                    | 特定給じん撤出等作                                                      | 業の工程を                 | 細感したキ                       | 的定工事                     | ロエ転                                                        | の概要                            |              | 4                            | 1/1 期間<br>1/2 単位         | 16 L T                                                                                                    | : <b>1</b>                                                                                                    |                                                                                 |                   |                     |                      |                                                 |      |    |                                                                                            |          |     |
| 高の加速と<br>高の加速と<br>2015<br>また時<br>総合うたきとなら建築の支援業なが1月回の状況<br>に合うためによなら建築の支援業ななが1月回の状況<br>に合うためによなら建築の支援業ななが1月回の状況<br>第単価格<br>年間の構成について、「「「「」」」」」」」」」」」」」」」」」」」」」」」」」」」」」」」」」                                                                                                    |                                                                                                    |                                                                |                       |                             |                          | 1×                                                         |                                | 1.80         | Ε¢.                          |                          |                                                                                                    | の物                                                                                                    | ・不明                                                                             |                   | 延べ:#                | 王权                   | 1000                                            | 1.00 | zł |                                                                                            | 2        | R   |
| その表<br>出発介表の対象となる経験やの毛菜気点が打点の状況         天道田浩小         天道田浩小         天道田浩小         王道田浩小         王道田浩小         王道田浩小         王道田浩小         王道田浩小         王道田浩小         王道田浩小         王道田浩小         王道田浩小         王道田浩小         王道田浩小         王道田浩小         王道田福浩小         王道田浩小         王道田福浩小         王道田浩小         王道田福浩小         王道田福福福福福福福福福福福福福福福福福福福福福福福福福福福福福福福福福福福福                                                                                                    | その色、<br>次目なんが当日やきの分類となる基準等やりままだのが非点でもない。         年の日、日、日、日、日、日、日、日、日、日、日、日、日、日、日、日、日、日、日、                                                                                                    | 特定船じん接出等作業の対象<br>なる建築物等の標準                                     | 2 1                   | 建築物                         | □*                       | 逾                                                          |                                | √ RC         | iñ.                          |                          |                                                                                                    | â                                                                                                    |                                                                                 | その他               |                     |                      |                                                 |      |    | _                                                                                          |          |     |
| 株年作者の対象となる結果なりなが目前の状況の状況の         医変数の必要なのないまたのであります。           株式         株式         管理工業         TEL         O366991021           事業所作<br>存在のないまたのであります。         本式         事業成業が成プリジングマックオノアビングラ         1         0366991021           生を完実する。         本式         事業成業が成プリジングマックオノアビングラ         1         0366991021           生を完実する。         本式         事業の業業は、プリジングマックオノアビングラ         1         0366991021           生を完実する。         本式         事業の業期には、学习でありませ、デーシーン         0366991021                                                                                                    | 公園じん学品を作き合われることをも装着ものを放送用ながけ近くや技術         氏工業用用のの構成がした。         氏工業用用のの構成がした。         日本         日本                                                                                                    |                                                                | 1                     | その他<br>工作物                  |                          |                                                            |                                |              |                              |                          |                                                                                                    |                                                                                                    |                                                                                 |                   |                     |                      |                                                 |      |    |                                                                                            |          |     |
| 成化         催化ス市         TEL         0366031021           濃縮化         濃縮原体(だ)/TS-009ンディックボノヤビン(油)             生を読まてき         点化         濃縮原体(だ)/TS-009ンディックボノヤビン(油)            生を読まてき         点化         濃縮原体(だ)/TS-009ンディックボノヤビン(油)            生を読まてき         点化         濃縮原体(ボノヤロ)            生         生         第二日         100         100                                                                                                    | 所名         研名         研名         研名         研名         研名         GRA         GRA                                                                                                    | 特定粉じん排出等作業                                                     | の対象とな                 | る建築物                        | の配置探り                    | & UFA (5)                                                  | ED #3                          | 5            |                              |                          |                                                                                                    |                                                                                                    |                                                                                 |                   | Æ                   | EP(S)                | ht                                              |      |    |                                                                                            |          |     |
|                                                                                                    | Ref         Example of the second second secon                                                                                                    | 工業の学務教会の部長会社                                                   |                       | 医名                          |                          |                                                            |                                |              | -                            | <b>8.1.8</b>             |                                                                                                    |                                                                                                    |                                                                                 |                   |                     | TE                   | 1.                                              |      | 03 | 3680                                                                                       | 09102    | 11  |
|                                                                                                    | 所名         商名         商名         百日         1722.         0.046001001           第人名印度希望名学校子名         第級目標         第日日         第日日         第日         第日日         第日日         第日         第日         第日         第日         第日         第日         第日         第日         第日         第日         第日         第日         第日         第日 <td>二十四八十十日の日本月日</td> <td>*</td> <td>納希所</td> <td></td> <td>_</td> <td>_</td> <td></td> <td></td> <td>東京都</td> <td><b>港区式</b></td> <td>2 Miles</td> <td>-7-105</td> <td>ンディ</td> <td>99g</td> <td>기키ピ</td> <td>8-6篇</td> <td></td> <td></td> <td>_</td> <td></td> <td></td>                                                                                                    | 二十四八十十日の日本月日                                                   | *                     | 納希所                         |                          | _                                                          | _                              |              |                              | 東京都                      | <b>港区式</b>                                                                                                    | 2 Miles                                                                                                    | -7-105                                                                          | ンディ               | 99g                 | 기키ピ                  | 8-6篇                                            |      |    | _                                                                                          |          |     |
|                                                                                                    | REAL-ORDERTATION         REAL-ORDERTATION         REAL-ORDERTATION <threal-ordertation< th=""> <threal-ordertation< t<="" td=""><td>特定時じん貸出等作業を実施</td><td>5</td><td>瓦名</td><td></td><td></td><td></td><td></td><td>環境</td><td>鏡大島</td><td></td><td></td><td></td><td></td><td></td><td>TH</td><td>1.</td><td></td><td>00</td><td>3680</td><td>09102</td><td>11</td></threal-ordertation<></threal-ordertation<>                                                                                                    | 特定時じん貸出等作業を実施                                                  | 5                     | 瓦名                          |                          |                                                            |                                |              | 環境                           | 鏡大島                      |                                                                                                    |                                                                                                    |                                                                                 |                   |                     | TH                   | 1.                                              |      | 00 | 3680                                                                                       | 09102    | 11  |
|                                                                                                    |                                                                                                    | 下副負人の現場責任者                                                     | *                     | 納泰術                         |                          |                                                            |                                |              |                              |                          | 1                                                                                                    | 8.04                                                                                                    | 潮区                                                                              | 2/11:             | 8-4-5               |                      |                                                 |      |    |                                                                                            |          |     |
| ボーク         ボーク         ボーク <th< th="">         ボーク         ボーク</th<>                                                                                                    | オ <sup>5-2</sup> <sub>2</sub> 第 ① ② ③ ④ ◎ 除去 <u>新</u> <sup>1</sup> 30 <sup>1</sup> 形 の ③ ③ ④ ◎<br>3.6 <u>1</u> 3.6 <u>1</u> |                                                                |                       |                             | 1.00.5                   | Ħ                                                          | ац<br>1                        | *            | Ф                            | (81)                     | 3                                                                                                    | (%)<br>(%)                                                                                                    | ٩                                                                               | 除去                | 計じ込め                | 置い込み                 | 村                                               | *    | 0  | 4                                                                                          | 2        | 3 6 |
|                                                                                                    |                                                                                                    | 在上地村                                                           |                       | 壁                           | 10.00                    |                                                            | 1                              | •            |                              |                          |                                                                                                    |                                                                                                    |                                                                                 | _                 |                     |                      | 1                                               | 0    |    | ŀ                                                                                          | 1        | - 0 |
| <u>4</u> 10.00 D / D / D / V /                                                                                                    |                                                                                                    | けい酸カルシウム板第1艦                                                   |                       | 壁                           | 10.00                    |                                                            |                                | 1            | 1                            |                          | 1                                                                                                    |                                                                                                    |                                                                                 |                   |                     |                      |                                                 |      |    |                                                                                            |          |     |
| налися         тикая<br>Орія         тикая<br>Орія         орія         орія </th <th>#         bc         #         0         2         3         0         2         3         4         100         2         3         3         4         100         2         3         3         4         100         2         3         3         4         100         2         3         3         4         100         2         3         3         4         100         2         3         3         4         100         2         3         3         4         100         2         3         3         4         100         2         3         3         4         100         2         3         3         4         100         2         3         3         4         4         100         2         3         3         4         4         100         2         3         3         4         4         100         2         3         3         4         100         2         3         3         4         100         2         3         3         4         4         100         2         3         3         4         100         3         3         3         4         100</th> <th>特別的じん定出等存度を実施<br/>下蔵売人の印刷兼任者<br/>産業材料の理整<br/>仕上版材<br/>けい愛点ルシウム板第1種</th> <th>8<br/>8<br/>8<br/>8<br/>9</th> <th>五名<br/>総裁条件<br/>明慎所<br/>使<br/>使</th> <th>使用<br/>面積<br/>(出)<br/>10.00</th> <th>위<br/>제<br/>위<br/>전<br/>비<br/>·································</th> <th>(調査部)<br/>(使用の)<br/>みな<br/>し<br/>ノ</th> <th>新新</th> <th>аця<br/>С<br/>С<br/>С<br/>С<br/>С</th> <th>載太郎<br/>(教)<br/>(相)<br/>(名)</th> <th><ol> <li>(新日初回の)</li> <li>(新日日の)</li> <li>(新日日の)</li> <li>(新日日の)</li> <li>(新日の)</li> <li>(新日の)</li> <li>(本日の)</li> <li>(本日の)</li></ol></th> <th>東京都<br/>1<br/>2<br/>2<br/>2<br/>4<br/>二<br/>3<br/>4<br/>二<br/>3<br/>4<br/>二<br/>3<br/>4<br/>二<br/>5<br/>4<br/>二<br/>5<br/>4<br/>二<br/>5<br/>4<br/>二<br/>5<br/>4<br/>二<br/>5<br/>5<br/>5<br/>5<br/>5<br/>5<br/>5<br/>5<br/>5<br/>5<br/>5<br/>5<br/>5</th> <th>()<br/>()<br/>()<br/>()<br/>()<br/>()<br/>()<br/>()<br/>()<br/>()<br/>()<br/>()<br/>()<br/>(</th> <th>2/11:<br/>/<br/>Ph.</th> <th>14-5<br/>MIC<br/>33-0</th> <th>TE<br/>開版<br/>別の<br/>込み</th> <th colspan="3">新事の             介護の             ①             ①</th> <th>09102<br/>朝時の<br/>10月1日<br/>31日月<br/>3日日月<br/>3日日月<br/>3日日月<br/>3日日月<br/>3日日月<br/>3日日<br/>3日日<br/>3日日</th> <th>11 指載を入り</th> | #         bc         #         0         2         3         0         2         3         4         100         2         3         3         4         100         2         3         3         4         100         2         3         3         4         100         2         3         3         4         100         2         3         3         4         100         2         3         3         4         100         2         3         3         4         100         2         3         3         4         100         2         3         3         4         100         2         3         3         4         100         2         3         3         4         4         100         2         3         3         4         4         100         2         3         3         4         4         100         2         3         3         4         100         2         3         3         4         100         2         3         3         4         4         100         2         3         3         4         100         3         3         3         4         100                                                                                                    | 特別的じん定出等存度を実施<br>下蔵売人の印刷兼任者<br>産業材料の理整<br>仕上版材<br>けい愛点ルシウム板第1種 | 8<br>8<br>8<br>8<br>9 | 五名<br>総裁条件<br>明慎所<br>使<br>使 | 使用<br>面積<br>(出)<br>10.00 | 위<br>제<br>위<br>전<br>비<br>································· | (調査部)<br>(使用の)<br>みな<br>し<br>ノ | 新新           | аця<br>С<br>С<br>С<br>С<br>С | 載太郎<br>(教)<br>(相)<br>(名) | <ol> <li>(新日初回の)</li> <li>(新日日の)</li> <li>(新日日の)</li> <li>(新日日の)</li> <li>(新日の)</li> <li>(新日の)</li> <li>(本日の)</li> <li>(本日の)</li></ol> | 東京都<br>1<br>2<br>2<br>2<br>4<br>二<br>3<br>4<br>二<br>3<br>4<br>二<br>3<br>4<br>二<br>5<br>4<br>二<br>5<br>4<br>二<br>5<br>4<br>二<br>5<br>4<br>二<br>5<br>5<br>5<br>5<br>5<br>5<br>5<br>5<br>5<br>5<br>5<br>5<br>5 | ()<br>()<br>()<br>()<br>()<br>()<br>()<br>()<br>()<br>()<br>()<br>()<br>()<br>( | 2/11:<br>/<br>Ph. | 14-5<br>MIC<br>33-0 | TE<br>開版<br>別の<br>込み | 新事の             介護の             ①             ① |      |    | 09102<br>朝時の<br>10月1日<br>31日月<br>3日日月<br>3日日月<br>3日日月<br>3日日月<br>3日日月<br>3日日<br>3日日<br>3日日 | 11 指載を入り |     |
|                                                                                                    |                                                                                                    | 在上地村                                                           |                       | 璧                           | 10.00                    |                                                            | 1                              |              |                              | _                        |                                                                                                    | _                                                                                                    |                                                                                 | _                 |                     |                      | 1                                               | 0    | ٥  | •                                                                                          | /        | - 0 |
| <u>ℓ</u> 10.00 □ ✓ □                 ✓ □         ✓ □                                                                                                    |                                                                                                    | けい酸カルシウム板第1種                                                   |                       | 经                           | 10.00                    |                                                            |                                | 1            | 1                            |                          | 1                                                                                                    | D                                                                                                    |                                                                                 |                   |                     |                      |                                                 |      |    |                                                                                            |          |     |
| #     1000     C     ·     ·     ·     ·     ·     ·     ·     ·     ·       Bill     #     1000     C     C     ·     ·     C     C                                                                                                    | Hoto         I         I                                                                                                    |                                                                |                       |                             |                          |                                                            |                                |              |                              |                          |                                                                                                    |                                                                                                    |                                                                                 |                   |                     |                      |                                                 |      |    |                                                                                            |          |     |

「石綿業務一覧」画面が表示されます。

⑥「作業計画」項目の「印刷」をクリック。

「特定粉じん排出等作業計画書」がPDFで表示されます。

 ※「事前調査結果記録登録」で入力した建材や その使用箇所・面積などが反映されます。
 ※配置図等のPDFをアップロードした場合、作 業計画書の後に表示されます。

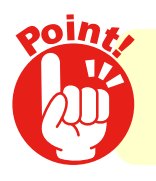

実際の石綿の除去作業においては 作業計画に従って呼吸保護具の着用・湿潤化等を行ってください。

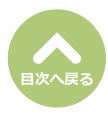

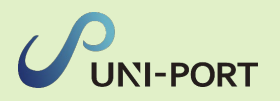

#### **石綿作業方法説明の登録・出力**(石綿「あり」 または「みなし」 の場合のみ)

■石綿の除去等作業を伴う建設工事の全部又は一部を他の者に請け負わせるときは、石綿の除去等作業の方法等を、その請け負わせる者に説明する必要があります。

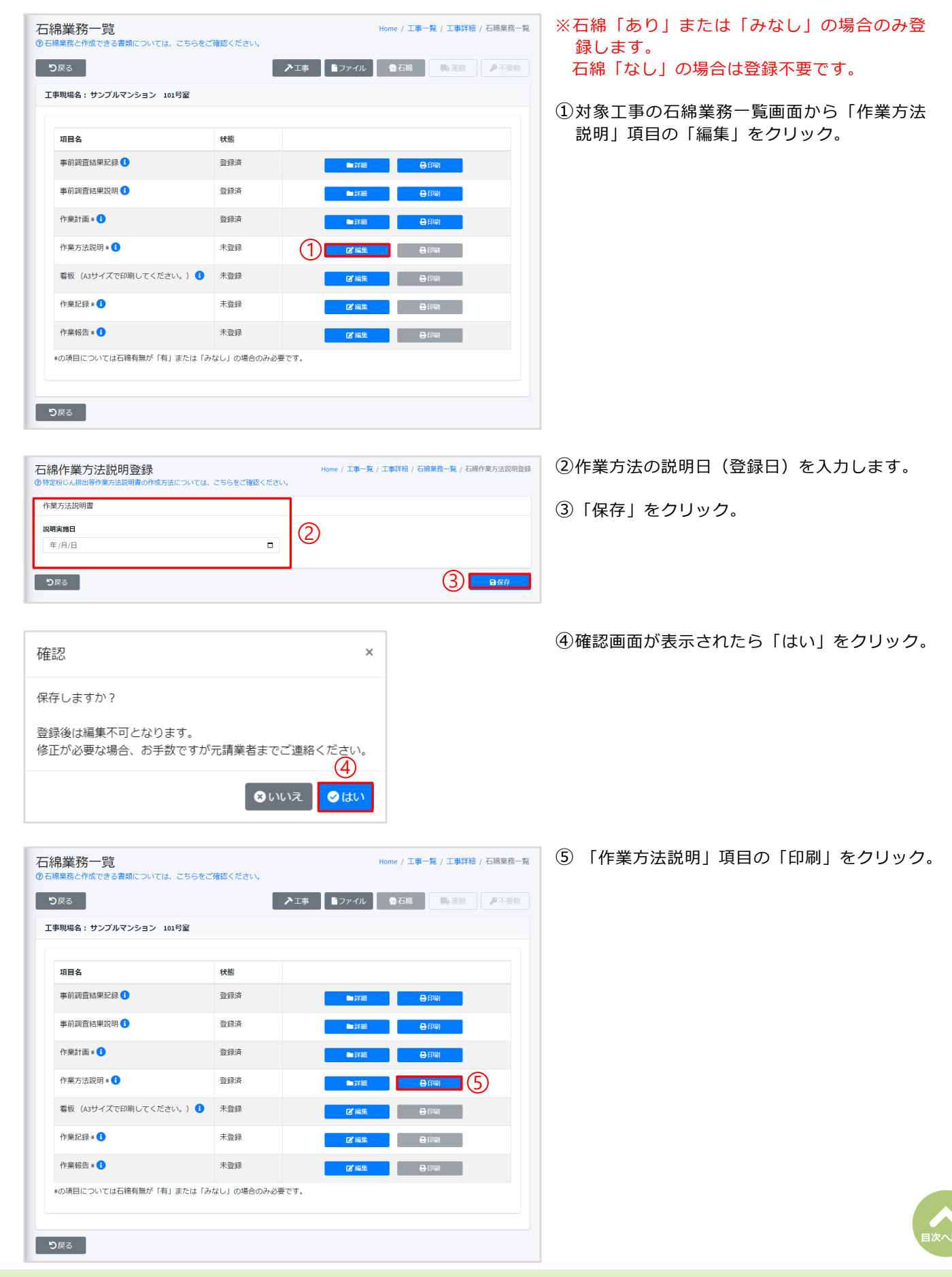

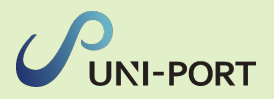

| 会社名 サン<br>代表者名 山田<br>住所 東京 | ブル協力会社1<br>改革<br>専 趙区 虎ノ門 3-4-5                                                                                              |                                     |                                     |                                     |                                  |                                    |                                            |                             |                |                                        |            |                |               |                                                    |      |  |
|----------------------------|----------------------------------------------------------------------------------------------------|-------------------------------------|-------------------------------------|-------------------------------------|----------------------------------|------------------------------------|--------------------------------------------|-----------------------------|----------------|----------------------------------------|------------|----------------|---------------|----------------------------------------------------|------|--|
| 代表者名 山田<br>住所 東京           | 牧邸<br>郡 撤区 虎ノ門 3-4-5                                                                                                    |                                     |                                     |                                     |                                  |                                    |                                            |                             |                |                                        |            |                |               |                                                    |      |  |
| CETN ALL                   | ● 期点 度 / 13 8-9-6                                                                                                    |                                     |                                     |                                     |                                  |                                    | 殿                                          |                             |                |                                        |            |                |               |                                                    |      |  |
|                            |                                                                                                    |                                     |                                     |                                     |                                  |                                    |                                            | -                           |                |                                        |            |                |               |                                                    |      |  |
|                            |                                                                                                    |                                     |                                     |                                     |                                  |                                    | 会                                          | 杜名                          | •              | サンプル務会                                 | 《会社        |                |               |                                                    |      |  |
|                            |                                                                                                    |                                     |                                     |                                     |                                  |                                    | 代表                                         | 诸名                          | μ              | 田太郎                                    |            |                |               |                                                    |      |  |
|                            |                                                                                                    |                                     |                                     |                                     |                                  |                                    | A                                          | E所                          | 3              | 化涂橙 糖医                                 | 虎ノ円 3-     | 7-107          | ンディ           | ック虎ノ門に                                             | (から着 |  |
| <工事名称>                     |                                                                                                    |                                     |                                     |                                     |                                  | 記                                  |                                            |                             |                |                                        |            |                |               |                                                    |      |  |
| サンプル工事                     | a 10 mm                                                                                                    | 2                                   | naste                               | 41110                               |                                  |                                    |                                            | 20                          | 99 <i>41</i> / | 4878                                   |            |                |               |                                                    |      |  |
|                            | matris II                                                                                                    |                                     | 0234                                | -4/110                              |                                  | 4/18                               | 網化                                         | 20                          | 69++4          | 47876                                  |            |                |               |                                                    |      |  |
| WICH CAMERIA               | THE CLEEPERSON                                                                                                    | WKL-W                               | OT M                                | o marc                              |                                  | 4/7%                               | 権                                          | C#3                         | _              |                                        |            |                |               |                                                    |      |  |
| 建築材料の複製                    | 建築材料の機能 使用箇所                                                                                                    |                                     | 使用<br>- 本計調査結果<br>- 石綿使用の有触<br>(=f) |                                     |                                  | 292717<br>292717<br>642419<br>6424 | (第) (1) (1) (1) (1) (1) (1) (1) (1) (1) (1 | を除く)<br>とな証明<br>年月日<br>2010 |                | 有景の                                    | 66.WK      | 短期<br>作道<br>有: | 等の<br>1の<br>無 | 作業時の指提<br>①食田編載<br>②編載(気田なし)<br>③福満化<br>④呼吸用保護具の使用 |      |  |
|                            |                                                                                                    |                                     | ж                                   | みな<br>し 1                           | 6 (D                             | 0                                  | 3                                          | ¢                           | ۲              | 除去 封じ<br>込ま                            | 5 囲い<br>込み | Ħ              | <b>%</b>      | © ©                                                | 3    |  |
| 住上瞭村                       | - AL                                                                                                    | 10.00                               | D                                   | 1 0                                 |                                  |                                    |                                            |                             | _              |                                        |            | 1              | D             | □ ✓                                                | 1    |  |
| けい酸カルシウム板第1線               | 璧                                                                                                    | 10.00                               |                                     |                                     | <u> </u>                         |                                    | 1                                          |                             |                |                                        |            |                |               |                                                    |      |  |
|                            |                                                                                                    |                                     |                                     |                                     |                                  |                                    |                                            |                             |                |                                        |            |                |               |                                                    |      |  |
|                            | 元請業者から、<br>下請業者氏名<br>年                                                                                                    | この書面<br>(法人<br>: 月                  | fの期<br>にあ・<br>E                     | 明を受け<br>っては名<br>日                   | ナまし<br> 称並て                      | た。                                 | 明を受                                        | けたオ                         | 0              |                                        | 5)         |                |               |                                                    |      |  |
|                            | <ul> <li>元請業者からい</li> <li>下請業者氏名</li> <li>年</li> <li>年</li> <li>下請業者へこの     <li>元請業者へこの     <li>元請業者へこの</li> </li></li></ul> | - の書面<br>(法人<br>)<br>)<br>書面<br>(法人 | iの説<br>にあ・<br>E<br>D説明<br>にあ・       | (明を受)<br>のては名<br>引<br>(を行い)<br>のては名 | ナまし<br> 称並て<br> <br>ました。<br> 称並て | た。<br>ダに脱り<br>。                    | 明を受<br>明を行                                 | けたオ                         | 108            | <b>し</b><br>し<br>し<br>し<br>ひ<br>氏<br>彳 | 5)<br>5)   |                |               |                                                    |      |  |

※「事前調査結果記録登録」で入力した建材や その使用箇所・面積などが反映されます。

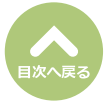

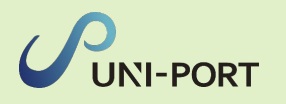

### 石綿看板の登録・出力

■事前調査の結果及び作業内容等について、大防法及び石綿則で定められた事項を公衆及び作業に従 事する労働者が見やすい場所に掲示するための看板です。

| 石綿業務一覧<br>③石綿業務と作成できる書類については、こちらを                                  | ご確認ください。                    | Home / 工事一覧 / 工事详細 / 石綿貨                 | 1 対象工事の石綿業務一覧画面から「看板」項                    |
|--------------------------------------------------------------------|-----------------------------|------------------------------------------|-------------------------------------------|
| <b>り</b> 戻る                                                        |                             | ▶ 工事 11 ファイル 12 石綿 1時運搬 ▶ 不              |                                           |
| 工事現場名:サンプルマンション 101号室                                              |                             |                                          |                                           |
| 10日久                                                               | 建能                          |                                          |                                           |
| 事前調査結果記録                                                           | 登録済                         | ●洋瓶 ●印刷                                  |                                           |
| 事前調査結果説明 🚺                                                         | 登録済                         |                                          |                                           |
| 作業計画 * 🚹                                                           | 登録済                         |                                          |                                           |
| 作業方法説明 * 1                                                         | 音録済                         |                                          |                                           |
| 看板(A3サイズで印刷してください。) <b>①</b>                                       | 未登録                         |                                          |                                           |
| 作業記録*1                                                             | 未登録                         |                                          |                                           |
| 作業報告 * 1                                                           | 中型語                         |                                          |                                           |
| *の項目については石綿有無が「有」または「る                                             | からい の場合のみ                   | 27編集 ●印刷 必要です。                           |                                           |
|                                                                    |                             |                                          |                                           |
| D <sub>R</sub> δ                                                   |                             |                                          |                                           |
|                                                                    |                             |                                          |                                           |
|                                                                    |                             |                                          |                                           |
| 石綿看板登録<br>③石綿看板の作成方法については、こちらをご確認くださ                               | 561.                        | Home / 工 <b>事一覧</b> / 工事詳細 / 石總業務一覧 / 石綿 | ※原則として、丁事開始日を入力してください。                    |
| 看板                                                                 |                             | 2                                        |                                           |
| 看板表示日 <b>1</b><br>年 /月/日                                           |                             |                                          | ③調査方法の概要(調査箇所)について自動印                     |
| - <i>P</i> -74                                                     |                             | <i>.</i>                                 | 字されます。                                    |
| 調査方法                                                               |                             | 3                                        | ※垣記も可能です。                                 |
| 調査方法の概要(調査箇所)<br>【調査方法】書面調査、現地調査(2006年9月1日より                       | 前の着工部分)、分                   |                                          | ④調査結果について入力します。                           |
| 【調査箇所】専有部分全般                                                       |                             | 1 1942                                   | ※「石綿なし」の場合には、調査部分・建材の                     |
| ●最大3行で入力してください。                                                    |                             |                                          | 種類の後ろに、判断根拠を示す○数字が併記                      |
| 調査結果                                                               |                             | (4)                                      | されます。                                     |
| 調査結果の概要(部分と石綿含有建材(特定建築材料)<br>○ 石綿は使用されていませんでした。(特定工事に該             | <b>の種類、判断根拠)</b><br>当しません。) | 0                                        | (記入例:【石綿含有なし】                             |
| ○ 石綿含有建材(特定建築材料)が使用されていまし<br>【石綿含有あり、または、みなして取り扱います】               | た。または、みなして                  | 取り扱います。                                  | スレートボード(ユニットバス)⑤                          |
| スレートボード (ユニットバス)<br>【石綿含有なし】                                       |                             |                                          |                                           |
| L_/UK91/D (+972) @0                                                |                             |                                          | < 1 町根拠を示 9 ○ 数子の一 見 > ① 日視               |
| ●調査結果の概要に示す「石綿含有なし」に記載されたO数字は、以<br>①目視 ②12計図書 ③分析 ④材料製造者による証明 ⑤材料の | 下の判断根拠を表す。<br>>製造年月日        |                                          | 2設計図書                                     |
|                                                                    |                             |                                          | ③分析                                       |
|                                                                    |                             | 5                                        | ④材料製造者による証明                               |
| 4 総合有建材(特定建築材料)の処理方法 1<br>除去                                       |                             |                                          | ⑤材料の製造年月日                                 |
| 特定粉じんの排出又は飛散の抑制方法                                                  |                             |                                          |                                           |
| ·யாのロロビズがBッマの。<br>呼吸用保護具を着用する。                                     |                             |                                          | ⑤作業方法について入力します。                           |
| *最大5行で入力してください。                                                    |                             |                                          | → ※「石綿含有建材(特定建築材料)の処理方法                   |
| 使用する資材及びその種類                                                       |                             |                                          | 項目は、原則「除去」を選択してください。                      |
|                                                                    |                             |                                          |                                           |
| *最大4行で入力してください。                                                    |                             |                                          | □ □ □ □ □ □ □ □ □ □ □ □ □ □ □ □ □ □ □     |
|                                                                    |                             | <u> </u>                                 | ※のりかしのⅠ担ヨ有豆球」かり石柿作業土仕<br>− 者を登録する必要があります。 |
| 石綿作業主任者(氏名)<br>選択 テスト 太郎                                           |                             | 石線作業主任者を追加する                             |                                           |
|                                                                    |                             | control i ornado po no scottanti 2 160   |                                           |

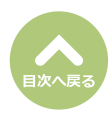

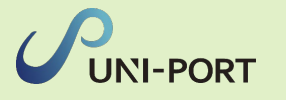

| 備考:その他の条例等の届出年月日                                                                                   |                                                                      |                                                                                                    |                                                                                     | ①   備考: その他の余例寺の庙田年月日」   その他東頂」に記しまざき中容がちて担合には |
|----------------------------------------------------------------------------------------------------|----------------------------------------------------------------------|----------------------------------------------------------------------------------------------------|-------------------------------------------------------------------------------------|------------------------------------------------|
|                                                                                                    | Ŭ                                                                    |                                                                                                    |                                                                                     | の他事項」に記入りへさ内谷かのる場合には                           |
| *最大2行で入力してください。                                                                                    |                                                                      |                                                                                                    | A                                                                                   | 入力します。                                         |
| その他車両のつ                                                                                            |                                                                      |                                                                                                    |                                                                                     | <br>  ⑧ 「保存」をクリック                              |
| その他事項 在該                                                                                           |                                                                      |                                                                                                    |                                                                                     |                                                |
|                                                                                                    |                                                                      |                                                                                                    |                                                                                     |                                                |
| <b>り</b> 戻る                                                                                        |                                                                      |                                                                                                    | (8) ■保存                                                                             |                                                |
|                                                                                                    |                                                                      |                                                                                                    | <b>—</b>                                                                            |                                                |
|                                                                                                    |                                                                      |                                                                                                    |                                                                                     | ⑨確認画面が表示されたら「はい」をクリック                          |
| 在認                                                                                                 |                                                                      | ×                                                                                                    |                                                                                     |                                                |
|                                                                                                    |                                                                      |                                                                                                    |                                                                                     |                                                |
| ≼存しますか?                                                                                            |                                                                      |                                                                                                    |                                                                                     |                                                |
| 登録後は編集不可となりま                                                                                       | す。                                                                   |                                                                                                    |                                                                                     |                                                |
| 修正が必要な場合、お手数                                                                                       | ですが元請業者までご連続                                                         | 絡ください。                                                                                                    |                                                                                     |                                                |
|                                                                                                    |                                                                      | <u> </u>                                                                                                   |                                                                                     |                                                |
|                                                                                                    | 🙁 いいえ                                                                | ⊘ はい                                                                                                    |                                                                                     |                                                |
|                                                                                                    |                                                                      |                                                                                                    |                                                                                     |                                                |
|                                                                                                    |                                                                      |                                                                                                    |                                                                                     |                                                |
| 日綿業務一覧                                                                                             | フロにたず確切ください                                                          |                                                                                                    | Home / 工事一覧 / 工事詳細 / 石綿業務一覧                                                         | 100石綿葉務一覧画面か表示されたら、「看板」                        |
| 石楠来務で作成できる青規については、                                                                                 |                                                                      |                                                                                                    |                                                                                     | 項目の「印刷」をクリック。                                  |
| <b>う</b> 戻る                                                                                        |                                                                      | F コアイル                                                                                                    | ▲ 日本 日本 日本 日本 日本 日本 日本 日本 日本 日本 日本 日本 日本                                            |                                                |
| 工事現場名:サンプルマンション 101                                                                                | 号室                                                                   |                                                                                                    |                                                                                     |                                                |
|                                                                                                    |                                                                      |                                                                                                    |                                                                                     |                                                |
| 項目名                                                                                                | 状態                                                                   |                                                                                                    |                                                                                     |                                                |
| 事前調査結果記録 🚯                                                                                         | 登録済                                                                  | ■詳細                                                                                                    | ●印刷                                                                                 |                                                |
| 事前調査結果説明 🚺                                                                                         | 登録済                                                                  | ■詳細                                                                                                    | ● 印刷                                                                                |                                                |
| 作業計画 🛚 🚺                                                                                           | 登録済                                                                  | ■ \$Y##                                                                                                    | ● 印刷                                                                                |                                                |
| 作業方法説明 * 🚺                                                                                         | 登録済                                                                  | 「二日日日日日日日日日日日日日日日日日日日日日日日日日日日日日日日日日日日日                                                                     | ●印刷                                                                                 |                                                |
| 看板 (Δ3サイズで印刷してくださ)                                                                                 | ),) 1 音録済                                                            |                                                                                                    |                                                                                     |                                                |
|                                                                                                    |                                                                      |                                                                                                    |                                                                                     |                                                |
| 作業記録 🛚 🚺                                                                                           | 未登録                                                                  | ピ福集                                                                                                    | ● 印刷                                                                                |                                                |
| 作業報告 * 🚺                                                                                           | 未登録                                                                  | 「「「「「「「」」」(「」」)「「」」(「」」)「「」」」(「」」)「「」」」(「」」)「「」」」(「」」)「「」」」(「」」)」(「」」)」(「」」)」(「」」)」(「」」)」(「」」)」(「」」)」(「」」) | ●印刷                                                                                 |                                                |
| *の項目については石綿有無が「有」                                                                                  | または「みなし」の場合のみ必要です。                                                   |                                                                                                    |                                                                                     |                                                |
|                                                                                                    |                                                                      |                                                                                                    |                                                                                     |                                                |
| <b>り</b> 戻る                                                                                        |                                                                      |                                                                                                    |                                                                                     |                                                |
|                                                                                                    |                                                                      |                                                                                                    |                                                                                     |                                                |
|                                                                                                    |                                                                      |                                                                                                    |                                                                                     | 「手振」がDDFでまニナれます                                |
|                                                                                                    | 建築物等の解体等の作業に                                                         | 関するお知らせ                                                                                                    |                                                                                     | 「自板」がPDFC衣小されます。                               |
| 本上争は、右崎厚吾ナ防規則第4末の2)<br>石綿障害予防規則第3条第8項及び大気<br>特定粉じん排出等作業について以下のと                                    | (UC大気汚染防止法第18条の15第5項及び同法施行<br>)汚染防止法第18条の15第5項及び同法施行<br>(おり、お知らせします。 | 定による事前調査結束<br>う規則第16条の4第二号                                                                                 | の報告を行っております。"<br>弓の規定により、解体などの作業及び建築物の                                              | ※石線今有建材の有無を問わず施工阻場にて期                          |
| 事業場の名称:サンプルマンション 101号室<br>調査 終了 年 月 日                                                              | \$                                                                   | 和5年1月10日                                                                                                   | 発注者または自主施工者<br>氏名又は名称(法人にあっては代表者の氏名)                                                | - 二十二日日日度初の日点で同わり地上北湯にです<br>                   |
| 看板表示日                                                                                              | 4                                                                    | <b>补和5年2月8日</b>                                                                                            | サンプル不動産 代表:山田 太郎<br>住所<br>東京都千代田区千代田1-0-0                                           |                                                |
| 解体等工事類問<br>石箱除去(特定粉じん排出)作素等の作業期間                                                                   | 令和5年2月5日 ~ 今和5年4月5日<br>令和5年2月8日 ~ 令和5年2月17日<br>調査方法の概要(調査箇所)         | 3                                                                                                    | 元請業者<br>氏名又は名称(法人にあっては代表者の氏名)                                                       |                                                |
| [調查方法] 晋值制查,現地調查(2006年9月1日よ<br>[調查箇所] 專有部分全数                                                       | り別の看工部分)、分析調査                                                        |                                                                                                    |                                                                                     |                                                |
| 調査結果の概要(部分と石綿合<br>□石綿は使用されていませんでした。(特定工事に言<br>✓石綿合有速材(特定建築材料)が使用されていまし<br>□工協会有速材(特定建築材料)が使用されていまし | 日建林(特定建築材料)の種類、判断根拠)<br>当しません。)<br>:た。                               |                                                                                                    | 現場責任者氏名 元請一部<br>道 薪 場 所 TEL 03-6809-2581                                            | 石綿が「あり」または「みなし」の場合、看板                          |
| (七明下午のワ、または、みなして取り扱います)<br>スレートボード(ユニットバス)<br>[石節含有なし]<br>ビニル家タイル(キッチン)356                         |                                                                      |                                                                                                    |                                                                                     | (事前調査結果)のほかに                                   |
|                                                                                                    |                                                                      |                                                                                                    | 住所<br>東京都港区虎ノ門3-7-10ランディック虎ノ門ビル5階                                                   | ●喫煙及び飲食の禁止                                     |
| 石綿含有線材(特定建築材料)の私理力法<br>の3 細小                                                                       | (特定報じん排出等作集)の方法<br>✓ 除去 ・ □ その他<br>を実施する。                            |                                                                                                    | 連 結 場 所 TEL 03-6809-2581<br>調査を行った者(分析等の実施者)<br>氏名又は名称及び住所                          | ❷石綿作業主任者の職務                                    |
| 20月代<br>特定給じんの耕出又は飛散の<br>抑制方法                                                                      | (2) (1) (1) (2) (2) (2) (2) (2) (2) (2) (2) (2) (2                   |                                                                                                    | 事能調査・試料採取を実施した者<br>サンプル元請事業者1 石緒 太郎 20230202abcde5g<br>東京都選K波ノ門3-7-10 ランディック成ノ門ビル6勝 | ❸立入禁止                                          |
| 噴霧器                                                                                                | 、防磨マスク                                                               |                                                                                                    | 分析を実施した者<br>サンプル分析機関分析一部東京都港区虎ノ門3-7-10<br>ランディック虎ノ門ビル6階                             | ④特定化学物質表示標識板                                   |
| 使用する資材及びその種類                                                                                       |                                                                      |                                                                                                    | その他事項<br>調査結果の概要に示す『石綿含有なし』に記載された〇数字は。                                              | の看板(次ページ参照)が表示されるので、                           |
| 加考:その他の条例寺の届出年月日                                                                                   |                                                                      |                                                                                                    | 以下の判断相拠を表す。①目視 ②設計図書 ③分析<br>④材料製造者による証明 ⑤材料の製造年月日                                   | 併せての別し 施工担担に担ニレスノださい                           |

- の看板(次ページ参照)が表示されるので、
- 併せて印刷し、施工現場に掲示してください。

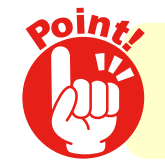

し. 注)工事に係る部分の床面積の合計が80m=以上の建築物の解体工事、請負金額100万円以上の建築物の改修工事等の場合

作成した「建築物等の解体等の作業に関するお知らせ」は 事前調査における石綿含有建材の有無にかかわらず 施工現場に掲示してください。

CUNI-PORT CORRECTANT

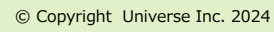

40

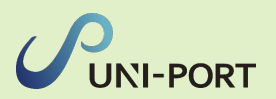

#### ●喫煙及び飲食の禁止

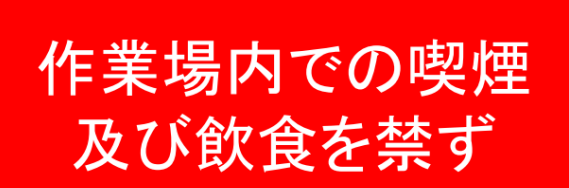

石綿障害予防規則第33条

#### 2石綿作業主任者の職務

石綿作業主任者の職務
1.作業に従事する労働者が石綿等の 粉じんに汚染され、又はこれらを 吸入しないように、作業の方法を 決定し、労働者を指揮すること。
2.局所排気装置、プッシュプル型換 気装置、除じん装置その他労働者 が健康障害を受けることを予防す るための装置を1月を超えない期 間ごとに点検すること。
3.保護具の使用状況を監視すること。

#### ❸特定化学物質表示標識板

| 応急措置                               | 保護具                                                                                  | 取扱い上の注意事項                     | 人体に及ぼす作用                                                                                                    | 名称 |
|------------------------------------|--------------------------------------------------------------------------------------|-------------------------------|----------------------------------------------------------------------------------------------------|----|
| ◎目に入った場合   流水で15分間以上洗い、眼科医の処置を受ける。 | ◎電動ファン付き呼吸用保護具又は防塵マスク(使い捨てマスクを除く)、保護メガネ、<br>◎電動ファン付き呼吸用保護具又は防塵マスク(使い捨てマスクを除く)、保護メガネ、 | ◎斑扱いによって発じんする場所では可能な限り措置を設ける。 | <ul> <li>◎管理濃度五マイクロメートル以上の繊維としてO、一五本毎立方センテメートル。粉じんは五く百ミクロンの無色針状の長い石綿粉じんを吸入した証拠に<br/>並気、肺気腫、無気耗みどに進行する。石綿粉じじ鮎肉でたん白質と結びついて黄褐色の<br/>連株状の石綿小体を作るから、これがたんの中に見つかれば石綿粉じんを吸入した証拠に<br/>なる。せき、たん、呼吸困難、食欲不振などが起きる。</li> <li>◎肺がんが合併するといわれる。胸膜の肥厚した所には中皮腫(がんの一種)が多発する。</li> <li>◎肺がんが合併するといわれる。</li> </ul> | 石綿 |

#### 4立入禁止

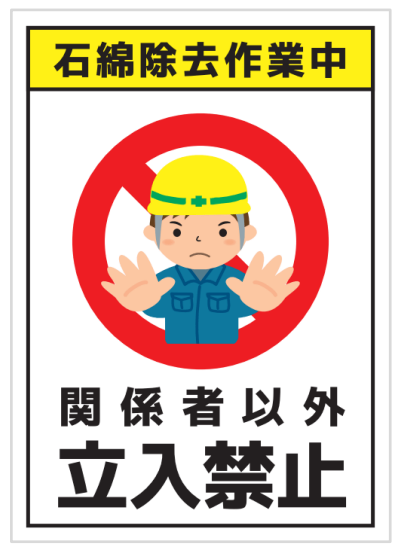

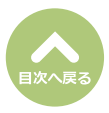

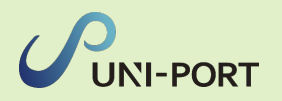

石綿作業記録の登録・出力(石綿「あり」または「みなし」の場合のみ)

■元請業者及び施工パートナーは、石綿ありまたはみなしの工事においては以下の作業記録を作成す る必要があります。

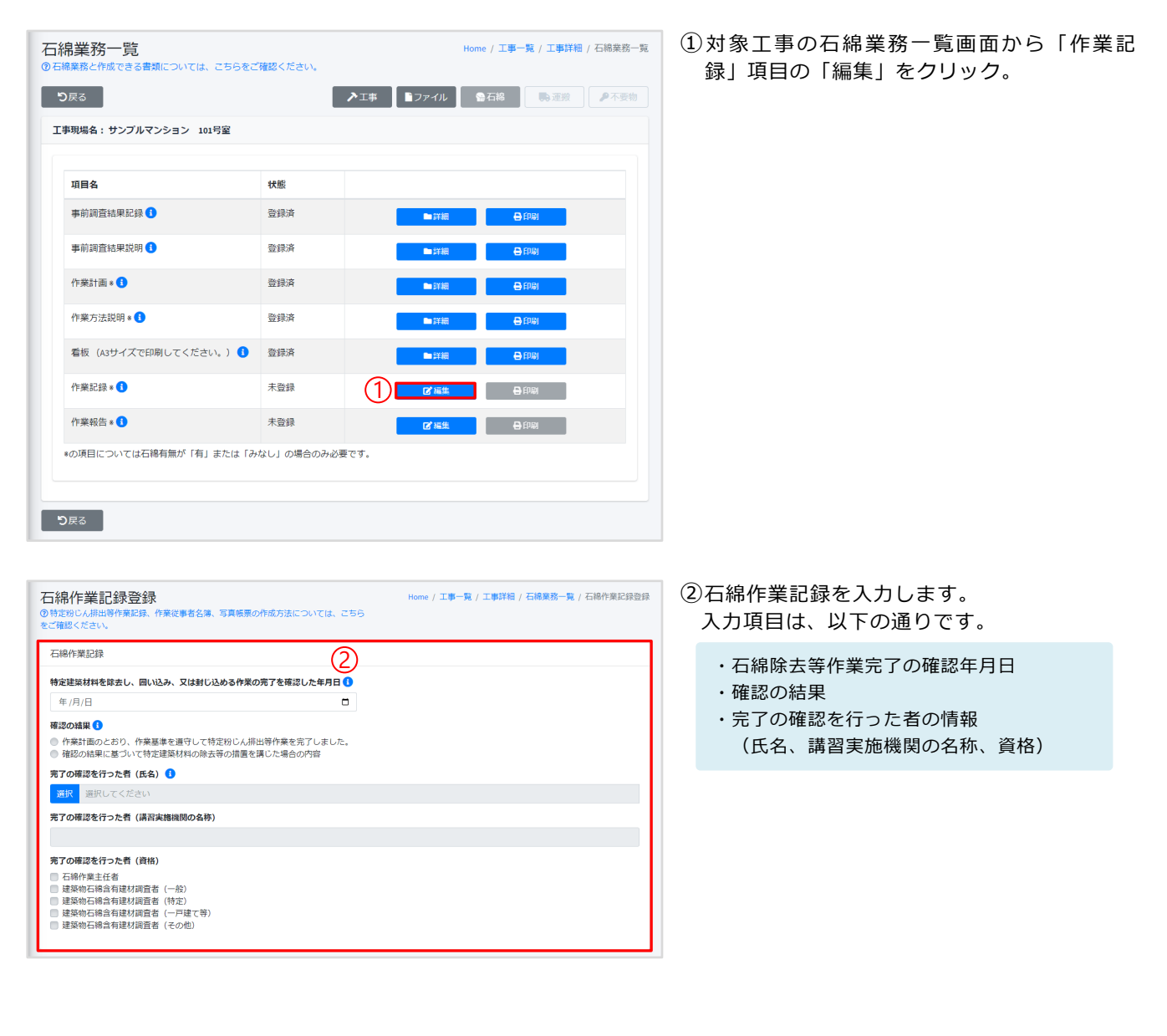

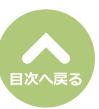

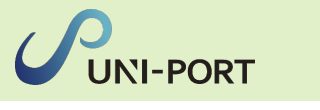

| 作業従事者名簿              |                | (3)            |             |                                            |
|----------------------|----------------|----------------|-------------|--------------------------------------------|
| 特定粉じん排出等作業の種類(       | •              |                |             | 与具による作業記録を作成します。                           |
| 除去                   |                |                |             |                                            |
| 石綿使用建築物等解体等作業に       | 従事した労働者 🚺      |                |             | 石綿を扱う作業に従事した者の名簿を作成                        |
| # 氏名                 | 所属             | 従事期間(開始日)      | 従事期間(終了日)   | ①「追加」をクリックし、直接石綿を扱う作業                      |
|                      |                | 一致するレコードがありません |             | に従事した従事者の名前や従事期間等を入力。                      |
| +1850                |                |                |             | - 石絵の田様水学公室体況合変に注意した中心を利用した。<br>メ          |
| 周辺作業従事者 🚺 🆽          |                |                |             | 54                                         |
| # 氏名                 | 所属             | 従事期間 (開始日)     | 従事期間 (終了日)  | l Max                                      |
| 2                    |                | 一致するレコードがありません |             | 副教会の法律を                                    |
| 十追加                  |                |                |             | 2022/4/20                                  |
| 作業従事者名薄PDF(名薄登録      | した場合は、PDFの登録は不 | बुएर्न) 🖽 🕢    |             | 2022/04/22 O                               |
|                      |                | (4)            | 選択 取消 ■アップロ | な必須満済業長 で お得等の時じんにより着しく汚染される事態は発生しませんでした   |
| ※PDF 1 ファイル4096KB以上を | 超えてのPDFアップロードは | は出来ません。        |             | 毎期内の民間代表()<br>甲明用資源具を採用しました                |
| ファイル名                |                |                |             |                                            |
|                      |                | テーブルにデータがありません |             |                                            |
|                      |                |                |             |                                            |
|                      |                |                |             | ❷ 「追加」をクリックし、石綿を扱う現場におい                    |
|                      |                |                |             | て周辺作業に従事した従事者の名前と従事期間                      |
|                      |                |                |             | を入力。                                       |
|                      |                |                |             | 10日本中に通信時間6日11日(1日)<br>回辺行業注意者 メ           |
|                      |                |                |             | 86                                         |
|                      |                |                |             | 751                                        |
|                      |                |                |             |                                            |
|                      |                |                |             | 2023/04/11 C                               |
|                      |                |                |             | 2 425482 (4778)<br>2023(4)47               |
|                      |                |                |             | ・応給数素(素)<br>若得等の時じんにより至しく汚染される単態は発意しませんでした |
|                      |                |                |             | G温泉の使用状況 ●<br>                             |
|                      |                |                |             |                                            |
|                      |                |                |             | 040 040 040                                |
|                      |                |                |             |                                            |
|                      |                |                |             | ※「所属」で選択をクリックして表示される業                      |
|                      |                |                |             | 者名に該当の業者名がない場合は、自由に記入                      |
|                      |                |                |             | することも可能です。                                 |
|                      |                |                |             | ※「応急措置概要」「保護具の使用状況」には、                     |
|                      |                |                |             | 初期値でテキストが表示されます。追加記入や                      |
|                      |                |                |             | 変更も可能です。                                   |
|                      |                |                |             |                                            |
|                      |                |                |             |                                            |

④名簿の登録はPDFで行っていただくことも可 能です。

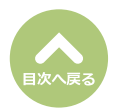

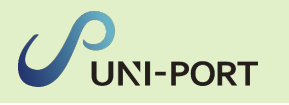

| 作業記録写真                                                                                                    | <br>写直による作業記録の登録                                                                 |
|----------------------------------------------------------------------------------------------------|----------------------------------------------------------------------------------|
| 写真 ()                                                                                                    |                                                                                  |
| ファイルを選択(ここにドロップすることもできます) 選択 取消 3アップロード                                                                                                    |                                                                                  |
| ※ファイルをアップロードしていただくと自動で10分の1の大きさにリサイズさ 使用済みのMB/15MB<br>ドルます。<br>※写真一物5144KB以上を超えての写真アップロードは出来ません。<br>また合計サイズLSMを包載えての写真アップロードは出来ません。<br>※上の内、代達剤目以外を全て入力した時に、写真一覧を作成します。<br>作業記録写質自識一覧                                                                                                    | るよっに作業の様子を撮影した与具を<br>選択、「アップロード」をクリックし<br>て登録。<br>写真はカテゴリ別にソートされます。              |
| <ul> <li>申請資給報等の時示</li> <li>立入準止並示</li> <li>改選・政務量止の所示</li> <li>ご商作業増である言等</li> <li>「作業主任者の選任</li> <li>要在等の状況</li> <li>2 置換の構子の使用状況</li> <li>特点作素の成子</li> <li>満結の様子</li> <li>2 石場合有差集焼業物保健の様子</li> </ul>                                                                                                    | 作業記録写真     ×       第数日        年/月日     □       写の絶知        試定     未進沢       コメント |
| 2022-02-06         2023-02-10         2023-02-17           #migataspherona<br>Fr         ZBZ0/HF         ZBZ0/HF         Tel://Tel://Tel:/Tel: | ・最大3行で入力してください。<br>・日本3行で入力してください。<br>コーキャンセル 日本7府                               |
|                                                                                                    | <b>撮影する写真</b><br>・事前調査結果等の掲示                                                     |
| 作業記録写真PDF(写真登録した場合は、PDFの登録は不要です) 🚺 🎟                                                                                                    |                                                                                  |
| - (4) 選択 取消 <b>Bアップロード</b>                                                                                                    | 「立八示止衣小」                                                                         |
| ※PDF 1 ファイル4096KB以上を超えてのPDFアップロードは出来ません。                                                                                                    |                                                                                  |
| ファイル名                                                                                                    | ・石綿作業場である旨等                                                                      |
| テーブルにデータがありません                                                                                                    | ・作業主任者の選任                                                                        |
|                                                                                                    | ・養生等の状況                                                                          |
|                                                                                                    |                                                                                  |
|                                                                                                    | ・呼吸田保護目等の使田状況                                                                    |
|                                                                                                    |                                                                                  |
|                                                                                                    |                                                                                  |
|                                                                                                    | ・清掃の様子                                                                           |
|                                                                                                    | ・石綿含有産業廃棄物保管の様子                                                                  |
|                                                                                                    | <ul> <li>「コメント」をクリックして、写真</li> </ul>                                             |
|                                                                                                    | に関する説明を付記することができ<br>ます。                                                          |
|                                                                                                    | また、写直の種類を選択すると「必                                                                 |
|                                                                                                    | 須写真種類一覧に∨マークが付記され                                                                |
|                                                                                                    | ます。                                                                              |

写真1枚のサイズが6144KB(約6MB)を超 えるとアップロード出来ません。 尚、514KB以上の写真は、自動的に1/10に サイズダウンしてアップロードされます。

- ④写真による登録はPDFでも行っていただくこ とが可能です。
- ⑤すべての入力項目を記入し、「保存」ボタン をクリック。

「下書保存」をクリックすると、入力途中の内 容を保存できます。 再度入力する場合は「石綿業務一覧」画面の「作 業記録」項目の「編集」より入力を再開するこ とができます。

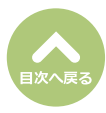

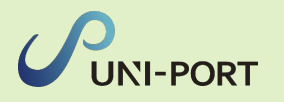

| 現場名:サンプルマンション 101号室   |            |     |       |          |
|-----------------------|------------|-----|-------|----------|
|                       |            |     |       |          |
| 項目名                   | 状態         |     |       |          |
| 事前調査結果記録 🔒            | 登録済        |     | xia e | ED.@I    |
| 事前調査結果説明 🚯            | 登録済        |     | ¥Æ E  | EDBI     |
| 作業計画 * 🚺              | 登録済        |     | ¥##   | EDIAL    |
| 作業方法説明 🛚 🚺            | 登録済        |     | ¥#A   | FDIBJ    |
| 看板(A3サイズで印刷してください。) 🚺 | 登録済        | -   | THE E | ÉDBI     |
| 作業記録 * 🚺              | 登録済        |     | ¥##   |          |
| 作業報告 🛚 🚺              | 未登録        | C ( | es e  | i Ethuaj |
| の項目については石綿有無が「有」または「み | なし」の場合のみ必要 | です。 |       |          |

(1ページ目)特定粉じん排出等作業記録

| 大学展開できた。白き<br>スパイ展開等         マ         105-0001         単立 開 ( た ビ / 15 - 5 - 5 - 5 - 5 - 5 - 5 - 5 - 5 - 5                                                                                                    |                                              |                                                                        |                                                     | オンプル構成                    | ¢                                                                                                    |                                               | TEL.   | 0368               | 091021           |
|----------------------------------------------------------------------------------------------------|----------------------------------------------|------------------------------------------------------------------------|-----------------------------------------------------|---------------------------|----------------------------------------------------------------------------------------------------|-----------------------------------------------|--------|--------------------|------------------|
| T         105-001         RADE REAL (2 + 11 - 2 + 10 - 2 + 5 + 10 - 2 + 10 - 2 + 10 -                                                                                                    | 光磁事業者の名称、住所<br>及び電話番号                        | -                                                                      | 105 0001                                            | 1000 miles 44 1 m         |                                                                                                    |                                               |        | 0.00               |                  |
| 1         1         1         1         1         1         1         1         1         1         1         1         1         1         1         1         1         1         1         1         1         1         1         1         1         1         1         1         1         1         1         1         1         1         1         1         1         1         1         1         1         1         1         1         1         1         1         1         1         1         1         1         1         1         1         1         1         1         1         1         1         1         1         1         1         1         1         1         1         1         1         1         1         1         1         1         1         1         1         1         1         1         1         1         1         1         1         1         1         1         1         1         1         1         1         1         1         1         1         1         1         1         1         1         1         1         1                                                                                                            |                                              | Ŧ                                                                      | 109-0001                                            | BOAR HEALEN TI            | APR 10 7 7 7                                                                                                    | ( 9 S MC > 13 C > 2 MI                        |        | 0140               |                  |
| ドマ         105-001         東区県 株田 皮 パラ 3-55           株式学校の記書での活き<br>気気管から記書である。<br>第二日の記書を行った者の<br>友名・第6番         東区市田 大田 大田 大田 大田 大田 大田 大田 大田 大田 大田 大田 大田 大田                                                                                                    | 下舗事業者の名称、住所<br>及び電話番号                        |                                                                        |                                                     | 427/WMA                   | a de la companya de la companya de la |                                               | TEL    | 0368               | 091021           |
| HOLESSONERGOUSE<br>ANDREACEMENT         INCOMENTATION<br>INCOMENTATION<br>ANDREACEMENT         INCOMENTATION<br>INCOMENTATION<br>INCOMENTIALIZATION<br>INCOMENTIALIZATION<br>INCOMENTIALISTICO<br>INCOMENTIALIZATION<br>INCOMENTIALIZATION<br>INCOMENTIN |                                              | Ŧ                                                                      | 105-0001                                            | 8.0.40 862 (2.) [1        | 346                                                                                                    |                                               |        |                    |                  |
| KR4         F         105-000         IE/E# RK (L/T 3-0.405         IE/E# RK (L/T 3-0.405           W2875-L/Mix #6         A         20054/11         R         30034/171           IF         IR         IF         20054/11         R         30034/171           IF         IF         IF         IF         IF         IE/E# RK (L/T 3-0.109 > F < 9/L/T > 5/L/T > 5/L/T                                                                                                    | 特定工事の適注者の氏名<br>又は名称法人の場合                     | _                                                                      |                                                     |                           | 株式会社環境                                                                                                    | ((代表者氏名:環境 太郎)                                |        |                    |                  |
| 検知法した場合者の交換監督         正年の支援者介書の交換監督         成         2029447113         ズ         ズ         ズロジングロングロングロングロングロングロングロングロングロングロングロングロングロン                                                                                                    | 代表者の氏名住所                                     | Ŧ                                                                      | 105-0001                                            | 東京都藩区武ノ門                  | 3-7-10-5                                                                                                    |                                               |        |                    |                  |
| Nation 2-444/1947年後の実施業部です。     A (C)     A (C)     A (                                                                                                    | 特定工事の編奏                                      |                                                                        |                                                     |                           | **                                                                                                    | 都務区虎ノ門3-7-10                                  |        |                    |                  |
| 工作の注意度中の低級性価値         成6         単数次差         17L         00560302           1000000000000000000000000000000000000                                                                                                    | 特定語じん排出等作用の実施期間                              | Ĥ                                                                      | 202                                                 | 34:4/11日                  | 莱                                                                                                    | 2023年4月7日                                     |        |                    |                  |
| 工作         工作         工作         工作         Control         工作         Control         Control         Contro         <                                                                                                    | 工事の主要要者の組織責任者                                | 氏名                                                                     | _                                                   |                           | 厚坡大郎                                                                                                    |                                               | TEL    | 0368               | 091021           |
| 読品         現現 日本         TEL         Q3660302           P283L-ADDISPETS         展現         展現         展現 日本         TEL         Q3660302           P283L-ADDISPETS         FRADE         第284 月173-65         FRADE         FRADE <td></td> <td>建新植质</td> <td></td> <td></td> <td>東京都 港区 (</td> <td>オノ門 3-7-10ランディック</td> <td>虎ノ門ビル日</td> <td>R</td> <td></td>                                                                                                    |                                              | 建新植质                                                                   |                                                     |                           | 東京都 港区 (                                                                                                    | オノ門 3-7-10ランディック                              | 虎ノ門ビル日 | R                  |                  |
| ・諸典化の応導発性です         編集部         第248 月 22日           時間にした時の目の<br>第27 を満知した何日の<br>気でを満知した何日の<br>気でを満知した何日の<br>たた、常約<br>業計を活用のなじ掛け         「所集等を達すしてお沈むから小菜の小菜の「「」」」」         「「「「」」」」」」         「「「」」」」」」         「「」」」」」」         「「」」」」」         「」」」」」         「」」」」」         「」」」」         「」」」」」         「」」」」         「」」」」」         「」」」」」         「」」」」         「」」」」         「」」」」         「」」」」         「」」」」         「」」」」         「」」」」         「」」」」         「」」」」         「」」」」         「」」」」         「」」」」         「」」」」         「」」」」         「」」」」         「」」」」         「」」」」         「」」」         「」」」         「」」」         「」」」         「」」」         「」」」」         「」」」         「」」」         「」」」」         「」」」         「」」」         「」」」         「」」」         「」」」         「」」」         「」」」         「」」」         「」」」         「」」」         「」」」         「」」」         「」」」         「」」」         「」」」         「」」」         「」」」         「」」」         「」」」         「」」」         「」」」         「」」」         「」」」         「」」」         「」」」         「」」」         「」」」         「」」」         「」」」         「」」」         「」」」         「」」」         「」」」         「」」」         「」」」         「」」」         「」」」         「」」」         「」」」         「」」」         「」」」         「」」」         「」」」                                                                                                    | 検定動じん排出等作業を実施する                              | 压名                                                                     |                                                     | 4                         | 境 酸太郎                                                                                                    |                                               | TEL    | 0368               | 091021           |
| Ref 2012 100 100 100 100 100 100 100 100 10                                                                                                    | 下諸負人の現場責任者                                   | 递新输展                                                                   |                                                     |                           |                                                                                                    | 東京都 港区 虎ノ門 3-4-5                              |        |                    |                  |
| 特別注意業的を参考のの<br>方でを意見したや引口の<br>する、X14月10日のをおかのの<br>通常の起源         202594月22日           企業の起源         ① 作業率を達すして作文定的しよ法の使作量を応じました。           確認の起源         ご 作業率を達すして作文定的しよ法の使作量を応じました。           202594月22日         ご 作業率を達すして作文定的しました。           202594月22日         ご 作業率を達すして作文定的しました。           202594月22日         ご 作業率を達すして作文定的しました。           202594月22日         ご 作業できた。           202594月22日         ご 作業できた。           202594月22日         ご 作業できた。           202594月22日         ご 作業の主要になった。           202594月22日         ご 作業の主要になった。           202594月22日         ご 作                                                                                                    | 特定動じん排出等作業の<br>離期、実施期間、実施状況                  |                                                                        |                                                     |                           | 別紙のとおり                                                                                                    | (下港食人の記録事項を保存                                 | 4)     |                    |                  |
| 近日の単のののの         ごううなまれました。         ごううなまれました。         ごううなまれました。         ごううなまれました。         ごうかなまれました。         ごうかなまれました。         ごかかなまれました。         ごかかなまれました。        ごかかなまれまし                                                                                                    | 特定確果材料を除去し、囲い<br>込み、又は対じ込める作業の<br>増了を原理した今日日 |                                                                        |                                                     |                           |                                                                                                    | 2023年4月22日                                    |        |                    |                  |
| 241976月前の少し場代<br>✓ 石時作素土任者<br>単語先に結合作 ✓ 一数 □ −27第で巻 □ 特定 □ そ                                                                                                    | 確認の結束                                        | <ul> <li>○ 作業等</li> <li>✓ 適等の</li> <li></li></ul>                      | *を運守して*<br> 見に基づい1<br> 昭                            | 対数じん排品等作量4<br>に特定連集材料の除止す | ▶完了しました<br>▶の補重を講じ                                                                                                    | た着介の内容                                        |        |                    |                  |
|                                                                                                    | 催室の結束<br>発了の運動を行った者の<br>氏を、雪純                | <ul> <li>○ 作業系列</li> <li>✓ 適気の利</li> <li>沖温の(</li> <li>沖温の(</li> </ul> | *を遵守して?<br>1見に基づい1<br>3空<br>55名<br>(編集の名称           | に特定建築が利の除去す               | E完了しました<br>参の補置を講じ                                                                                                    | 、<br>た場合の内容<br>環境 守<br>                       | スク解決者  | 54).               |                  |
|                                                                                                    | 確整の結束<br>笑了の感要を行った者の<br>正名・実務<br>変引する事動のなし場け | ○ 作業業部<br>イ 総築の村<br>洲田の戸<br>満開実現<br>本 石柴                               | *を選ザして†<br>#果に基づい1<br>199<br>氏名<br> 編開の名称<br> 作来れ任者 | 22第に人法品等作業4<br>作業連続材料の除止。 | E端了しました<br>事の補重を講じ<br>・<br>・<br>・<br>・<br>・<br>・<br>・<br>・<br>・<br>・<br>・<br>和                                                                                                    | 、<br>た場介の内容<br>環境 守<br>一般社団法人企業環境:<br>ロ 一戸後で等 | スク解決表  | <b>1時</b><br>特定 [] | ] <del>ද</del> 0 |

「石綿業務一覧」画面が表示されます。

⑥石綿作業記録を出力する場合は「作業記録」 項目の「印刷」をクリック。

石綿作業記録の帳票「特定粉じん排出等作業記録」がPDFで表示されます。

※前ページの写真による作業記録の登録で登録 した作業記録写真が印刷時に自動で添付されま す。

| ・1ページ目:特定粉じん排出等作業記録     |
|-------------------------|
| ・2ページ目:名簿(「石綿使用建築物等解体   |
| 等作業に従事した労働者」「周          |
| 辺作業従事者」を入力した場           |
| 合)                      |
| ・3ページ目:作業従事者名簿PDF(PDFで名 |
| 簿をアップロードした場合)           |
| ・4ページ目:写真帳票(写真を1枚以上登録し  |
| た場合)                    |
| ・5ページ目:作業記録写真PDF(写真をPDF |
| でアップロードした場合)            |
| ・6ページ目:石綿資格証(担当者登録で資格   |
| 証を登録した場合)               |
| ・最終ページ:施工パートナー一覧(複数施工   |
| パートナーを選択した場合)           |
|                         |
| ※「石綿作業主任者資格証」「建築物石綿含有   |
| 建材調査者資格証」は、それぞれ別ページで    |
| 出力されます。                 |
| ※「資格証」を変更する場合は、担当者一覧の   |
| 該当する担当者情報の編集画面で、資格証を    |
| 再度アップロードしてください。         |
|                         |

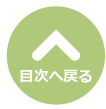

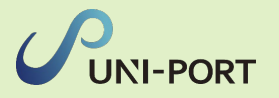

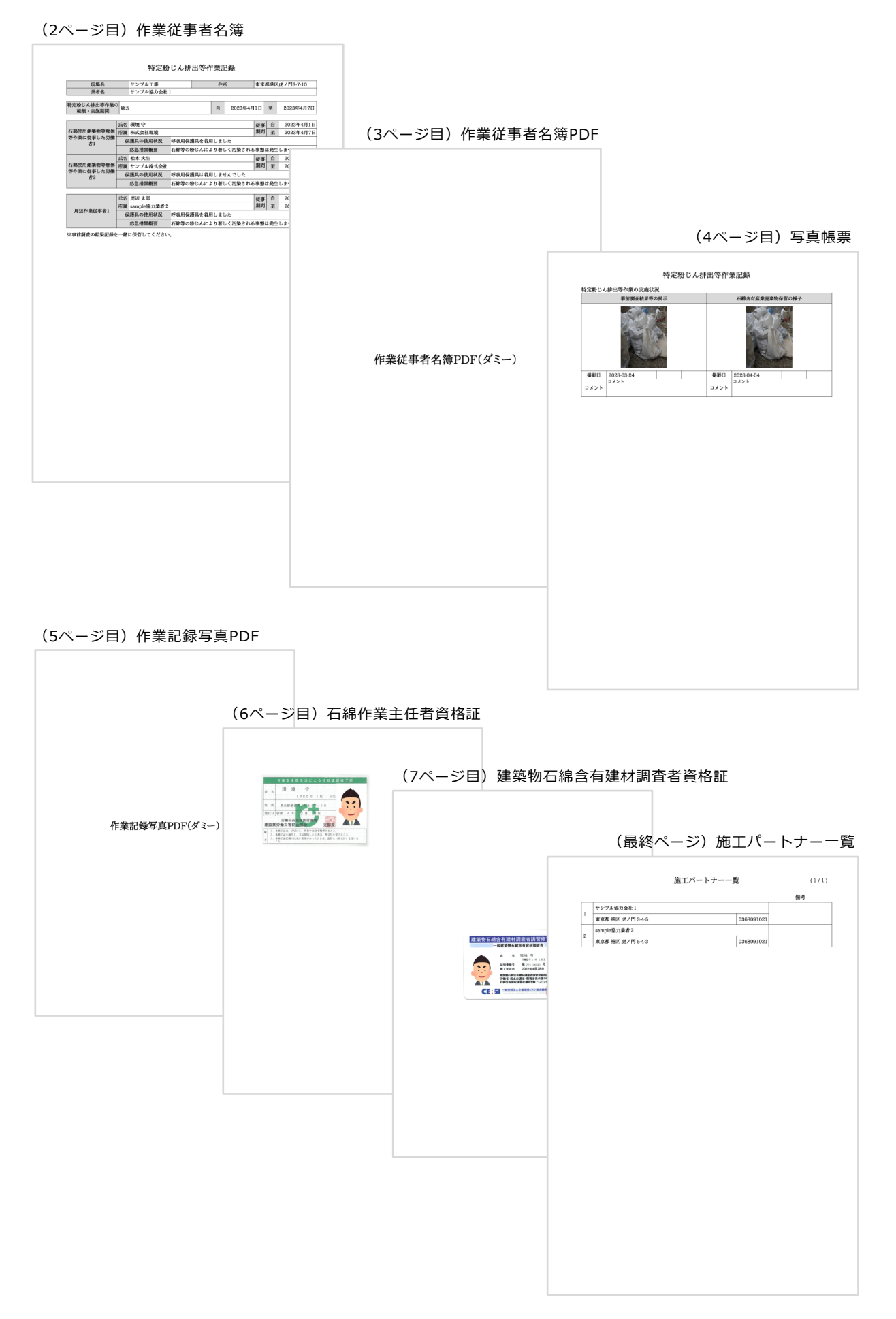

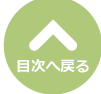

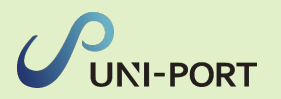

#### 石綿作業報告書の登録・出力(石綿「あり」または「みなし」の場合のみ)

■元請業者は特定粉じん排出等作業の完了報告を発注者に対して行う必要があります。

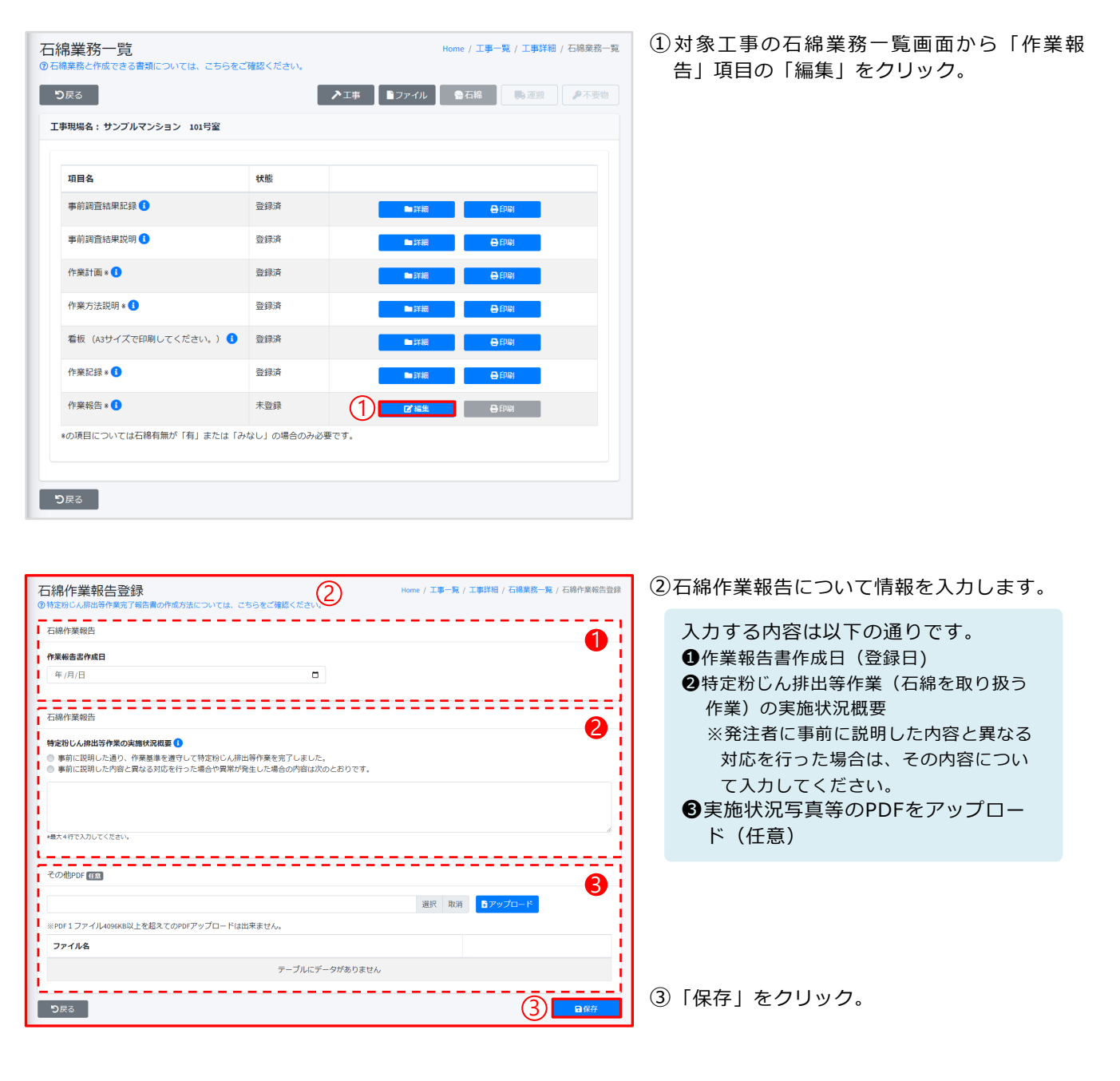

| 確認メ                                                    |
|--------------------------------------------------------|
| 保存しますか?                                                |
| 登録後は編集不可となります。<br>修正が必要な場合、お手数ですが元請業者までご連絡ください。<br>(4) |
| ◎ いいえ ●はい                                              |

④確認画面が表示されたら「はい」をクリック。

47

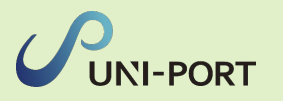

| 戻る<br>                |            | ▶ 上事 ■ ファイル                                                                                              |                       |
|-----------------------|------------|----------------------------------------------------------------------------------------------------|-----------------------|
|                       |            |                                                                                                    |                       |
| 項目名                   | 状態         |                                                                                                    |                       |
| 事前調查結果記録 🔒            | 登録済        | 國語                                                                                                    |                       |
| 事前調査結果説明 🚯            | 登録済        | 「「編集」                                                                                                    | 🖨 EPQI                |
| 作業計画 * 🚺              | 登録済        | 「「「「「「」」」(「」」」(「」」)「「」」(「」」)」(「」」)「「」」」(「」」)」(「」」)」(「」」)」(「」」)」(「」」)」(「」」)」(「」」)」(「」」)」(「」」)」(「」」)」(「」」) |                       |
| 作業方法説明 🛚 🚺            | 登録済        | 「「「花生」                                                                                                   |                       |
| 看板(A3サイズで印刷してください。) 🚺 | 登録済        | ■編集                                                                                                    | 🖨 EDIQI               |
| 作業記録 * 🚺              | 登録済        | 「「「「「「」」」(「」」)「「」」(「」」)「「」」」(「」」)「「」」」(「」」)」(「」」)」(「」」)」                                                 |                       |
| 作業報告 * 🚺              | 登録済        | 「福集」                                                                                                    | <b>e</b> fre <b>5</b> |
| の項目については石綿有無が「有」または「み | なし」の場合のみ必要 | 更です。                                                                                                    |                       |

「石綿業務一覧」画面が表示されます。

- ⑤石綿作業記録を出力する場合は「作業報告」 項目の「印刷」をクリック。
  - ※石綿業務の必要書類をすべて登録すると、 登録済の工事データにロックをかけること ができます。 ロック機能の詳細については「石綿業務書 類の登録済データ保管方法」をご参照くだ さい。

(1ページ目)特定粉じん排出等作業完了報告書

| Endemt     Endemt       Part Part Part Part Part Part Part Part                                                                                                    | Rest     Early instruction       Portange     M       Carrent     Image: State State S                                                                                                    | Payma mag       Payma mag         Carpendia       Carpendia         Carpendia       Carpendia         Carpendia <th>Payment       End       End       &lt;</th> <th>Payma Ma       Payma Ma       CURRENT<br/>Payma Data Distribution       CURRENT<br/>Payma Data Distribution       CURRENT Data Distribution       Current Payma Data Distribution       Current Payma Data Distribution       Current Payma Data Distribution       Current Payma Data Distribution       Current Payma Data Distribution       Current Payma Data Distribution       Current Payma Data Distribution       Current Payma Data Distribution   <!--</th--><th><text></text></th><th><text></text></th><th></th><th>特定粉</th><th>じん排出等作</th><th>業完了報</th><th>告書</th><th></th><th></th></th>                                                                                                    | Payment       End       End       <                                                                                                    | Payma Ma       Payma Ma       CURRENT<br>Payma Data Distribution       CURRENT<br>Payma Data Distribution       CURRENT Data Distribution       Current Payma Data Distribution       Current Payma Data Distribution       Current Payma Data Distribution       Current Payma Data Distribution       Current Payma Data Distribution       Current Payma Data Distribution       Current Payma Data Distribution       Current Payma Data Distribution </th <th><text></text></th> <th><text></text></th> <th></th> <th>特定粉</th> <th>じん排出等作</th> <th>業完了報</th> <th>告書</th> <th></th> <th></th>                                                                                                    | <text></text>                                                                                                    | <text></text>                                                                                                    |                       | 特定粉                | じん排出等作           | 業完了報        | 告書                  |                 |                  |
|----------------------------------------------------------------------------------------------------|----------------------------------------------------------------------------------------------------|----------------------------------------------------------------------------------------------------|----------------------------------------------------------------------------------------------------|----------------------------------------------------------------------------------------------------|----------------------------------------------------------------------------------------------------|----------------------------------------------------------------------------------------------------|-----------------------|--------------------|------------------|-------------|---------------------|-----------------|------------------|
| Partname         Partname           Restart Restart Restar                                                                                                    | Partname         Partname           Australia de la de l                                                                                                    | Payanan         Payanan         Payanan <t< td=""><td>Potnem         Potnem           Potnem         Potnem           Status         Potnem           Status         Potnem           Status         Potnem           Status         Potnem           Status         Potnem           Status         Potnem           Status         Potnem           Status         Potnem           Status         Potnem           Status         Potnem           Status         Potnem           Status         Potnem           Status         Potnem           Potnem         Potnem           Status         Potnem           Potnem         Potnem           Potnem         Potnem           Potnem         Potnem           Potnem         Potnem           Potnem         Potnem           Potnem         Potnem           Potnem         Potnem           Potnem         Potnem           Potnem         Potnem           Potnem         Potnem           Potnem         Potnem           Potnem         Potnem           Potnem         Potne           Potne</td><td>Potnema Ma           Patranama Ma           Statustational opposituation in the statust in the statust in the s</td><td><page-header>      Path and Marka       Path and Marka       Statistic distribution conduct and its the the the the the the the the the the</page-header></td><td>Parama       Parama         Parama       Parama         Parama       Parama       Parama         Parama       Parama       Parama       Parama         Parama       Parama       Par</td><td></td><td></td><td></td><td></td><td></td><td>102.71</td><td>番号 : sample2023(</td></t<> | Potnem         Potnem           Potnem         Potnem           Status         Potnem           Status         Potnem           Status         Potnem           Status         Potnem           Status         Potnem           Status         Potnem           Status         Potnem           Status         Potnem           Status         Potnem           Status         Potnem           Status         Potnem           Status         Potnem           Status         Potnem           Potnem         Potnem           Status         Potnem           Potnem         Potnem           Potnem         Potnem           Potnem         Potnem           Potnem         Potnem           Potnem         Potnem           Potnem         Potnem           Potnem         Potnem           Potnem         Potnem           Potnem         Potnem           Potnem         Potnem           Potnem         Potnem           Potnem         Potnem           Potnem         Potne           Potne                                                                                                    | Potnema Ma           Patranama Ma           Statustational opposituation in the statust in the statust in the s                                                                                                    | <page-header>      Path and Marka       Path and Marka       Statistic distribution conduct and its the the the the the the the the the the</page-header>                                                                                                    | Parama       Parama         Parama       Parama         Parama       Parama       Parama         Parama       Parama       Parama       Parama         Parama       Parama       Par                                                                                                    |                       |                    |                  |             |                     | 102.71          | 番号 : sample2023( |
| ウソブルマ処理         検援           (2) 中の近しは急な時後にはでき、特別的した時時時時候ではしたいなですのの通りできのうか。パックスの通りを受けていたい。         L         L         <                                                                                                    | クソブルマ処理         検援           (2) 中のビッグルマジルコション10192         L         L <t< td=""><td>ウソウネの範囲         純していたり、「「「」」」」」」」」」」」」」」」」」」」」」」」」」」」」」」」」」」</td><td>ウソブネス解放         構成           (2)1945 は後期は時の200 時間にはまり、時間には非時時時時間ではましたのですの30 時間にはました。         ビ           (2)1945 (2)1945 (2)194</td><td>クソブネ 不知道         1           (30) 100 100 100 100 100 100 100 100 100 1</td><td>クソブネ 不能         アメント・レード・レード         アメント・レード・レード         アメント・レード         アメント・レード         アメント・レー         アメント・レー         アメント・レー         アメント・レー         アメント・レー         アメント・レー         アメント・レー         アメント・レー         アメント・レー         アメント・レー         アメント・レー         アメント・レー         アメント・レー         アメント・レー</td><td>Potness       Production of the second second</td><td></td><td></td><td></td><td></td><td></td><td></td><td>2023年2月2</td></t<> | ウソウネの範囲         純していたり、「「「」」」」」」」」」」」」」」」」」」」」」」」」」」」」」」」」」」                                                                                                    | ウソブネス解放         構成           (2)1945 は後期は時の200 時間にはまり、時間には非時時時時間ではましたのですの30 時間にはました。         ビ           (2)1945 (2)1945 (2)194                                                                             | クソブネ 不知道         1           (30) 100 100 100 100 100 100 100 100 100 1                                                                                                    | クソブネ 不能         アメント・レード・レード         アメント・レード・レード         アメント・レード         アメント・レード         アメント・レー         アメント・レー         アメント・レー         アメント・レー         アメント・レー         アメント・レー         アメント・レー         アメント・レー         アメント・レー         アメント・レー         アメント・レー         アメント・レー         アメント・レー         アメント・レー                                                                                                    | Potness       Production of the second second                 |                       |                    |                  |             |                     |                 | 2023年2月2         |
| Reference in the interference in the interference in the interference in the interference interference                                                                                                    | Rankenzensensensensensensensensensensensensense                                                                                                    | Ramebackaneskeneskeneskeneskeneskeneskeneskenes                                                                                                    | Rubbic Black Black Blac | Restaurantesenzesenzesenzesenzesenzesenzesenzese                                                                                                    | Runke Runke                                                                                                    | Bit Bit Bit Bit Bit Bit Bit Bit Bit Bit                                                                                                    | サンプル不動産               | 様                  |                  |             |                     |                 |                  |
| Product of the product of the produc                                                                                                    | Production of the production of the production of the                                                                                                    | Production of the production of the production of the                                                                                                    | ALTERNAND       DECEMPTION       DECEMPTION       DECEMPTION       DECEMPTION         VERNAND       DECEMPTION       DECEMPTION       DECEMPTION       DECEMPTION       DECEMPTION         VERNAND       DECEMPTION       DECEMPTION       DECEMPTION       DECEMPTION       DECEMPTION         VERNAND       VERNAND       DECEMPTION       DECEMPTION       DECEMPTION       DECEMPTION         VERNAND       VERNAND       VERNAND       VERNAND       VERNAND       DECEMPTION       DECEMPTION                                                                                                    | статка у толичение и поличение и п                                                                                                    | AIR BAR DAR DAR DAR DAR DAR DAR DAR DAR DAR D                                                                                                    | 正常的       正常的       正常的       正常的       正常的       正常的       正常的       正常的       正常的       正常的       正常的       正常的       正常的       正常的       正常的       正常的       正常的       正常的       正常的       正常的       正常的       正常的       正常的       正常的       正常的       正常のの       正常の       正常の <td< td=""><td>:気所発防止決策18条の23の現</td><td>見定に基づき、特定粉じん排出等作</td><td>業が完了致しましたので下記の</td><td>通りご報告致します。</td><td></td><td></td><td></td></td<>                                                                                                    | :気所発防止決策18条の23の現      | 見定に基づき、特定粉じん排出等作   | 業が完了致しましたので下記の   | 通りご報告致します。  |                     |                 |                  |
| CER # 100 000 250 00 250 00                                                                                                    | Rumman and a strange of the strange of the s                                                                                                    | Rumman Sector Sector                                                                                                    | CERTARS         RuteRate Provides Region           ウンブルマンクシン1019世         第24.04.85         サンブルなどの考慮の構成         アレーレーレーレーレーレーレーレーレーレーレー         RuteRate Provides Region         D0.6600-2581           ProductAdaBaneari<br>2075/4702/01/01/01/01/01/01/01/01/01/01/01/01/01/                                                                                                    | Ruman Support System         Ruman Support System         Ruman Support System         Ruman Support System         Ruman Support System         Ruman Support System         Ruman Support System         Ruman Support System         Ruman Support System         Ruman Support System         Ruman Support System         Support System                                                                                                    | (工具体)<br>ウンガルマンクシン101時度         (工具体)<br>(工具体)<br>(工具 | (100 million for the formation of the formation of the formatio of the formation of the formation of the formation of |                       |                    | 152              |             | strate intailers de |                 |                  |
| (13時時)         (13日時)         (13日時)         (13日時)         (13日時)         (13日時)         (13日時)         (13日時)         (13日時)         (13日6)         (1316)         (1316)         (1316)         (1316)         (1316)         (1316)         (1316)         (1316)         (1316)         (1316)         (1316)         (1316)         (1316)         (1316)         (1316)         (1316)         (1316)         (1316)         (1316)         (1316)         (1316)         (1316)         (1316)         (1316)         (1316)         (1316)         (1316)         (1316)         (1316)         (1316)         (1316)         (1316)         (1316)         (1316)         (1316)         (1316)         (1316)         (1316)         (1316)         (1316)         (1316)         (1316)         (1316)         (1316)         (1316)         (1316)         (1316)         (1316)         (1316)         (1316)         (1316)         (1316)         (1316)         (1316)         (1316)         (1316)         (1316)         (1316)         (1316)         (1316)         (1316)         (1316)         (1316)         (1316)         (1316)         (1316)         (1316)         (1316)         (1316)         (1316)         (1316)         (1316)         (1316)         (1316)         (1316                                                                                                    | (1988)         学業者の名称<br>(1975)         学業者の名称<br>(1975)         ウングルス演歩発育1<br>(1975)           1050001         1050001         1050001         1050001           1050001         1050001         1050001         1050001           1050001         1050001         1050001         1050001           1050001         1050001         1050001         1050001           1050001         1050001         1050001         1050001           1050001         1050001         1050001         1050001           1050001         1050001         1050001         1050001           1050001         1050001         1050001         1050001           1050001         1050001         1050001         1050001           1050001         1050001         1050001         1050001           1050001         1050001         1050001         1050001           1050001         106001         1050001         1050000           10500000         106001         1050000         1050000           10500000         106001         1050000         1050000           105000000         106001         1050000         1050000           105000000         10600100000         1050000         1050000                                                                                                    | (1988)<br>サンガルマション101号         単素衣の名称<br>(1987)<br>(1988)<br>(1988)<br>(19                                                                                                    | (1988)         使素衣の茶         使素衣の茶         の1600-2581           ************************************                                                                                                    | (19月前)         単東市の長山<br>(19月前日)         単東市の長山<br>(19月前日)         単文ブルス演算業者1<br>(19月前日)           1000000000000000000000000000000000000                                                                                                    | (128年)         要素の名称         9ンプル-200-8881           ウンブルマシッシ101号型         18849         036809-2581           1000000000000000000000000000000000000                                                                                                    | (13) (13) (13) (13) (13) (13) (13) (13)                                                                                                    |                       |                    |                  | 住所          | 東京都港区院<br>10ランディッ   | ノ円3-7-<br>ク虎ノ門ビ | ル5階              |
| ウンブルマンシン1019室         電話教査         03-6800-2581           中国にないこの場所をある<br>スプレスなりまし、<br>たびてなりまし、<br>アメロスなの名称。<br>(アメロスなの名称)<br>(アメロスなの名称)<br>(アメロスなの名称)<br>(アメロスなの名称)<br>(アメロスなの名称)<br>(アメロスなんなの名称)<br>(アメロスなんなの名称)<br>(アメロスなんなの名称)<br>(アメロスなんなの名称)<br>(アメロスなんなの名称)<br>(アメロスなんなの名称)<br>(アメロスなんなの名称)<br>(アメロスなんなんなないことが、<br>(アメロスなんなの名称)<br>(アメロスなんなんなない、<br>(アメロスなんなんなない)<br>(アメロスなんなない)<br>(アメロスなんなんなない)<br>(アメロスなんなない)<br>(アメロスなんない)<br>(アメロスなんない)<br>(アメロスな                                                                                                    | ウンブルヤンシン1019室         電話券         03-6809-2831           第252年212/01         2023年212/01         100         100-0001         東京市地区人は出売物売店           予算需要品のため、由店<br>スプ電温等         マ         100-0001         東京市地区人は二日クー11         TEL         03-6809-2831           P2025年212/01         マ         100-0001         東京市地区人は二日クー24-00年24-00年24-014-014-014-014-014-014-014-014-014-01                                                                                                    | ウンブルヤンシン 1019室         電話券         03-6800-2581           第2574年27131         2023年21201         2023年21201           F285条86.05.8.057<br>A7電磁路         マ         100-0001         東京市総式店/TB3-109ンディック意/7ビルる港           中国に2010年2月1日         TE         03-6800-2815           PSEEs05.4.057<br>A7電磁路         マ         100-0001         東京市総式店/TB3-109ンディック意/7ビルる港           PSEEs05.4.058         マ         100-0001         東京市総式店/TB3-109ンディック意/7ビルる港           PSEEs05.4.058         マ         100-0001         東京市総式市会の市街は20-280 年7.000-271 + 90-2017ビルる港           PSEEs05.4.05.07         車前に2001人内容と用のと用の合わりまた時間とのの時間は20-280 年7.000         マ         中部に2001人内容と見のをお知る任7.052 においまた時間は20-280 年7.000           文グの磁波を<br>行ったちのだろう 資格         工具作         一日         中部に2001人内容と見のの説明を受けました。<br>発行者である「住名からこの書面の説明を受けました。<br>元請案者広名(法人にあっては名称並びに説明を受けた者の職法び氏名)           単目         月日              単目         日              単目         日               単成         日               第270-8026                第270-8027                                                                                                    | 中立ジャンシンシン101時空         電話者         036809-2581           「空間をした場話等書が<br>点が電気音。         9239-2712001         102.0001         102.0001         102.0001         102.0002           Frank advanse<br>advanse         マ         100.0001         単正準点化成していた。         100.0001         単正準点化成していた。           Proceeduation         ロードに成した通じ、作品が生きないたいとけっていたいたい         ロードに成したのでので、         ロードには、         ロードには、         ロードは、         ロードは、         ロードは、         ロードは、         ロードは、         ロードは、         ロードは、         ロードは、         ロードは、 <thロードは、< th="">         ロードは、         ロードは、<td>ウンブルヤンシン 1019室         電話券         04600-2581           ************************************</td><td>中ジガホシション1019弦         電話分         036809-2581           ************************************</td><td>生たガキシシコン101号型         電話者         04809-2581           ************************************</td><td>&lt;工事名称&gt;</td><td></td><td></td><td>事業者の名称</td><td>サンプル元請</td><td>事業者 1</td><td></td></thロードは、<>                                                                                                    | ウンブルヤンシン 1019室         電話券         04600-2581           ************************************                                                                                                    | 中ジガホシション1019弦         電話分         036809-2581           ************************************                                                                                                    | 生たガキシシコン101号型         電話者         04809-2581           ************************************                                                                                                    | <工事名称>                |                    |                  | 事業者の名称      | サンプル元請              | 事業者 1           |                  |
| ProzecicAddL@Shtmadring         2023年2172011           アメロストロ111         TE         03-6809-5081           アメロスを用111         マ         03-6809-5081           アメロスを用111         マ         03-6809-5081           マンスキルコ11         TE         03-6809-5081           マンスキルコ11         TE         03-6809-5081           マンスキルコ201         エストロス・シーン         単正         03-6809-5081           マンスキルコストロス・シーン         単正 (2012年2月)         10-0021         単正 (2012年2月)           マンスキルコス         単正 (2012年2月)         単正 (2012年2月)         10-0021         単元           アンスキルコス         一 (2012年2月)         単数(2012年2月)         10-0021         単元         10-0021           アンスキルコス         一 (2012年2月)         一 (2012年2月)         10-0021         10-002         10-0021           アンスキルコス         一 (2012年2月)         一 (2012年2月)         10-0021         10-002         10-002           アンボス (2012年2月)         一 (2012年2月)         10-0021         10-0021         10-0021         10-002           アンボス (2012年2月)         一 (2012年2月)         10-0021         10-0021         10-0021         10-0021         10-0021           アンボス (2012年2月)         - (2012年2月)         - (2012年2月)         10-0021         10-0021                                                                                                    | 特定部に人は組造物書が<br>次年間の書の<br>AFR         2023年2月20日           ア建築集合もある、40万<br>AFR         サンプム電圧パートナー11         TEL         03.0609-3081           第世第二人は二、日、一、一、一、一、一、一、一、一、一、一、一、一、一、一、一、一、一、一、                                                                                                    | 特定部に人は加速や量が<br>次にたれれ目         2023年2月20日           ア連算集売も長格、40万<br>点が電気費等。         サンプな数にパートナー11         TEL         03.0609-2081           第二章業売売も長格、40万<br>点が電気費等。         東         105.0001         単原準環境を使いて始速的に人相当等会社会社「157.105.20%・クラ星」/PE/4-5歳           株式電気装装         中期にに原目した当き、作業構造を使いて始速的に見出当時会社会社の作業は次にとした。         申請に原用した第三項目         中期に原用した2000年                                                                                                    | 特徴激化と結晶等や豊か<br>なが腐壊感情         202342/12011           Friggs Bef Ska, G/K<br>Arfassef         サンプム激化/トナー1.1         TEL         0.5 6/60-2581           Friggs Bef Ska, G/K<br>Arfassef         サンプム激化/トナー1.1         TEL         0.5 6/60-2581           Friggs Bef Ska, G/K<br>Arfassef         サンプム激化/トナー1.1         TEL         0.5 6/60-2581           Friggs Bef Ska, G/K<br>Arfassef         TEL         0.5 6/60-2581         TEL           Weith LABS-0-0 grad be and the state of the state of t                                                                                                    | 中国際にはの時間         2023年3月20日           Prasslova         003943月20日           Prasslova         日本         日本         039609-2581           Prasslova         中国に属した場合、作業期等を建立してお決断によ時に等かきな了しました。         日本         日本         日本         日本           Prasslova         中国に属した場合、作業期等を建立してお決断によ時に等かきな了しました。         日本         日本         日         日本         日         日         日         日         日         日         日         日         日         日         日         日         日         日         日         日         日         日         日         日         日         日         日         日 <td>Procession         202342412001           Procession         0.00001         #20040000           Procession         Procession         0.00001         #20040000000000000000000000000000000000</td> <td>NUMBER AND ALL PROPERTIES         NUMBER AND ALL PROPERTIES         NUMBER AND ALL PROPERTIES AND ALL PROPERTIES AND ALL PROPERTIES         NUMBER AND ALL PROPERTIES AND ALL PROPERTIES AND</td> <td>サンプルマンション 101</td> <td>号室</td> <td></td> <td>電話番号</td> <td>03-6809-258</td> <td>1</td> <td></td> | Procession         202342412001           Procession         0.00001         #20040000           Procession         Procession         0.00001         #20040000000000000000000000000000000000                                                                                                    | NUMBER AND ALL PROPERTIES         NUMBER AND ALL PROPERTIES         NUMBER AND ALL PROPERTIES AND ALL PROPERTIES AND ALL PROPERTIES         NUMBER AND ALL PROPERTIES AND ALL PROPERTIES AND                                                                                                    | サンプルマンション 101         | 号室                 |                  | 電話番号        | 03-6809-258         | 1               |                  |
| 内容の高んにあいます。<br>なび電磁器等が<br>なび電磁器等が<br>なび電磁器等が         サングム酸レイートナー11         TEL         03-6400-0581           **         105-0001         単単構成化プロ3-7:109ンディックタンプビルる様<br>**         105-0001         単単構成化プロ3-7:109ンディックタンプビルる様           **         105-0001         単単構成化プロ3-7:109ンディックタンプビルる様<br>**         105-0001         単単構成化プロ3-7:109ンディックタンプビルる様           **         105-0001         単単体化学りに体況的である。<br>などの意味を見たり、作用のの高明を受けました。<br>見ど構成者         一番化         10-0001           **         105-0001         単数化の合わる         一番化         10-0001           **         105-0001         単数構成化         10-0001         10-0001           **         105-0001         単数構成化         10-0001         10-0001           **         105-0001         単数構成化         10-0000         10-0000           **         10-0000         単数化の合わる         10-0000         10-0000           **         10-0000         10-0000         10-0000         10-0000           **         10-0000         10-0000         10-0000         10-0000           **         10-0000         10-0000         10-0000         10-0000           **         10-0000         10-0000         10-0000         10-0000           **         月         10-00000         10-00000                                                                                                    | 内容の高んにあいます<br>なび電磁器やす<br>なび電磁器やす<br>なび電磁器やす         サングム酸レイートナー11         TEL         03-6800 kibit           **         105-0001         単単構築会社(JTI3-109ンディックタノ/PU/A)書<br>**         **         105-0001         単単構築会社(JTI3-109ンディックタノ/PU/A)書           **         105-0001         単単構築会社のた場合では空かした時に時たけにはかきたます」ではための時間はのとおりです。         **         **         105-0001         単単構築会社のた場合では空かした時に時かきたな」ではよのの時間はのとおりです。           **         105-0001         単単体に使用した場合、作業を行きたちまの構成なびた名のにより、         **         **         **         **         **         **         **         **         **         **         **         **         **         **         **         **         **         **         **         **         **         **         **         **         **         **         **         **         **         **         **         **         **         **         **         **         **         **         **         **         *         *         *         *         *         *         *         *         *         *         *         *         *         *         *         *         *         *         *         *         *         *         *         *         *         *         *<                                                                                                    | 内容の高んにあいます<br>なび電磁振り<br>なび電磁振り<br>なび電磁振り         サングム催レイートナー11         TEL         03-6000 k81           **         105-0001         単単単構成はア13-3109ンディックルノワビル会勝<br>**         105-0001         単単単構成はノTI3-3109ンディックルノワビル会勝<br>**         105-0001         単単単構成はノTI3-3109ンディックルノワビル会勝<br>**         105-0001         単単単構成はノTI3-3109ンディックルノワビル会勝<br>**         105-0001         単単単構成の<br>**         105-0001         単単単構成の<br>**         105-0001         単単単構成の<br>**         105-0001         単単単構成の<br>**         105-0001         105-0001         105-0001         105-0001         105-0001         105-0001         105-0001         105-0001         105-0001         105-0001         105-0001         105-0001         105-0001         105-0001         105-0001         105-0001         105-0001         105-0001         105-0001         105-0001         105-0001         105-0001         105-0001         105-0001         105-0001         105-0001         105-0001         105-0001         105-0001         105-0001         105-0001         105-0001         105-0001         105-0001         105-0001         105-0001         105-0001         105-0001         105-0001         105-0001         105-0001         105-0001         105-0001         105-0001         105-0001         105-0001         105-0001         105-0001         105-0001         105-0001         105-0001         105-0001                                                                                                    | 内容         日本         日本         日                                                                                                    | Participation         サンプム酸レバートナー11         TEL         034000-001           Participation         ************************************                                                                                                    | 内容電源の本品         中シブル電ビルトウ・11         TEL         03-0609-2681           ア運動業のより、作用         105-0001         単単構成化プロス・109-2ゲィックル/PUビル通用                                                                                                    | Activation         サンプル電ビバートナー11         TEL         00.0001         第2番集構化だび「アドロッシザイックル」「PELAG#           **         100-0001         第2番集構化だび「アビリン・ワゲーックル」「PELAG#         **         0.0000         第2番集構化だび「アビリン・ロックル」「PELAG#           **         **         100-0001         第2番集構化だび「アビリン・ワゲーックル」「PELAG#         **         **           **         **         ##におぼしんねこのであの<br>「アレードロン」         **         ##:###         **         **           **         **         ##:##         **         ##:##         **         **         **           **         ##:#         **         **         **         **         **         **           **         ##:#         **         **         **         **         **         **           **         ##:#         **         **         **         **         **         **         **         **         **         **         **         **         **         **         **         **         **         **         **         **         **         **         **         **         *         *         *         *         *         *         *         *         *         *         *         *         *<                                                                                                    | 特定粉じん緋島等作業が           | 24                 |                  | 2023年2月20日  |                     |                 |                  |
| 文学部編集9         平         1050001         集計構築化化/円5-109ングイックタノPUCA機           学部に説明した限り、作業編集を使いて知识的した時間の表明な同じした。         学部に説明した限り、作業編集を使いて知识的した時間の表明を同じしたした。           学習がに説明した限り、作業編集を使いて知识的した時間の表明を同じしたした。         学習がに説明を見てしました。           変がの構築を<br>行った者の式名・課題         工具         工具         工具           変がの構築を<br>行った者の式名・課題         工具         工具         一         一         一         ー           変がの構築を<br>行った者の式名・課題         工具         工具         一         ー         ー                                                                                                    | 文学報告報号         平         1050001         集合単数化度/門3-109ング・ック度/門ビル3濃           WEEPULALESTED         ン単称に説明した扱う、作業基準を建やして知识的上述目前考察を買了しました。           事業は実施業         ご参加に説明した扱う、作業基準を建やして知识的上述目前考察を買了しました。           事業は実施業         工業         工業         工業           変ブの構築を<br>行った者の式名・課題         工業         工業         工業         工業           アンドの構成を<br>行った者の式名・課題         工作         工業         工業         工業           アンドの構成を<br>行った者の式名・課題         工作         工業         一         一         一         ー         ー <td>文学報告報         平         105-0001         集合単数化化/門3-109ング+ック点/門ビル3次           WEEPULALESTED<br/>SANKAREE         ン単和に説明した別さ、作業基準を建やして知识的した単山寺内委会賞しました。           中国に説明した別さ、作業基準を建やして知识的した単山寺内委会賞としました。           中国に説明した別さ、作業基準を建せった知识的した単山寺内委会賞としました。           中国に説明した別さ、作業基準を建せった知识的した単山寺内委会賞としました。           中国に説明した別さ、作業基準を建せった知らかりに単山寺内委会賞としました。           東京の構成部        </td> <td>東京市場路を         平         105-0001         東京市場路を送せてお完めたよど、           WYEREUX483591200         中部には同した目き、作品体育業が増生した場合の内容は初ととおりです。           東京市場路を<br/>行った客のはき・異味         単称には同した内容と用なる話と若った場合や内容が増生した場合の内容は初ととおりです。           東京市場路を<br/>行った客のはき・異味         単称         一番         一部に加上な金属リスク部決機構           この時間の説明を受けました。         一部に加上な金属リスク部決機構         一の現て等         等な         こ           支援者をいうこの書面の説明を受けました。         発注着たるの言面の説明を受けました。         発注着へこの書面の説明を行いました。         一部         単体         一           生 月         日          学校         日            生 月         日                                                                   &lt;</td> <td>取び電磁報報         単         1050001         集球構成化パワシ・109ング・マラルパワビル3歳           WEEDULALESTRO<br/>SAMANARE         * 単小に説用した扱う、作業構築を使りてお実的しよ用当時か量を消了しました。         ・         ・         ・         ・         ・         ・         ・         ・         ・         ・         ・         ・         ・         ・         ・         ・         ・         ・         ・         ・         ・         ・         ・         ・         ・         ・         ・         ・         ・         ・         ・         ・         ・         ・         ・         ・         ・         ・         ・         ・         ・         ・         ・         ・         ・         ・         ・         ・         ・         ・         ・         ・         ・         ・         ・         ・         ・         ・         ・         ・         ・         ・         ・         ・         ・         ・         ・         ・         ・         ・         ・         ・         ・         ・         ・         ・         ・         ・         ・         ・         ・         ・         ・         ・         ・         ・         ・         ・         ・         ・         ・         ・         ・         ・         ・</td> <td>東京市場路         〒         105-0001         単原準備化化円37-107 レジャック点ノ円ビル油準           WCERULALESTREE         中部に反相した目を、作業期を後やして知识的レスドロ時代者を対了しました。         中部に互相した目を、作業期を後やして知识的レスドロ時代者を対了しました。           東京市場路を<br/>おっこ者の広告・課題         三         中部に用した時度目的できますでは、         一         中部に用した意思問 ソン解放機構           東京市場所設施         三         日         一         日         一         日           東京市場所設正化         運動の批明を受けました。         売齢に用した意思聞などれぞう         中部に         中部に         中部に           大活業者たらこの書面の説明を受けました。         売齢用用         一         中部に         中部に         中部に         中部に           大活業者たち         (法人にあっては名称並びに説明を受けた者の職業び氏名)         年月日         一         中日         一           単に         月         日         二         年月         日</td> <td>AUTRORNAD         単         105-0001         単目前構成化         単目前構成化         単目前構成化         単目前構成化         単目前構成化         単目前構成化         単目前構成化         単目前構成化         単目前構成化         単目前構成化         単目前構成化         単目前構成化         単目前構成化         単面前         単面前         目         単面前         単面前         単面前         単面前         目前         単面前         単面前         単面前         単面前         単面前         単面前         単面前         単面前         単面前         単面前         単面前         単面前         単面</td> <td>FREEROSE 45</td> <td>5</td> <td>サンプル施工パートナー)</td> <td></td> <td>π</td> <td>EL</td> <td>03-6809-2581</td>                                                                                                    | 文学報告報         平         105-0001         集合単数化化/門3-109ング+ック点/門ビル3次           WEEPULALESTED<br>SANKAREE         ン単和に説明した別さ、作業基準を建やして知识的した単山寺内委会賞しました。           中国に説明した別さ、作業基準を建やして知识的した単山寺内委会賞としました。           中国に説明した別さ、作業基準を建せった知识的した単山寺内委会賞としました。           中国に説明した別さ、作業基準を建せった知识的した単山寺内委会賞としました。           中国に説明した別さ、作業基準を建せった知らかりに単山寺内委会賞としました。           東京の構成部                                                                                                    | 東京市場路を         平         105-0001         東京市場路を送せてお完めたよど、           WYEREUX483591200         中部には同した目き、作品体育業が増生した場合の内容は初ととおりです。           東京市場路を<br>行った客のはき・異味         単称には同した内容と用なる話と若った場合や内容が増生した場合の内容は初ととおりです。           東京市場路を<br>行った客のはき・異味         単称         一番         一部に加上な金属リスク部決機構           この時間の説明を受けました。         一部に加上な金属リスク部決機構         一の現て等         等な         こ           支援者をいうこの書面の説明を受けました。         発注着たるの言面の説明を受けました。         発注着へこの書面の説明を行いました。         一部         単体         一           生 月         日          学校         日            生 月         日                                                                   <                                                                                                    | 取び電磁報報         単         1050001         集球構成化パワシ・109ング・マラルパワビル3歳           WEEDULALESTRO<br>SAMANARE         * 単小に説用した扱う、作業構築を使りてお実的しよ用当時か量を消了しました。         ・         ・         ・         ・         ・         ・         ・         ・         ・         ・         ・         ・         ・         ・         ・         ・         ・         ・         ・         ・         ・         ・         ・         ・         ・         ・         ・         ・         ・         ・         ・         ・         ・         ・         ・         ・         ・         ・         ・         ・         ・         ・         ・         ・         ・         ・         ・         ・         ・         ・         ・         ・         ・         ・         ・         ・         ・         ・         ・         ・         ・         ・         ・         ・         ・         ・         ・         ・         ・         ・         ・         ・         ・         ・         ・         ・         ・         ・         ・         ・         ・         ・         ・         ・         ・         ・         ・         ・         ・         ・         ・         ・         ・         ・         ・                                                                                                    | 東京市場路         〒         105-0001         単原準備化化円37-107 レジャック点ノ円ビル油準           WCERULALESTREE         中部に反相した目を、作業期を後やして知识的レスドロ時代者を対了しました。         中部に互相した目を、作業期を後やして知识的レスドロ時代者を対了しました。           東京市場路を<br>おっこ者の広告・課題         三         中部に用した時度目的できますでは、         一         中部に用した意思問 ソン解放機構           東京市場所設施         三         日         一         日         一         日           東京市場所設正化         運動の批明を受けました。         売齢に用した意思聞などれぞう         中部に         中部に         中部に           大活業者たらこの書面の説明を受けました。         売齢用用         一         中部に         中部に         中部に         中部に           大活業者たち         (法人にあっては名称並びに説明を受けた者の職業び氏名)         年月日         一         中日         一           単に         月         日         二         年月         日                                                                                                    | AUTRORNAD         単         105-0001         単目前構成化         単目前構成化         単目前構成化         単目前構成化         単目前構成化         単目前構成化         単目前構成化         単目前構成化         単目前構成化         単目前構成化         単目前構成化         単目前構成化         単目前構成化         単面前         単面前         目         単面前         単面前         単面前         単面前         目前         単面前         単面前         単面前         単面前         単面前         単面前         単面前         単面前         単面前         単面前         単面前         単面前         単面                                                                                                    | FREEROSE 45           | 5                  | サンプル施工パートナー)     |             | π                   | EL              | 03-6809-2581     |
| *##に載用した説も、作業集集を使っても実施しく推出作券を応了しました。           *##に載用した洗明と用なる対応を行った場合や胃薬は含ました場合の胃薬は含ました場合の胃薬は含ました場合の胃薬は含ました場合の胃薬は含ました場合の胃薬は含ました場合の胃薬は含ました場合の胃薬は含ました場合の胃薬は含ました場合の胃薬は含ました場合の胃薬は含ました場合の胃酸は含っとおりです。           薬ブの薬源を<br>行った者のえる、胃熱         KK         「種工業用           薬ブの薬源を<br>行った者のえる、胃熱         KK         「種工用           ごの時用を主任者         建築和注意者<br>症状異常者         ・一申加田(広人事業項リスク和決壊機<br>・<br>・<br>症状異常者)         ・           ごの時期を受けました。         ・         ・         ・           ごの時用を見ていました。          ・         ・            ごの時用を見ていました。          ・         ・              ・         ・         ・         ・               ・         ・         ・         ・         ・         ・         ・         ・         ・         ・         ・         ・         ・         ・         ・         ・         ・         ・         ・         ・         ・         ・         ・         ・         ・         ・         ・         ・         ・         ・         ・         ・         ・         ・         ・         ・         ・         ・         ・         ・         ・         ・         ・         ・         ・         ・         ・ <td>*##に載用した浅す、や単端本を使ってお気知らく様はや今年なうてしました。           *##に載用した浅す、や単端本を使ってお気知らく様はや今年なうてしました。           *##に載用した光母と用なる対応を行った場合や開始が良した場合の内容は洗のとおりです。           *#のこ歳時であの           *#のこ歳時であの           *#のこ歳のでありたからていまれたの事業の支援の内容が含ました場合の内容は洗のとおりです。           *#のこ歳時であの           *#のためのまで、日本           *#のままにを           *#のままにを           *#のままにを           *#のままにを           *#のままにを           *#のままにを           *#のままにを           *#のままにを           *#のままにを           *#のままにを           *#のままにを           *#のままにを           *#のままにを           *##まれたり           *# 月 日           *# 月 日           *# 月 日</td> <td>*##に載用した浅で、作業基準を守して物変形しく様当等分素の方しました。           *##に載用した浅でに用なる対応を行った場合や可能が発生した場合の可能は洗のとおりです。           *##に載用した内容と用なる対応を行った場合や可能が発生した場合の可能は洗のとおりです。           *#の意義を発展           **の意志を発展           **の意志を発展           **の意志を発展           **の意志を発展           **の意志を発展           **の意志を発展           **の意志を発展           **の意志を発展           **の意志を発展           **の意志を発展           **の意志を見ていた。           **認識を発展した。           **の意志を見ていた。           **の意志を見ていた。           **認識を発展した。           **の意志を見ていた。           **の意志を見ていた。           **認識を見した。           **の意志を見ていた。           ************************************</td> <td>W2部に以組に設有条の<br/>支触が発展         ・単能に説明した過き、作業基準を建つして始近的と後に時尚令者を分了しました。           中部に説明した時を目的なら初にを打った場合や可感が発生した場合の内容は次のとおりです。           第70年週刊を<br/>行った者の式を「気格           1         正確           1         正確のな近れを引<br/>用した意味噌リスク解決機構           1         正確のな近れを引<br/>用した意味噌リスク解決機構           1         正確のな近れを行った場合や可感が発生した。           1         正確のな近年日           1         正確のな近日を受けました。           発注者式名(法人にあっては名称並びに説明を行った者の職及び式名)           年月日           発注者(法(法人にあっては名称並びに説明を行った者の職及び式名)           年月日</td> <td>PR2EULALESPEZO<br/>INSURTARIA<br/>SUBSTRATE              ・単純に載用した消費: や発展準を使っても実施した場合や資気が含ました。<br/>・単純に載用した消費: 用なる対応をやった場合や資気が含ました場合の資源は次のとおりです。            また              ・単純に載用した消費: 用なる対応をやった場合や資気が含ました場合の資源は次のとおりです。            また              ・福祉工程            またの改善での次差: 現色              ・氏              ・福祉工程            またの次差: 現金              ・氏              ・福祉工程            この時では次のできりです。              ・日本               ・一会社加速人の推進       ・日本            この時であったきの次差: 現金              ・             ・</td> <td>W2出しび最短期の              ・単純に採用した通ち、作業基準を建つして始後的に人物出作の者を当てしました。             ・単純に採用した通う              ・単純に採用した通う、作業基準を建つして始後的に人物出作の者を当てしました。                 ・取りて確認す。             ・             ・</td> <td>PERED ALABUM ##              ・             ●単に採用した別を、作品を多加を使った場合や買店が見たした場合の時度は200と80です。             ・             ・</td> <td>及び電話番号</td> <td>T 105-0001</td> <td></td> <td>東京都港区虎ノ門3-7</td> <td>10ランディック度</td> <td>ノ門ビルの階</td> <td></td> | *##に載用した浅す、や単端本を使ってお気知らく様はや今年なうてしました。           *##に載用した浅す、や単端本を使ってお気知らく様はや今年なうてしました。           *##に載用した光母と用なる対応を行った場合や開始が良した場合の内容は洗のとおりです。           *#のこ歳時であの           *#のこ歳時であの           *#のこ歳のでありたからていまれたの事業の支援の内容が含ました場合の内容は洗のとおりです。           *#のこ歳時であの           *#のためのまで、日本           *#のままにを           *#のままにを           *#のままにを           *#のままにを           *#のままにを           *#のままにを           *#のままにを           *#のままにを           *#のままにを           *#のままにを           *#のままにを           *#のままにを           *#のままにを           *##まれたり           *# 月 日           *# 月 日           *# 月 日                                                                                                    | *##に載用した浅で、作業基準を守して物変形しく様当等分素の方しました。           *##に載用した浅でに用なる対応を行った場合や可能が発生した場合の可能は洗のとおりです。           *##に載用した内容と用なる対応を行った場合や可能が発生した場合の可能は洗のとおりです。           *#の意義を発展           **の意志を発展           **の意志を発展           **の意志を発展           **の意志を発展           **の意志を発展           **の意志を発展           **の意志を発展           **の意志を発展           **の意志を発展           **の意志を発展           **の意志を見ていた。           **認識を発展した。           **の意志を見ていた。           **の意志を見ていた。           **認識を発展した。           **の意志を見ていた。           **の意志を見ていた。           **認識を見した。           **の意志を見ていた。           ************************************                                                                                                    | W2部に以組に設有条の<br>支触が発展         ・単能に説明した過き、作業基準を建つして始近的と後に時尚令者を分了しました。           中部に説明した時を目的なら初にを打った場合や可感が発生した場合の内容は次のとおりです。           第70年週刊を<br>行った者の式を「気格           1         正確           1         正確のな近れを引<br>用した意味噌リスク解決機構           1         正確のな近れを引<br>用した意味噌リスク解決機構           1         正確のな近れを行った場合や可感が発生した。           1         正確のな近年日           1         正確のな近日を受けました。           発注者式名(法人にあっては名称並びに説明を行った者の職及び式名)           年月日           発注者(法(法人にあっては名称並びに説明を行った者の職及び式名)           年月日                                                                                                    | PR2EULALESPEZO<br>INSURTARIA<br>SUBSTRATE              ・単純に載用した消費: や発展準を使っても実施した場合や資気が含ました。<br>・単純に載用した消費: 用なる対応をやった場合や資気が含ました場合の資源は次のとおりです。            また              ・単純に載用した消費: 用なる対応をやった場合や資気が含ました場合の資源は次のとおりです。            また              ・福祉工程            またの改善での次差: 現色              ・氏              ・福祉工程            またの次差: 現金              ・氏              ・福祉工程            この時では次のできりです。              ・日本               ・一会社加速人の推進       ・日本            この時であったきの次差: 現金              ・             ・                                                                                                    | W2出しび最短期の              ・単純に採用した通ち、作業基準を建つして始後的に人物出作の者を当てしました。             ・単純に採用した通う              ・単純に採用した通う、作業基準を建つして始後的に人物出作の者を当てしました。                 ・取りて確認す。             ・             ・                                                                                                    | PERED ALABUM ##              ・             ●単に採用した別を、作品を多加を使った場合や買店が見たした場合の時度は200と80です。             ・             ・                                                                                                    | 及び電話番号                | T 105-0001         |                  | 東京都港区虎ノ門3-7 | 10ランディック度           | ノ門ビルの階          |                  |
| PREECARDS#.BD<br>XXXXXXXXXXXXXXXXXXXXXXXXXXXXXXXXXXXX                                                                                                    | 中国に混倒した内容と説なる初応名行った場合や円落が得生した場合の内容は次のとおりです。           正称         回車店に混倒した内容と説なる初応名行った場合や円落が得生した場合の内容は次のとおりです。           正称         回車店         回車店         回車店         回車店         回車店         回車店         回車店         回車店         回車店         回車店         回車店         回車店         回車店         回車店         回車店         回車店         回車店         回車店         回車店         回車店         回車店         回車店         回車店         回車店         回車         日         回車         回車         <                                                                                                    | Process (LALESPRING)         日期に設置した内容と取らる知道を行った場合や可度が増生した場合の内容は次のとおりです。           また         正年         工程           またの場路を<br>行った者の式を: 読品         正年         一           この場所生比率         単数時に時合在         一           この時度の説明を受けました。         発売者の長いの説明を受けました。           発売者へこの言面の説明を行いました。         元請業者だら (法人にあっては名称途びに説明を行った者の職及び氏名)           年         月           発売者に気 (法人にあっては名称途びに説明を行った者の職及び氏名)           年         月                                                                                                    | 単位に設計した時を注意なる知ら名かった場合や現在が現在した場合の内容は次のとおりです。           工作         正年         正年           変アの場路を<br>行った着った店・設計         正年         日本に         日本に           変アの場路を<br>行った着った店・設計         正年         日本に         日本に           二         正確の意味を<br>日本         日本に         日本に         日本に           二         この時間の説明を受けました。         日本         日本         日本           二         定辞書名でのごは名称立びに説明を行った者の職及び氏名)         年月日         一年         月日           学社者へこの言面の説明を行いました。         元請案者氏名(法人にあっては名称立びに説明を行った者の職及び氏名)         年         月日                                                                                                    | WYDER LARL 05/83-00         単規に説明した内容と取なる知らなかった場合や可度学校生した場合の内容は次のとおりです。           支アの確認を<br>行った者の方法の法書         近れ         日期 大阪         日期 大阪         日期 大阪         日         日期 大阪         日         日                                                                                                    | WEEKLARD等年まの<br>XENTAGEE         単価に設置した内容と現なる利益名がった場合や現在が現在が見違した場合の内容は次のとおりです。           変での確認を<br>行った前の方法・別熱         近点         日本に加速した資産での少数決壊機構           ・ こ前や車上に低         運動の決労者 / 一者         ・一一一一定する           プログロング         ・ こ前や車上に低         運動の決労者 / 一者         ・一一一定する           プログロング         ・ このの原明を受けました。<br>売請業者だらく(法人にあっては名称並びに説明を受けた者の職及び氏名)         年         月         日           発信者へこの書面の説明を行いました。<br>元請業者だち((法人にあっては名称並びに説明を行った者の職及び氏名)         年         月         日                                                                                                    | WEBLY AUXIGNE         中級に其限した内容と異なる対応を行った場合や用意が得生した場合の小容は次のとおりです。           文グの確認を<br>行った者のだき:         氏格         日本 大郎            正規作業工作者         一部に加上な意思用シスク解決場構         一市政で書         申釈:         こ その他            正規作業工作者         「日本工作者         一市政で書         申求:         こ その他            この書面の説明を受けました。<br>現在者(は人にあっては名称並びに説明を受けた者の職及び氏名)         年月日<br>発注者へこの言面の説明を行いました。<br>元請業者だ名(は人にあっては名称並びに説明を行った者の職及び氏名)            年月日                                                                                                    |                       | ✓事前に説明した通り、        | 作業基準を連守して特定粉じ    | 6排出等作業を完了し: | Eした。                |                 |                  |
| 近年            第770年度後<br>行うた者の氏告・現時                                                                                                    | 近年            第770年回日         -#ELUELA2意思有リスク部法機構           二 G田中東王伝書         2日中東王伝書           二 G田中東王伝書         2日中東王伝書           二 G田中東王伝書         2日中東王伝書           二 G田中東王伝書         2日中東王伝書           二 G田中東王伝書         2日中東王伝書           二 G田中東王伝書         2日日           二 G田市東王伝書         2日日           発注者へこの書面の説明を受けました。                                                                                                    | 近年         石油大郎           第770年度を<br>行った者の広告・現地         通用定道備取られ角<br>□ 6個中東王伝者         一個に定人公準定現フスク部法機構           □ 6個中東王伝者         夏間など調告者<br>世界現在者         一日         一一川東下寺         日           □ 6周中東王伝者         夏間なご調告を受けました。<br>常社者氏名         一川東正寺         日         一           一年月日         男社者へこの書面の説明を受けました。<br>元調業者氏名(法人にあっては名称並びに説明を行った者の職及び氏名)         年月日           第注者へこの書面の説明を行いました。<br>元調業者氏名(法人にあっては名称並びに説明を行った者の職及び氏名)         年月日                                                                                                    | 近年         (日本語中生活者)           第770年間後年        申註(1)(注:L:2)(2)(2)(2)(2)(2)(2)(2)(2)(2)(2)(2)(2)(2                                                                                                    | 近年         GBAR GRA GRA GRA GRA GRA GRA GRA GRA GRA G                                                                                                    | 近れ         (日本日本)           第770年間後年                                                                                                    | 成作         市地田区人名泰国 7.5 分析後期後           日:2.6月の東京の名称                                                                                                    | 特定船じん胡点等作業の<br>実施状況概要 | D 申前に説明した内容と       | :異なる対応を行った場合や異!  | 客が資生した場合の内: | おは次のとおりです           |                 |                  |
| 第万の総合<br>(1)のための成合<br>(1)のための成合<br>(1)のための成合<br>(1)のための<br>(1)のための<br>(1)<br>(1)のための<br>(1)<br>(1)のための<br>(1)<br>(1)<br>(1)<br>(1)<br>(1)<br>(1)<br>(1)<br>(1)<br>(1)<br>(1)                                                                                                    | 変ブの構成を<br>行った前の先をう発き         調整な価額の名用         一曲に当体人企業電荷 スク部法機構           □ 6週時度主任者         2週時度当前台<br>型規模定着         イー報         □一戸建て等         1         特定         0         0         0         0         1         0         0         1         0         0         1         0         0         1         1         0         1         1         0         1         1         0         1         1         0         1         1         0         0         1         1         0         0         1         0         0         1         0         0         1         0         0         0         0         0         0         0         0         0         0         0         0         0         0         0         0         0         0         0         0         0         0         0         0         0         0         0         0         0         0         0         0         0         0         0         0         0         0         0         0         0         0         0         0         0         0         0         0         0         0         0         0         0         <                                                                                                    | 変ブの構成を<br>行った前の氏を:現在         調整に満ち着か         一日に初した金電場マスク部法機構           □ cimin空工に在         認識など前合 () 一川建て等         1 特定         1 やな           ご請案者からこの遺痕の説明を受けました。<br>発往れ氏名(法人にあっては名称途びに説明を受けた者の職及び氏名)         年月日         現在名(法人にあっては名称途びに説明を行った者の職及び氏名)           奥法者へこの遺痕の説明を行いました。<br>二調業者氏名(たん)によいまっては名称途びに説明を行った者の職及び氏名)         年月日                                                                                                    | 変アは確認を調整         通販売店商品         一日に加払人2番尾間マスク部決機構           □ 6週時度生化者         屋間時度生化者         ビ目前時度生化者         ビ目前時度生化者         「日         ・中港         ・中港         ・中港         ・         ・         ・         ・         ・         ・         ・         ・         ・         ・         ・         ・         ・         ・         ・         ・         ・         ・         ・         ・         ・         ・         ・         ・         ・         ・         ・         ・         ・         ・         ・         ・         ・         ・         ・         ・         ・         ・         ・         ・         ・         ・         ・         ・         ・         ・         ・         ・         ・         ・         ・         ・         ・         ・         ・         ・         ・         ・         ・         ・         ・         ・         ・         ・         ・         ・         ・         ・         ・         ・         ・         ・         ・         ・         ・         ・         ・         ・         ・         ・         ・         ・         ・         ・         ・         ・         ・         ・         ・         ・         ・         <                                                                                                    | 変アの構成を<br>行った者の広告。現在         調整(法論者)<br>(二 (法師作業上任         一曲に加した意思現 7.2 秒前未開<br>(三 (法)所作業上任         一曲に加した意思見 (二 前)(二 前)(二 前)(二 前)(二 前)(二 前)(二 前)(二 前                                                                                                    | 変ブの構成をまます         通販売店商品で「一日田田区人名意思買マスク部法務論           □ εἰ楠市東エεε              国際店店商名( ´ → 個 □ 一戸建て等 □ 竹定 □ 竹定 ○ ○ 作           □ εἰ楠市東エεε              国際店店商名( ´ → 個 □ 一戸建て等 □ 竹定 □ 竹定 □ 「市 □ □                元諸素者からこの週間の説明を受けました。<br>飛往着氏名 (法人にあっては名称並びに説明を受けた者の職及び氏名)               年 月 日                 発読者へこの書面の説明を行いました。<br>元諸素者氏名 (法人にあっては名称並びに説明を行った者の職及び氏名)               年 月 日                                                                                                    | 第750編集         田田田田山山市町町         日本田田山山市町町         中秋         中秋<                                                                                                    |                       | 压4.                |                  |             | 6縣 太郎               |                 |                  |
| □      □      □     □     □     □     □     □     □     □     □     □     □     □     □     □     □     □     □     □     □     □     □     □     □     □     □     □     □     □     □     □     □     □     □     □     □     □     □     □     □     □     □     □     □     □     □     □     □     □     □     □     □     □     □     □     □     □     □     □     □     □     □     □     □     □     □     □     □     □     □     □     □     □     □     □     □     □     □     □     □     □     □     □     □     □     □     □     □     □     □     □     □     □     □     □     □     □     □     □     □     □     □     □     □     □     □     □     □     □     □     □     □     □     □     □     □     □     □     □     □     □     □     □     □     □     □     □     □     □     □     □     □     □     □ <td< td=""><td>□ 20時代表正在者     建築時に前代省 / 一般 □ 一戸建で等 □ 作応 □ その他       元道業者からこの貴原の説明を受けました。<br/>発往者氏名 (法人にあっては名称並びに説明を受けた者の職及び氏名)            年月日       発注者へこの書面の説明を行いました。<br/>元請素者氏名 (法人にあっては名称並びに説明を行った者の職及び氏名)            年月日            年月日</td><td>□ 2000年度主任者     建築時に前寺省 y 一般 □ →建て号 □ 作花 □ そり他       元道業者からこの貴原の説明を受けました。<br/>発往者氏名(法人にあっては名称並びに説明を受けた者の職及び氏名)            年月日       発注者へこの書面の説明を行いました。<br/>元請業者氏名(法人にあっては名称並びに説明を行った者の職及び氏名)            年月日       第注者・への書面の説明を行いました。       一       中月日</td><td>□ example_action     ###80:09/61 v - 40     □ →□載で等     □ 作2     1 € 20 €                 二 Example_action                 二 Example_action              二 Example_action                二 Example_action              二 Example_action              ① ●□○○○○○○○○○○○○○○○○○○○○○○○○</td><td>□ zi#httain     建築時に前時省 y = 40     □ →j建で等     □ #voe       元請業者からこの書面の原則を受けました。<br/>発住有式名(法人にあっては名称並びに説明を受けた者の職及び氏名)    </td><td><ul> <li>□ exmeta_LEE ###0:/mp4 / -mp</li> <li>□ -p根で考 □ や定 □ や2 </li> <li>Call来名からこの書面の説明を受けました。<br/>発作者氏名 (法人にあっては名称並びに説明を受けた者の職及び氏名)</li> <li> <u>年月日</u><br/>突注者たる(法人にあっては名称並びに説明を行った者の職及び氏名)<br/><u>年月日</u><br/><u>年月日</u><br/><u>年月日</u><br/><u>年月日</u><br/><u>年月日</u><br/><u>年月日</u><br/><u>年月日</u><br/><u>年月日</u><br/><u>年月日</u><br/><u>年月日</u><br/><u>年月日</u><br/><u></u><br/><u>年月日</u><br/><u>年月日</u></li></ul></td><td>□ 040年生活     建築和2時4 × - 4     □ →単式节     □ 物2     □ &lt; &lt;&gt;&gt;     ●       元請業者からこの資面の原明を受けました。<br/>発注者に名 (注入にあっては名称並びに説明を行った者の職及び氏名)     年月日     ■       発注者へこの資面の原明を行いました。<br/>元請業者氏名 (注入にあっては名称並びに説明を行った者の職及び氏名)     年月日</td><td>完了の確認を<br/>行った者の氏名。資格</td><td>講習実施機関の名称</td><td></td><td>一般社团进入i</td><td>上単環境リスク解決</td><td>機構</td><td></td></td<>                                                                                                    | □ 20時代表正在者     建築時に前代省 / 一般 □ 一戸建で等 □ 作応 □ その他       元道業者からこの貴原の説明を受けました。<br>発往者氏名 (法人にあっては名称並びに説明を受けた者の職及び氏名)            年月日       発注者へこの書面の説明を行いました。<br>元請素者氏名 (法人にあっては名称並びに説明を行った者の職及び氏名)            年月日            年月日                                                                                                    | □ 2000年度主任者     建築時に前寺省 y 一般 □ →建て号 □ 作花 □ そり他       元道業者からこの貴原の説明を受けました。<br>発往者氏名(法人にあっては名称並びに説明を受けた者の職及び氏名)            年月日       発注者へこの書面の説明を行いました。<br>元請業者氏名(法人にあっては名称並びに説明を行った者の職及び氏名)            年月日       第注者・への書面の説明を行いました。       一       中月日                                                                                                    | □ example_action     ###80:09/61 v - 40     □ →□載で等     □ 作2     1 € 20 €                 二 Example_action                 二 Example_action              二 Example_action                二 Example_action              二 Example_action              ① ●□○○○○○○○○○○○○○○○○○○○○○○○○                                                                                                    | □ zi#httain     建築時に前時省 y = 40     □ →j建で等     □ #voe       元請業者からこの書面の原則を受けました。<br>発住有式名(法人にあっては名称並びに説明を受けた者の職及び氏名)                                                                                                    | <ul> <li>□ exmeta_LEE ###0:/mp4 / -mp</li> <li>□ -p根で考 □ や定 □ や2 </li> <li>Call来名からこの書面の説明を受けました。<br/>発作者氏名 (法人にあっては名称並びに説明を受けた者の職及び氏名)</li> <li> <u>年月日</u><br/>突注者たる(法人にあっては名称並びに説明を行った者の職及び氏名)<br/><u>年月日</u><br/><u>年月日</u><br/><u>年月日</u><br/><u>年月日</u><br/><u>年月日</u><br/><u>年月日</u><br/><u>年月日</u><br/><u>年月日</u><br/><u>年月日</u><br/><u>年月日</u><br/><u>年月日</u><br/><u></u><br/><u>年月日</u><br/><u>年月日</u></li></ul>                                                                                                    | □ 040年生活     建築和2時4 × - 4     □ →単式节     □ 物2     □ < <>>     ●       元請業者からこの資面の原明を受けました。<br>発注者に名 (注入にあっては名称並びに説明を行った者の職及び氏名)     年月日     ■       発注者へこの資面の原明を行いました。<br>元請業者氏名 (注入にあっては名称並びに説明を行った者の職及び氏名)     年月日                                                                                                    | 完了の確認を<br>行った者の氏名。資格  | 講習実施機関の名称          |                  | 一般社团进入i     | 上単環境リスク解決           | 機構              |                  |
| 元牘集者からこの書面の説明を受けました。<br>発注者氏名(法人にあっては名称並びに説明を受けた者の職及び氏名)        年月日       発注者へこの書面の説明を行いました。       元請業者氏名(法人にあっては名称並びに説明を行った者の職及び氏名)       年月日                                                                                                    | 元牘集者からこの書面の説明を受けました。<br>発注者氏名(法人にあっては名称並びに説明を受けた者の職及び氏名)        年月日       発注者へこの書面の説明を行いました。       元請業者氏名(法人にあっては名称並びに説明を行った者の職及び氏名)       年月日                                                                                                    | 元牘集者からこの書面の説明を受けました。<br>発注者氏名(法人にあっては名称並びに説明を受けた者の職及び氏名)        年月日       発注者へこの書面の説明を行いました。       元請業者氏名(法人にあっては名称並びに説明を行った者の職及び氏名)       年月日                                                                                                    | 元請業者からこの書面の説明を受けました。<br>発注者氏名(法人にあっては名称並びに説明を受けた者の職及び氏名)<br>年月日<br>発注者へこの言面の説明を行いました。<br>元請業者氏名(法人にあっては名称並びに説明を行った者の職及び氏名)<br>年月日                                                                                                    | 元請集者からこの書面の説明を受けました。         発注者氏名(法人にあっては名称並びに説明を受けた者の職及び氏名)         単月日         発注者へこの書面の説明を行いました。         元請集者氏名(法人にあっては名称並びに説明を行った者の職及び氏名)         単月日                                                                                                    | 元請業者からこの書面の説明を受けました。     発徒者氏名(法人にあっては名称並びに説明を受けた者の職及び氏名)       年月日     一       発徒者へこの書面の説明を行いました。     元請業者氏名(法人にあっては名称並びに説明を行った者の職及び氏名)       年月日     一                                                                                                    | 元請業者からこの書面の説明を受けました。         発注者氏名(法にあっては名称並びに説明を受けた者の職及び氏名)         年月日         発注者へこの書面の説明を行いました。         元請業者社名(法にあっては名称並びに説明を行った者の職及び氏名)         年月日                                                                                                    |                       | □ 石綿作業主任者          | 建築物石精合有<br>建材調査者 | -1R         | 戸建て等                | □ 特定            | □ その他            |
|                                                                                                    |                                                                                                    |                                                                                                    |                                                                                                    |                                                                                                    |                                                                                                    |                                                                                                    |                       | 元請業者氏名(法人にお<br>年 月 | ちっては名称並びに説明<br>日 | を行った者の職     | 吸び氏名)               |                 |                  |
|                                                                                                    |                                                                                                    |                                                                                                    |                                                                                                    |                                                                                                    |                                                                                                    |                                                                                                    | l                     |                    | н                |             |                     |                 |                  |
|                                                                                                    |                                                                                                    |                                                                                                    |                                                                                                    |                                                                                                    |                                                                                                    |                                                                                                    |                       |                    |                  |             |                     |                 |                  |
|                                                                                                    |                                                                                                    |                                                                                                    |                                                                                                    |                                                                                                    |                                                                                                    |                                                                                                    |                       |                    |                  |             |                     |                 |                  |
|                                                                                                    |                                                                                                    |                                                                                                    |                                                                                                    |                                                                                                    |                                                                                                    |                                                                                                    |                       |                    |                  |             |                     |                 |                  |
|                                                                                                    |                                                                                                    |                                                                                                    |                                                                                                    |                                                                                                    |                                                                                                    |                                                                                                    |                       |                    |                  |             |                     |                 |                  |
|                                                                                                    |                                                                                                    |                                                                                                    |                                                                                                    |                                                                                                    |                                                                                                    |                                                                                                    |                       |                    |                  |             |                     |                 |                  |
|                                                                                                    |                                                                                                    |                                                                                                    |                                                                                                    |                                                                                                    |                                                                                                    |                                                                                                    |                       |                    |                  |             |                     |                 |                  |
|                                                                                                    |                                                                                                    |                                                                                                    |                                                                                                    |                                                                                                    |                                                                                                    |                                                                                                    |                       |                    |                  |             |                     |                 |                  |
|                                                                                                    |                                                                                                    |                                                                                                    |                                                                                                    |                                                                                                    |                                                                                                    |                                                                                                    |                       |                    |                  |             |                     |                 |                  |

石綿作業報告の帳票「特定粉じん排出等作業完 了報告書」がPDFで表示されます。

※「石綿作業記録の登録」の**写真による作業記録の登録**で登録した作業記録写真が印刷時に自動で添付されます。

| ・1ページ目:特定粉じん排出等作業完了報告<br>・2ページ目:写真帳票(写真を1枚以上登録し<br>た場合)                                                                                                    |
|----------------------------------------------------------------------------------------------------|
| ・3ページ目:作業記録写真PDF(写真をPDF                                                                                                    |
| ビアッフロートした場合)<br>・4ページ目:石綿資格証(担当者登録で資格<br>証を登録した場合)<br>・最終ページ:施工パートナー一覧(複数施工<br>パートナーを選択した場合)                                                               |
| <ul> <li>※「石綿作業主任者資格証」「建築物石綿含有<br/>建材調査者資格証」は、それぞれ別ページで<br/>出力されます。</li> <li>※「資格証」を変更する場合は、担当者一覧の<br/>該当する担当者情報の編集画面で、資格証を<br/>再度アップロードしてください。</li> </ul> |

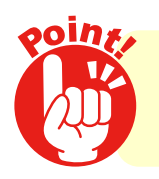

作成した報告書は、発注者に書面で交付し、その内容を説明して 署名・捺印をいただいてください。

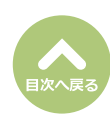

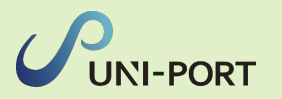

#### (2ページ目) 写真帳票

|      | 事前開產結果等。   | D揭示 |      | 石綿含有産業廃棄物保管の様子 |
|------|------------|-----|------|----------------|
|      |            |     |      |                |
| 摄影日  | 2023-03-24 |     | 撮影日  | 2023-04-04     |
| コメント | 3775       |     | コメント | 3724           |
|      |            |     |      |                |

(3ページ目)作業記録写真PDF 作業記録写真PDF(ダミー)

#### (3ページ目)石綿作業主任者資格証

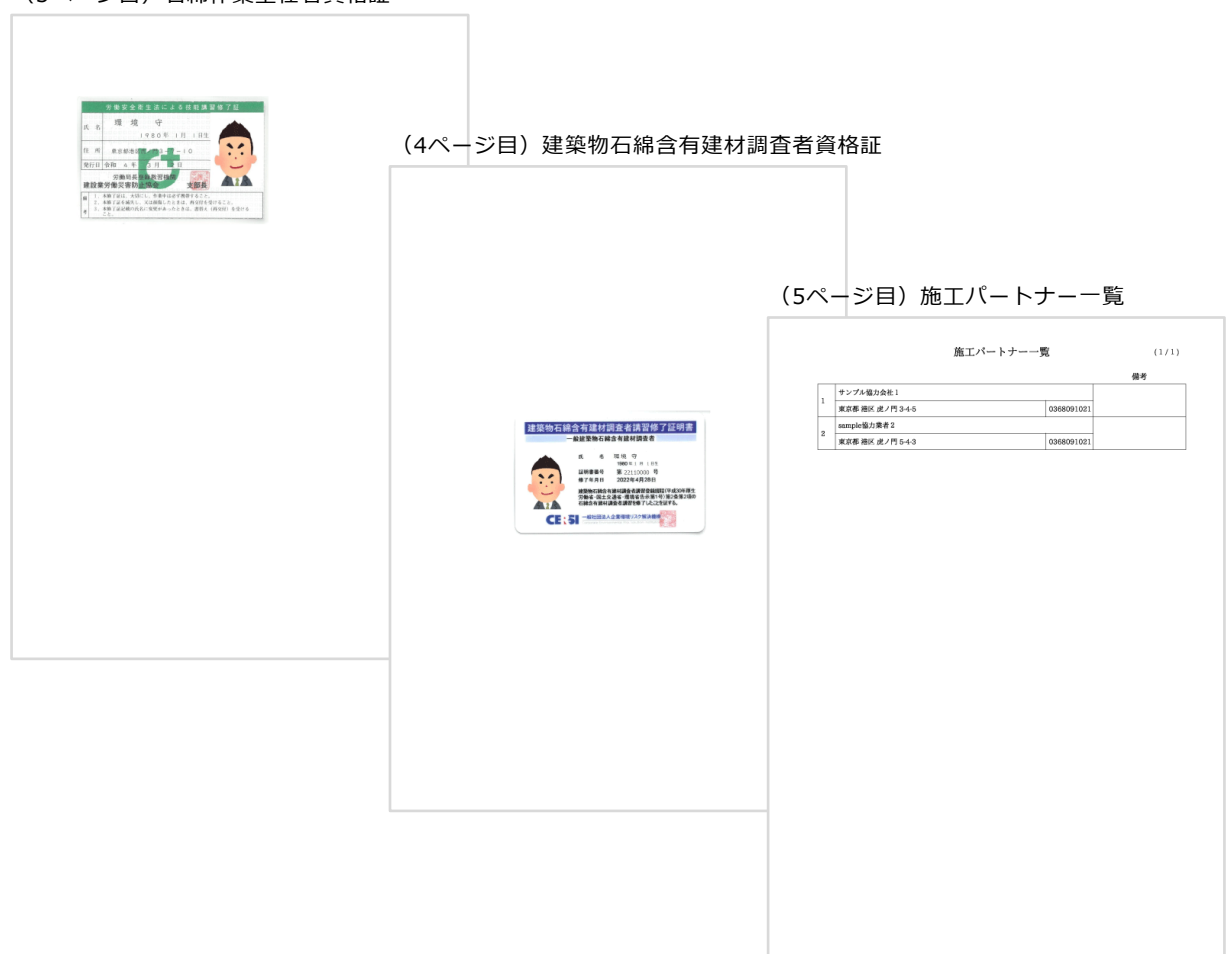

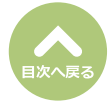

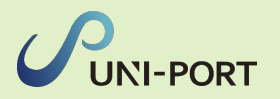

## 石綿業務書類の登録済データ保管方法

■各種石綿の書類が完成した段階で登録したデータをロックすることで、システムのデータが変更されても書類内容が変更されず、保管が行われる機能となります。

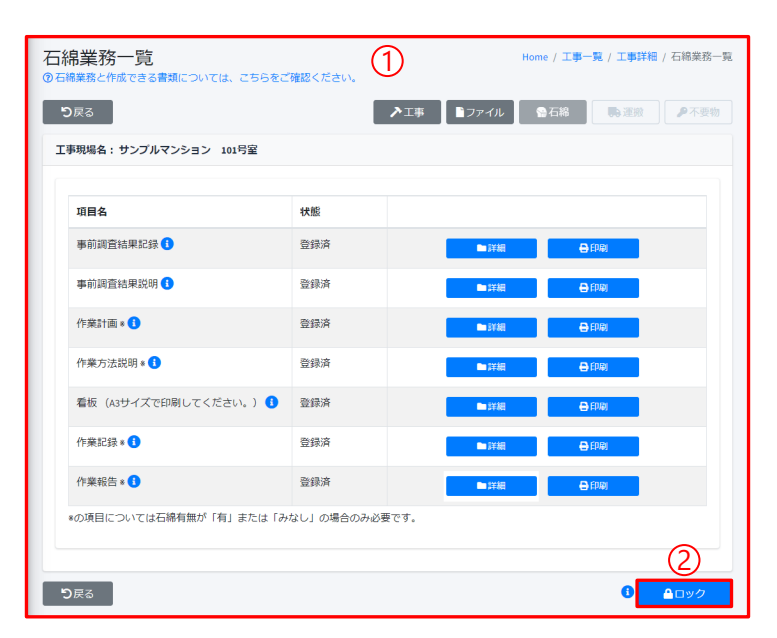

- 石綿業務の必要書類をすべて登録すると、登録済 の工事データにロックをかけることができます。 ・石綿無の工事 →事前調査結果記録、事前調査結果説明、石綿看板 の3種類
- ・石綿有の工事
  - →事前調査結果記録、事前調査結果説明、作業計画、 作業方法説明、石綿看板、作業記録、作業報告の 7種類
- 対象工事の「石綿業務一覧」画面を表示します。
- ②「ロック」をクリック。
  - ※社名や所在地等の変更によりシステムデータを 修正した場合も、既に登録済の書類内容は変更 されません。
- ③確認画面が表示されたら「はい」をクリック。

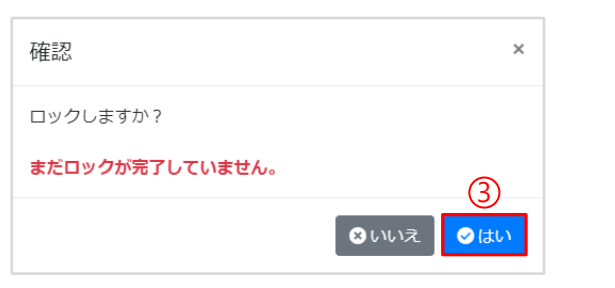

| 石綿業務一覧<br><sup>⑦石綿業務と作成できる書類については、こちらをご</sup> | 『確認ください。   | 4)        | Home / 工事一覧 / 工事詳細 / 石綿業務一覧 |
|-----------------------------------------------|------------|-----------|-----------------------------|
| <b>り</b> 戻る                                   |            | ▶工事 】ファイル | ●石綿 ●不要物                    |
| 工事現場名:サンプルマンション 101号室                         |            |           |                             |
| 項目名                                           | 状態         |           |                             |
| 事前調查結果記録 🚺                                    | 登録済        |           | ●印刷                         |
| 事前調查結果説明 🚺                                    | 登録済        |           | ● 印刷                        |
| 作業計画 * 🕄                                      | 登録済        |           | ● 印刷                        |
| 作業方法説明   🚺                                    | 登録済        |           | ● 印刷                        |
| 看板(A3サイズで印刷してください。) 🕚                         | 登録済        |           | ● 印刷                        |
| 作業記録 🛚 🚺                                      | 登録済        |           | ●印刷                         |
| 作業報告 * 🕄                                      | 登録済        |           | ● 印刷                        |
| *の項目については石綿有無が「有」または「み                        | なし」の場合のみ必ら | 史です。      |                             |
|                                               |            |           | <u> </u>                    |
| <b>り</b> 戻る                                   |            |           | <b>▲</b> ロック解除              |

| 確認                | ×        |
|-------------------|----------|
| ロック解除しますか?        |          |
| まだロック解除が完了していません。 | 6        |
|                   | ⊗いいえ ⊘はい |

- ④ロック後は登録内容がそのまま保存され、編 集が不可となり、帳票の印刷のみが可能とな ります。
- ⑤「ロック解除」をクリックすると、登録内容 のロックが解除され、再度内容の編集をする ことが可能となります。

⑥確認画面が表示されたら「はい」をクリック。

会社の社名変更や所在地変更の際は、登録デ ータの内容が書き換わってしまいますので、 必ず変更前にロックをお願いします。

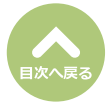

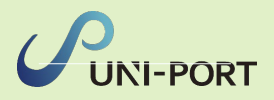

## 【お問い合わせ先】

## 株式会社EMS UNI-PORTカスタマーサポート Tel:03-6809-1021 Mail:<u>uniport-cs@kk-ems.jp</u> ※UNI-PORTシステム内に24時間受付の

問い合わせフォーム (<u>https://pro.form-mailer.jp/fms/48cfbf83274146</u>) を設けております。そちらもご活用ください。